# คู่มือการใช้งาน ระบบห้องชำระเงิน

เอกสารนี้เป็นคู่มือการใช้งานในส่วนของห้องชำระเงินทั้งผู้ป่วยนอกและ ผู้ป่วยในของ HOSxP ซึ่งอธิบายวิธีการทำงานของโปรแกรมในส่วนของ ห้องชำระเงินเท่านั้น

30/07/53

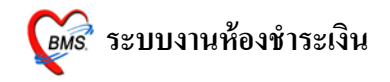

## ระบบงานห้องชำระเงิน

## <u>วิธีการเข้าใช้งานโปรแกรม HOSxP</u>

ดับเบิลคลิกที่ไอคอน

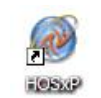

ที่หน้าจอ Desktop

จะได้หน้าจอให้ใส่ Login

และ Password ดังภาพด้านล่าง

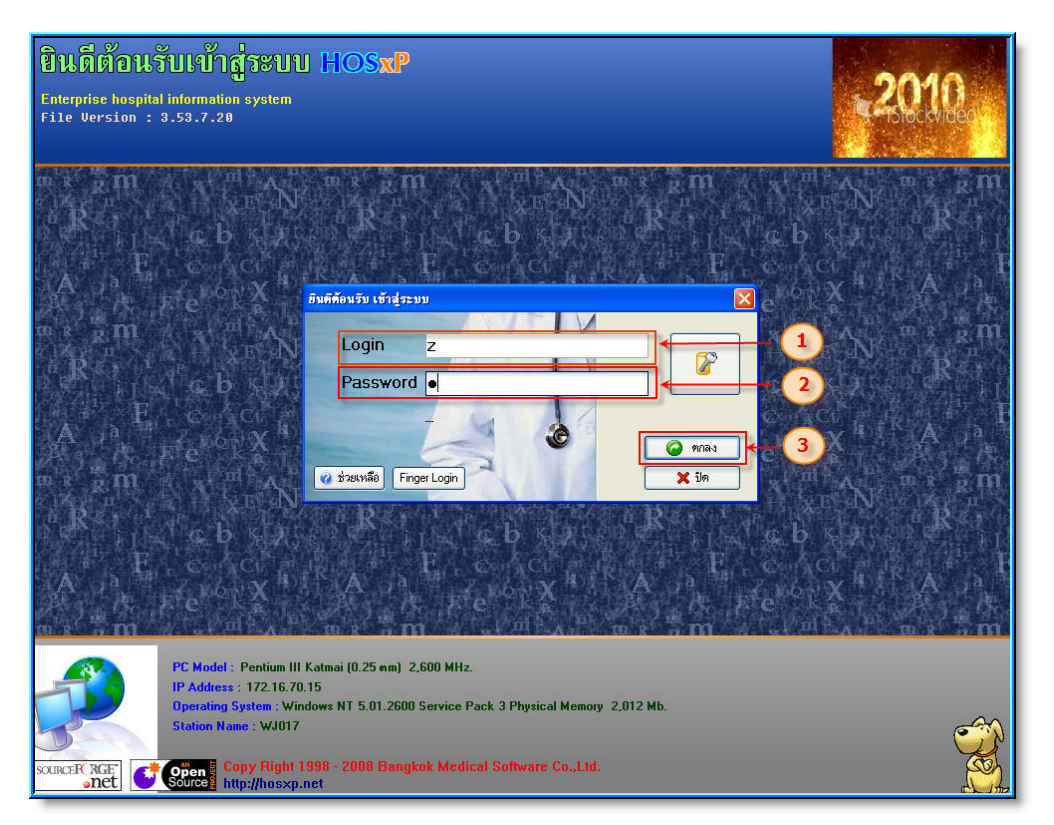

## 1. ขั้นตอนการ Login เข้าใช้งานโปรแกรม

- 1. ใส่ Login <u>ที่ช่องหมายเลข 1</u>
- 2. ใส่ Password <u>ที่ช่องหมายเลข 2</u>
- 3. เมื่อใส่ Login และ Password ให้กดปุ่ม **ตกลง** <u>ตามหมายเลข 3</u>
- เลือกแผนกที่ทำงาน(หมายเลข 1) และประเภทเวลาทำงาน(หมายเลข 2) จากนั้น กดปุ่ม ตกลง หรือ Enter 1 ครั้ง(หมายเลข 3) ตามหมายเลยลำดับตามภาพ

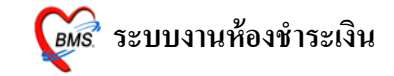

| แผนกที่ทำงาน | ห้องชำระเงินผู้ป่วยนอก 🚺 👻                 |
|--------------|--------------------------------------------|
| ชื่อเครื่อง  | <b>WJ017</b> ชื่อเครื่องคอมพิวเตอร์ที่ใช้เ |
|              | ประเภทเวลาทำงาน                            |
|              | 🙆 ในเวลา                                   |
|              |                                            |
|              | 🔘 นอกเวลา                                  |
|              | J                                          |
|              | © Part time                                |

 Tips and Tricks รวบรวมความรู้ วิธีการใช้งานโปรแกรมแบบย่อ สามารถกดปุ่ม <u>ถัดไป</u> เพื่ออ่านความรู้เพิ่มเติมได้ ถ้าไม่ต้องการอ่าน กดปุ่ม <u>ปิด</u>

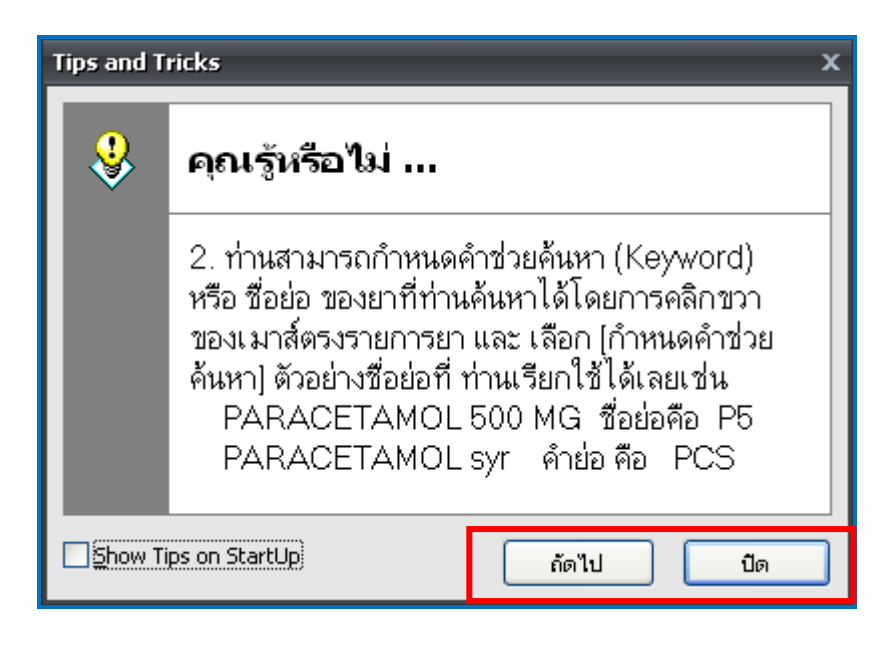

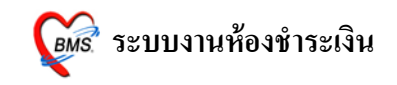

 หน้าประกาศข่าวสาร(Announce) เป็นหน้าที่สามารถนำข่าวสารของทางโรงพยาบาลขึ้น ไว้เพื่อประกาศให้ทราบได้ ซึ่งถ้าอ่านข้อความประกาศเสร็จแล้ว ก็กดปุ่ม <u>ตกลง</u> เพื่อปิด ประกาศ

| 🍰 Announce                                                    | <b>⊟</b> X          |
|---------------------------------------------------------------|---------------------|
| ยินดีด้อนรับเข้าสู่ HOSxP                                     |                     |
| สวัสดี เจ้าหน้าที่ BMS                                        |                     |
| No Piciana 25 กรกฎาคม 2553                                    |                     |
|                                                               |                     |
| ประกาศ จุดหมาย หนังสือเวียน                                   | l.                  |
| **** แก้ไข ประกาศ****                                         |                     |
| เรียน User ทุกท่าน                                            |                     |
| ถ้ามีปัญหาการใช้งานระบบ hosXP                                 | 10                  |
| - <mark>ในเวลาราชการ</mark> : แจ้ง 2106 (มีเจ้าหน้าที่ช่วยดูบ | ปัญหาการใช้         |
| งานเบื้องต้น)                                                 | กดปุ่ม ตกลงเพื่อปิด |
| -นอกเวลาราชการ : แจ้ง 8760 (ศูนย์ computer)                   | หน้าจอประกาศข่าวสาร |
| P การางทำงาน     —                                            | ช่วยเหลือ           |

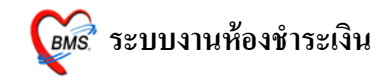

#### วิธีการเข้าสู่ระบบห้องชำระเงิน

## รูปแบบของเมนูแบบ Ribbon UI เลือกตามรูป

| À 🐮 🖸                                                           | 📔 🤣 💋 🔟 🛙                                                                          | i 🗉 🖻 🗲 🤱 🗐                                             | 🖳 🖗 🖉 📮 🧟                                         | 🛋 🕘 🗧 :: HOSxP :: 3.53.7.20 MySQL                                                                                                    |
|-----------------------------------------------------------------|------------------------------------------------------------------------------------|---------------------------------------------------------|---------------------------------------------------|----------------------------------------------------------------------------------------------------|
| ระบบผู้ป่วย                                                     | ขนอก ระบบห้องจ่ายข                                                                 | า ระบบผู้ป่วยใน 🗍                                       | ระบบงานอื่นๆ                                      | ଷିଏକ୍ଟନ Tools 🕗 System                                                                                                    |
| 🕞 ระบบห้องฉุกเฉ้น<br>🚹 ผู้ป่วยอุบัติเหตุ<br>ผู้ป่วยสังเกตุอาการ | <ul> <li>พะเบียนทันตกรรม</li> <li>รายงานทันตกรรม</li> <li>รายการหัดถการ</li> </ul> | 📑 ีรายงานผล LAB<br>🍋 รายการผล Lab<br>🔊 ออกแบบใบสั่ง Lab | 🔲 รายงานผล X-Ray<br>รายการ X-Ray<br>ยืมแฟัม X-Ray | ออกใบเสร็จรับเงิน       Approve DF         ระบบห้องชำระเงิน OPD       ระบบบัญชีลูกหนี้         ระบบห้องชำระเงิน IPD       เมษานักก่ารักษาพยาบาล |
| พ้องฉุกเฉ็น                                                     | ห้องทันตกรรม                                                                       | ระบบห้อง Lab                                            | ระบบห้อง X-Ray                                    | ห้องชำระเงิน                                                                                                    |

การเข้าสู่การใช้งานระบบห้องชำระเงิน ให้ ทำตามขั้นตอนตามหมายเลขคือ

- เลือกที่ระบบงานอื่นๆ โดย Click ที่เมนู <u>ระบบงานอื่น ๆ</u> (ตามหมายเลข 1)
- เลือก ออกใบเสร็จรับเงิน (ตามหมายเลขที่ 2) จะได้หน้าจอดังภาพด้านล่าง

| วันที่ 25/7/2553 💌 สมุดโบเสร็จ เล่มที่ 001 เลยที่ 00001 เจ้าหน้าที่ BMS                     |                        |
|---------------------------------------------------------------------------------------------|------------------------|
|                                                                                             |                        |
| สิทธิการรักษาหลัก                                                                           |                        |
| สิทธิปัจจุบัน UC ผู้สูงอายุ ในบท - 👽 แยกค่าใช้จ่ายตามสิทธิ                                  |                        |
| การรักษา 🏟 ดิทธิอื่นๆ ผู้ป่วยรอ Change                                                      |                        |
| สรุปรายการ รายละเอียด DF ปรับยอดลูกหนี้ เงินรับฝาก ดัวเลือกการพิมพ์ ปรับต่าได้จ่ายตามเสิทธิ | รวมเงิน                |
|                                                                                             | รวมเงิน 0.00           |
|                                                                                             | ค้างซำระ 0.00          |
|                                                                                             | ส่วนลด 0.00            |
|                                                                                             | รวมซำระ 0.00           |
|                                                                                             | 🗐 ทำระโดยให้บัตรเตรดิต |
|                                                                                             | 20120H                 |
| หน้าจอเมื่อเปิดระบบงานการเงิน                                                               | 2 14 GUNH              |
|                                                                                             |                        |
|                                                                                             |                        |
|                                                                                             |                        |
|                                                                                             |                        |
|                                                                                             |                        |
|                                                                                             |                        |
| ใบสั่งยา ออกไมแจ้งเรียกเก็บเงิน 🍣 Document ตรวจสอบยอด                                       | 🔚 บันทึก               |
| 🗏 พิมพ์ใบแจ้งหนี้ 📃 แสดงตัวอย่าง 🗏 พิมพ์ใบสั่งยา 📄 UI Print ดำใช้จ่ายสรุป Custom form       | 🕕 ปิตรายการ            |
| ในสรีจ Microsoft Office Document Image Writer 💌 ต่าใช้ร่ายรายวัน กำหนดรายการชำระเงิน        | and                    |

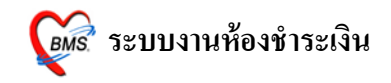

## ระบบห้องชำระเงินผู้ป่วยนอก <u>หน้าจอหลักของระบบห้องชำระเงินผู้ป่วยนอก</u>

ส่วนสำคัญของระบบห้องชำระเงินผู้ป่วยนอก คือ ตรวจสอบในส่วนของ "<u>Bill Mode</u>" ให้เลือกเป็น "<u>OPD</u>" *(ตามหมายเลขที่ 1)* และตรวจสอบการใส่ เล่มที่ และ เลขที่ใบเสร็จของ ใบเสร็จให้ตรงตามเลขที่ และเล่มที่ ที่จะใช้งานจริง *(ตามหมายเลขที่2)* 

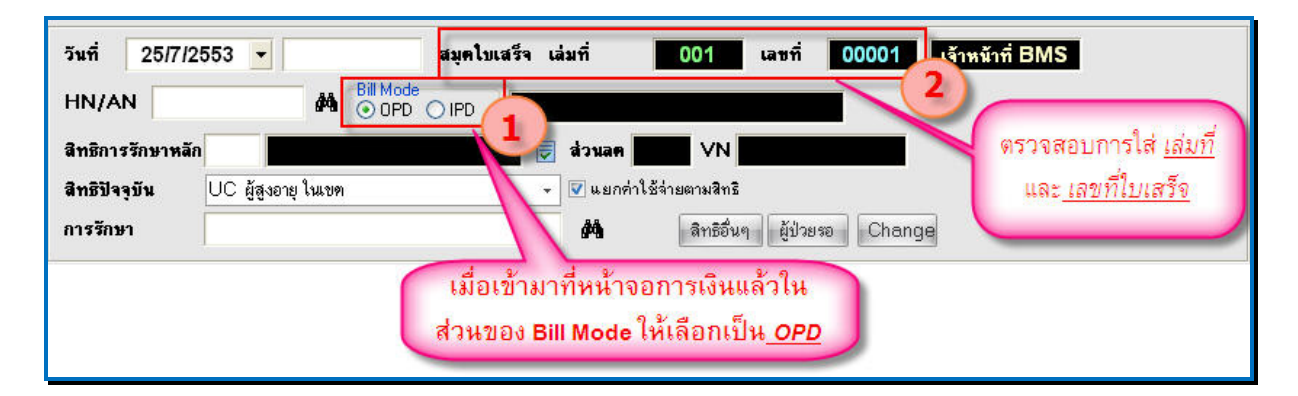

## <u>วิธีเรียกชื่อผู้ป่วยขึ้นมาทำรายการ</u>

#### ซึ่งมีวิธีเรียก 2 วิธีคือ

- ก้นหาชื่อผู้ป่วยโดยการ เกาะ space bar แล้ว พิมพ์ชื่อ นามสกุล หรือ หมายเลข HN ของผู้ป่วยเพื่อก้นหา (หมายเลขที่ 1)
- กดที่ปุ่ม "ผู้ป่วยรอ" (ตามหมายเลขที่ 2)

| วันที่ 25/7/255                              | j3 <mark>-</mark>                                                 | สมุคโบเสร็จ เล่มที่   | 001 เลขที่         | 00001 เจ้าหน้าที่ BM | S |
|----------------------------------------------|-------------------------------------------------------------------|-----------------------|--------------------|----------------------|---|
| HN/AN                                        |                                                                   |                       |                    |                      |   |
| สิทธิการรักษาหลัก                            |                                                                   | 👿 ส่วนลด              | VN                 |                      |   |
| สิทธิปัจจุบัน                                | C ผู้สูงอายุ ในเขต                                                | 👻 🕼 แยกค่า            | เใช้จ่ายตามสิทธิ   | (2)                  |   |
| การรักษา                                     |                                                                   | 纳                     | สิทธิอื่นๆ ผู้ป่วย | 159 Change           |   |
| สามารถเรียก<br>HN ผู้ป่วยได้<br>ที่ คีย์บอร์ | เชื่อผู้ป่วยได้ โดยก<br>หรือ จะเคาะ spac<br>ด เพื่อค้นหาชื่อผู้ป่ | ารคีย์<br>e bar<br>วย |                    | กดที่ปุ่มผู้ป่วยรอ   |   |

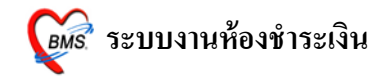

## <u>วิธีที่ 1</u> กด space bar เพื่อค้นหา

| สิทธิการรักง<br>ว     | 🧶 ค้นห     | า (ชื่อ - HN) โเอกลัก<br>วงชื่อง่ | ษณ์ฉุ่ด<br>ndeu cocreb | หาตามที่อยู่            |                             |
|-----------------------|------------|-----------------------------------|------------------------|-------------------------|-----------------------------|
| ลทธบจจุบน<br>การรักษา | No. IN     | ซื่อ - 1                          | หามสกุล                | บิดา                    | มารดา                       |
| ดีย์ บท หรื           | อ กด space | bar เพื่อพิมา                     | ง์ชื่อหรือ HN          | ชื่อผู้ป่ว<br>หาชื่อได้ | ุ่มย เมื่อค้น<br>แล้วให้ กด |
|                       |            |                                   |                        |                         | 10000                       |

## <u>วิธีที่ 2</u> กคปุ่ม "ผู้ป่วยรอ"

| 🎉 ų́                                                        | ไวยรอรับเ | ເຮັກາຈະໄປ <sub>ເ</sub> ບໍ່ໄ |             |                       |                    |            |            |        |                  |                    |                             | x   |
|-------------------------------------------------------------|-----------|-----------------------------|-------------|-----------------------|--------------------|------------|------------|--------|------------------|--------------------|-----------------------------|-----|
| รายร์                                                       | ไอผู้ป่วย | ที่รอรับบริการ              | ō           |                       |                    |            |            |        |                  | 🔲 แสดงคร           | <mark>แสุดท้ายด้าน</mark> ร | บน  |
| ล่ำดับ                                                      | Queue     | HN                          | ชื่อผู้ป่วย | สิทธิการรักษา         | มาจากแผนก          | เวลาส่ง    | ค่าใช้จ่าย | ค่ายา  | เงินที่ต้อง      | ช้าระเงิน          | ระยะเวล                     | ~   |
| 1                                                           | 1         | 0589515                     |             | ข้าระเงินเอง          | ท้องชำระเงินผู้ป่ว | ย 21:54:40 | 1,085.00   | 85.00  | 1,085.00         |                    | 00:05                       |     |
| 2                                                           | 2         | 1027025                     |             | ข้าระเงินเอง          | ห้องชำระเงินผู้ป่ว | ย 21:57:07 | 1,620.00   | 360.00 | 1,620.00         |                    | 00:02                       |     |
| 3                                                           | 3         | 0006036                     |             | ช้าระเงินเอง          | ห้องชำระเงินผู้ป่ว | ย 21:59:38 | 450.00     | 400.00 | 450.00           |                    | 00:00                       |     |
|                                                             |           | หน้าจอ                      | แสดงรายข์   | รื่อผู้ป่วยรอชำระ<br> | แงิน               |            |            | Click  | เลือกค<br>การชำร | นไข้ที่เ<br>ระเงิน | ท้อง                        | 100 |
| Click ปุ่ม เลือกผู้ป่วย เพื่อเลือก<br>ผู้ป่วยที่ต้องการ<br> |           |                             |             |                       |                    |            |            |        |                  |                    |                             |     |
| R                                                           | efresh    | ส่งแผนกอื่น                 |             |                       |                    |            |            |        | 🗸 เลือกผู้       | ป่วย               | 🗙 ยกเลิก                    |     |

#### Copyright © 2009 Bangkok Medical Software Co., Ltd.

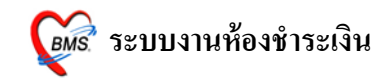

## <u>หน้าจอการเงิน เมื่อเรียกชื่อผู้ป่วยขึ้นมาแล้ว</u>

จากภาพด้านล่าง จะปรากฏข้อมูลผู้ป่วย ซึ่งจะมีรายละเอียดดังนี้

- วันที่, เวลา, เลขที่, เล่มที่ ใบเสร็จ, HN, ชื่อ-นามสกุลผู้ป่วย, สิทธิการรักษา (*แสดงใน* หมายเลขที่ 1)
- รายละเอียดค่าใช้จ่ายของผู้ป่วยแยกตามหมวดค่ารักษาพยาบาล (แสคงในหมายเลขที่2)
- รายการสรุปรวมยอดเงินค่าใช้จ่าย *(แสดงในหมายเลขที่ 3)*
- ปุ่มบันทึก (แสดงที่หมายเลขที่ 4)
- ปุ่มปิดรายการ *(แสดงที่หมายเลขที่ 5)*
- ปุ่มใบสั่งยา (แสดงที่หมายเลขที่ 6)
- ใบเสร็จ สำหรับเลือกเครื่องพิมพ์เพื่อพิมพ์ใบเสร็จรับเงิน(แสดงที่หมายเลขที่ 7)

| i 🔊 🔹 🗈 🖺 🖌 🖉 🖬 🗖 🖬 🖬 🖛 🖊                                                                                                    | 😫 🚍 😫 🌰 🕋 🌠 🖆 😑 主 ท้องชำระเงิน - :: HOSxP :: 3.53.7.20 MyS                                                                                                    | QL 5.0.51 – 🗖 🗙                                                                                                    |
|----------------------------------------------------------------------------------------------------|----------------------------------------------------------------------------------------------------|----------------------------------------------------------------------------------------------------|
| ระบบผู้ป่วยนอก ระบบห้องจ่ายยา ระบบผู้ป่                                                                                                    | อยใน ระบบงานอื่นๆ งานเชิงรุก Tools รายงาน System                                                                                                    | @ _ = ×                                                                                                    |
| วันที่ 26/7/2553 ▼ 16:55:57 สมุด<br>HN/AN 0589515 ตั้\ © 0PD O IPD<br>สิทธิการรักษาหลัก 10 <u>ชำระเงินเอง</u><br>สิทธิปัจจุบัน ช้ำระเงินเอง<br>การรักษา                                                                     | ไมเสร็จ เล่มที่ 001 เลซที่ 0002 เร้าหบ้าที่ BMS<br>OPD                                                                                                    | รายการสรุป<br>ยอดค่าใช้จ่าย                                                                                          |
| สรุปรายการ รายละเอียด DF ปรับยอดลูกหนี้ เงินรับฝาก ดั                                                                                                    | มดือกการพิมพ์ ∫ ปรับค่าได้จ่ายตามเสิทธิ                                                                                                    | รวมเงิน                                                                                                    |
| สำคับ รคัส ซิลรายได้ ชำระเงล<br>1 03 ค่ายราไม่มัญชียาหลักแห่งชาติ 85<br>2 07 ค่าตรวจวินิจฉัยทางเทคนิตการแพ 280<br>3 10 ค่ายุปกรณ์ของไข้และเครื่องมือทาง 400<br>4 11 ค่าทำหัดอาร และวิฉีญญี 270<br>5 12 ค่าบริการทางแพทย์ 50 | <ul> <li>เปิกไม่ได้ อุกาศนี้สิทธิ์ คัำงข้างะ ส่วนลด (%) รวมเว็น</li> <li>0</li> <li>0</li> <li>0.00</li> <li>0.00<th>รวมเงิน 1,085.00<br/>ค้างร้าระ 0.00<br/>ส่วนลค 0.00<br/>รวมร้าระ 1,085.00<br/>🖻 ร่าระ โดยไร้บัตรเครดิต<br/>รวมลูกหนี 0.00</th></li></ul> | รวมเงิน 1,085.00<br>ค้างร้าระ 0.00<br>ส่วนลค 0.00<br>รวมร้าระ 1,085.00<br>🖻 ร่าระ โดยไร้บัตรเครดิต<br>รวมลูกหนี 0.00 |
| โบสังยา ออกไขแจ้งเรียกเก็บเงิน 🖉 Documen<br>คิพิมพ์โบแจ้งหนี้ แสดงทัวอย่าง คิพิมพ์โบสั่งยา 🗉<br>โบเตร็จ NO-PRINT                                                                                                    | i ทรวจสอบยอด<br>IUI Print<br>7 ต่ำได้จ่ายสรุป Custom form<br>ต่ำได้จ่ายรายวัน กำหนดจายการสำระเจิน                                                                                                    | 4 🔒 มันทึก<br>5 🕞 ปิตรายการ                                                                                          |

Copyright © 2009 Bangkok Medical Software Co., Ltd.

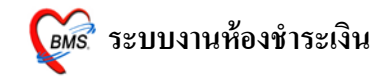

<u>กรณีที่ผู้ป่วยมีรายการค้างชำระอยู่แล้ว</u>

| รันที่ 27/7/2553 ▼ สมุดไมเสร็จ เล่มที่ 001 เลษที่ 0003 โจ้าหม้าที่ BMS<br>HN/AN 0589515 ผ้าน 6000 IPD OPD<br>สิทธิการรักษาหลัก<br>สิทธิปัจจุบัน ช้าระเงินอง ▼ ♥ แยกร่าไอ้จ่ายตามสิทธิ<br>การรักษา ผ้าลิกธิอื่นๆ ผู้ป่วยรอ Change |                                                                                                    |
|----------------------------------------------------------------------------------------------------|----------------------------------------------------------------------------------------------------|
| สรุปรายการ รายละเอียด DF ปรับขอดลูกหนี้ เงินรับฝาก ดัวเลือกการพิมพ์ ปรับทำใช้ร่ายดามสิทธิ<br>:: HOSxP :: 3.53.7 ×<br>ผู้ป่วยมีงายการค้างข้าะ: 500.00<br>                                                                         | รวมเงิน<br>รวมเงิน 0.00<br>ค้างชำระ 0.00<br>ช่วนลค 0.00<br>รวมชำระ 0.00<br>() ชำระโดยไช้บัตรเครดิต<br>รวมลูกหนี 0.00<br>ยอดค้างชำระ 500.00 |

เมื่อเรียกผู้ป่วยขึ้นมาโปรแกรมจะเตือนว่าผู้ป่วยมียอคค้างชำระ พร้อมกับแสคง ยอคเงินที่ค้าง ให้ กคปุ่ม "<u>OK</u>" จะปรากฏ หน้าจอขึ้นมาแสดงให้เลือกทำรายการค้างชำระดัง ภาพค้านล่าง

| เสือกทำรายการค้างชำระ () | ĂÐ          |                      |                      | x        |
|--------------------------|-------------|----------------------|----------------------|----------|
| ผู้ป่วยมียอดค้างชำระ     | กรุณาเลือ   | ึกการทำราย           | การ                  |          |
| เลือกประเภท              | ดรวมกับรายก | 1<br>ารปัจจุบัน<br>2 | ) เลือกประเ          | ภทรายการ |
| ID วันที่                | เวลา        | จำนวนเงิน            | ประเภท               | รับชำระ  |
| 746 26/07/2553           | 23:59       |                      | 500.00 OPD           |          |
|                          | แส          | ดงรายการเ            | จ้างชำระ<br><b>3</b> | 🗸 ตกลง   |

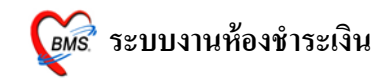

กรณีต้องการชำระรายการที่ค้างรวมกับรายการปัจจุบันด้วย <u>ให้เลือกหมายเลข 1</u>

กรณีไม่ต้องการชำระรายการที่ค้างมาชำระ <u>ให้เลือกหมายเลข 2</u>

เมื่อเลือก แล้วให้กดปุ่ม "<u>ตกลง</u>" <u>(หมายเลขที่ 3)</u>

หลังจากนั้นหน้าจอดึงรายการมาให้ในหน้าจอการออกใบเสร็จ

## <u>วิธีการบันทึกข้อมูลหน้าจอการออกใบเสร็จ</u>

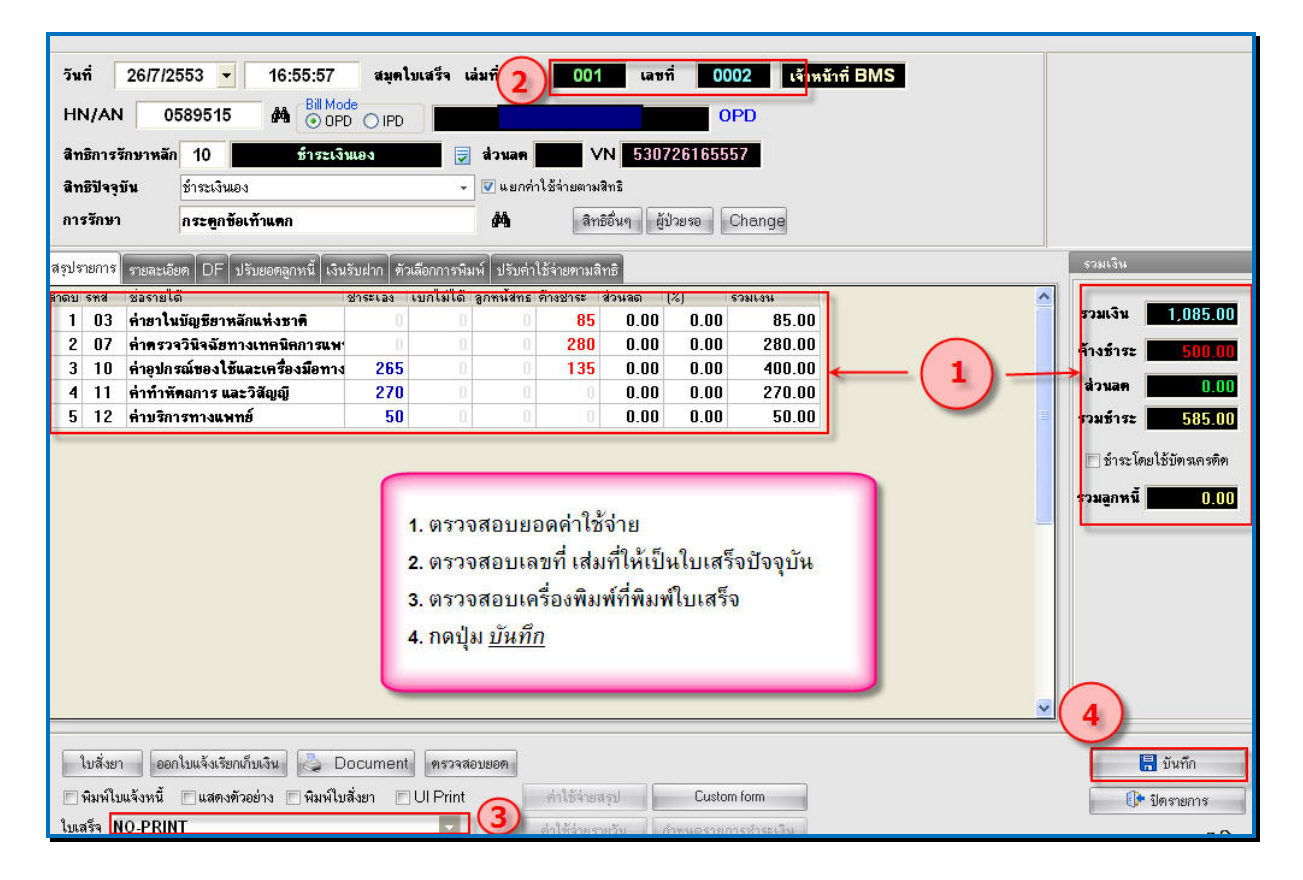

จากภาพด้านบน วิธีการบันทึกข้อมูลผู้ป่วยหน้อจอการออกใบเสร็จ ขั้นตอนดังนี้

- เมื่อเรียกชื่อผู้ป่วยขึ้นมาโชว์ที่หน้าจอแล้ว จะได้รายละเอียดค่าใช้จ่ายของผู้ป่วยขึ้นมา ให้ ตรวจสอบค่าใช้จ่ายตาม (หมายเลขที่ 1)
- เมื่อตรวจสอบค่าใช้จ่ายของผู้ป่วยแล้ว ให้ตรวจสอบเลขที่ เล่มที่ของใบเสร็จ ที่จะออกให้ ตรงกับเลขที่ใบเสร็จที่จะพิมพ์ (หมายเลขที่2)

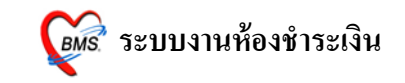

3. ตรวจสอบเครื่องพิมพ์ที่จะออกใบเสร็จ และเลือกเครื่องพิมพ์ให้ถูกต้อง (หมายเลขที่ 3)

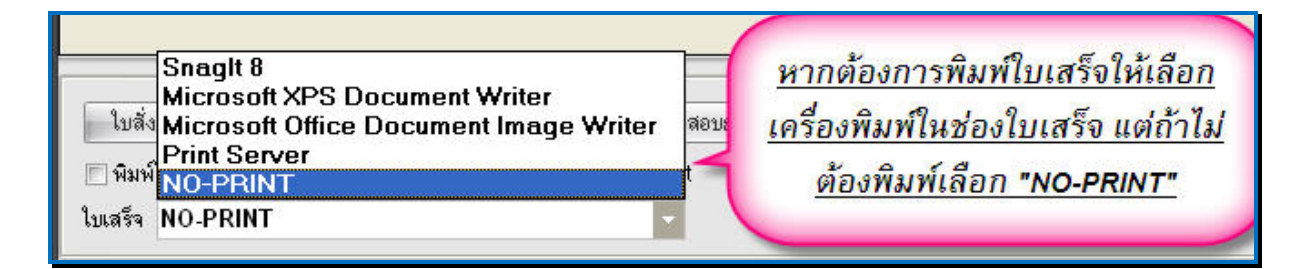

กดปุ่ม <u>บันทึก</u> เพื่อบันทึกรายการและออกใบเสร็จรับเงิน (หมายเลขที่ 4)

หลังจาก กดปุ่มบันทึกแล้วจะมีหน้าจอยืนยันการบันทึก และเลือกจุดการส่งต่อ ผู้ป่วย ไปรับบริการจุดถัดไป ให้เลือกจุดที่ส่งผู้ป่วยไป <u>(หมายเลขที่ 1)</u> เลือกแล้ว

กดปุ่ม "<u>ตกลง</u>" (หมายเลขที่ 2) (ตามภาพด้ำนล่าง)

| ยืนยันการุบันทึก O <sub>l</sub>                              | ×                                                                                                    |
|--------------------------------------------------------------|----------------------------------------------------------------------------------------------------|
| ยืนยันการบันทึกข้อมู                                         | a                                                                                                    |
| ข้อมูลการส่งท่อ ประวัติการส่งท่อ                             | Visit Note       เครื่องพิมห์         User Information       อ่านอุปังยไปนี่         Staff ID       bms         Dept.       ห้องช้าระเงินผู้ป่วยนอก         Station       WJ017         Doctor       เจ้าหน้าที่ BMS         ภลับบ้าน       Admit |
| ชื่อผู้ป่วย<br>สิทธิการรักษา ชำระเงินเอง<br>เลือกร<br>แล้วกเ | <ul> <li>เลือกแผนกล่งต่ออัตโนมัติ</li> <li>ผู้ช่วยถูกส่งมาจาก ห้องชำระเงินผู้ป่วยนอก 23:55:51</li> <li>Complete Locked (ห้ามเพิ่ม/แก้ไข)</li> <li>จุดที่ต้องการส่งต่อผู้ป่วย เสร็จ</li> <li>ดปุ่ม "<u>ตกลง</u>"</li> </ul>                        |

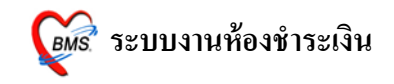

จะมี Popup เมนูเสริมขึ้นมา (ยืนยันรับเงิน) เพื่อสะดวกต่อการคิดเงิน

ซึ่งเราสามารถใส่จำนวนเงินที่ได้รับในช่องรับเงินสด โปรแกรมจะคำนวณเงินทอนให้ ดังภาพด้านล่าง เมื่อกด ปุ่ม "ตกลง" โปรแกรมจะกลับไปหน้าจอออกใบเสร็จ พร้อมกับพิมพ์ ใบเสร็จรับเงินออกมาทางเครื่องพิมพ์

| ส่งรับเงิน 0                                                       |               |
|--------------------------------------------------------------------|---------------|
| ยืนยันรับเงิน                                                      |               |
| LI2 CLOWTON                                                        |               |
| จำนวนเงินที่ต้องชำระ                                               | 585.00        |
| เงินชำระล่วงหน้า                                                   | 0.00          |
| รับเงินสด                                                          | 600           |
|                                                                    | รับบัตรเกรดิต |
| ทอน                                                                | - 15.00       |
| HN 0589515 🕏<br>Bill No. 001:0002<br>Finance No. 0314306           |               |
| <ul> <li>Lock ใบสั่งยา</li> <li>พิมพ์ใบรับรองยานอกบัญชี</li> </ul> | 🗸 ทกลง        |

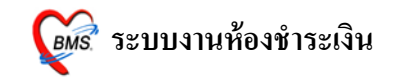

## ตัวอย่าง ใบเสร็จรับเงินที่ถูกพิมพ์ออกมา

(แต่ละโรงพยาบาลสามารถออกแบบ/ปรับแก้ ใบเสร็จรับเงินเองได้ตามความเหมาะสม)

| 28 กรกฎาคม 2553                               | 0589515                        |
|-----------------------------------------------|--------------------------------|
| อายุ 40 ปี                                    | ชำระเงินเอง                    |
| กระดูกข้อเท้าแตก                              |                                |
|                                               |                                |
| ก่าขาในบัญชีขาหลักแห่งชาติ                    | 85.00                          |
| ค่าตรวงวินึงฉับทางเทคนิคการแพทข์และพบาธิวิทขา | 280.00                         |
| ค่าอุปกรณ์ของใช้และเครื่องมือทางการแพทย์      | 400.00                         |
| ค่าทำหัตอการ และวิสัญญี                       | 270.00                         |
| ค่าบริการทางแพทย์                             | 50.00                          |
| ซึ่งแต่ละโรงพยาบาลสามารถปรับใ<br>ที่ใช้ไ      | ห้เป็นตามแบบของโรงพยาบาล<br>ด้ |
|                                               | 0.00 1,085.00                  |
|                                               | 1,085.00                       |
| หนึ่งพันแปดสิบห้าบาทถ้วน                      |                                |
| เจ้าหน้าที่ว                                  | BMS                            |
|                                               |                                |
|                                               |                                |

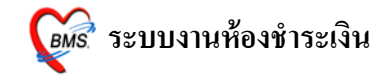

## <u>วิธีแก้ใขรายการ หรือเพิ่มเติมรายการค่าใช้จ่ายของผู้ป่วย</u>

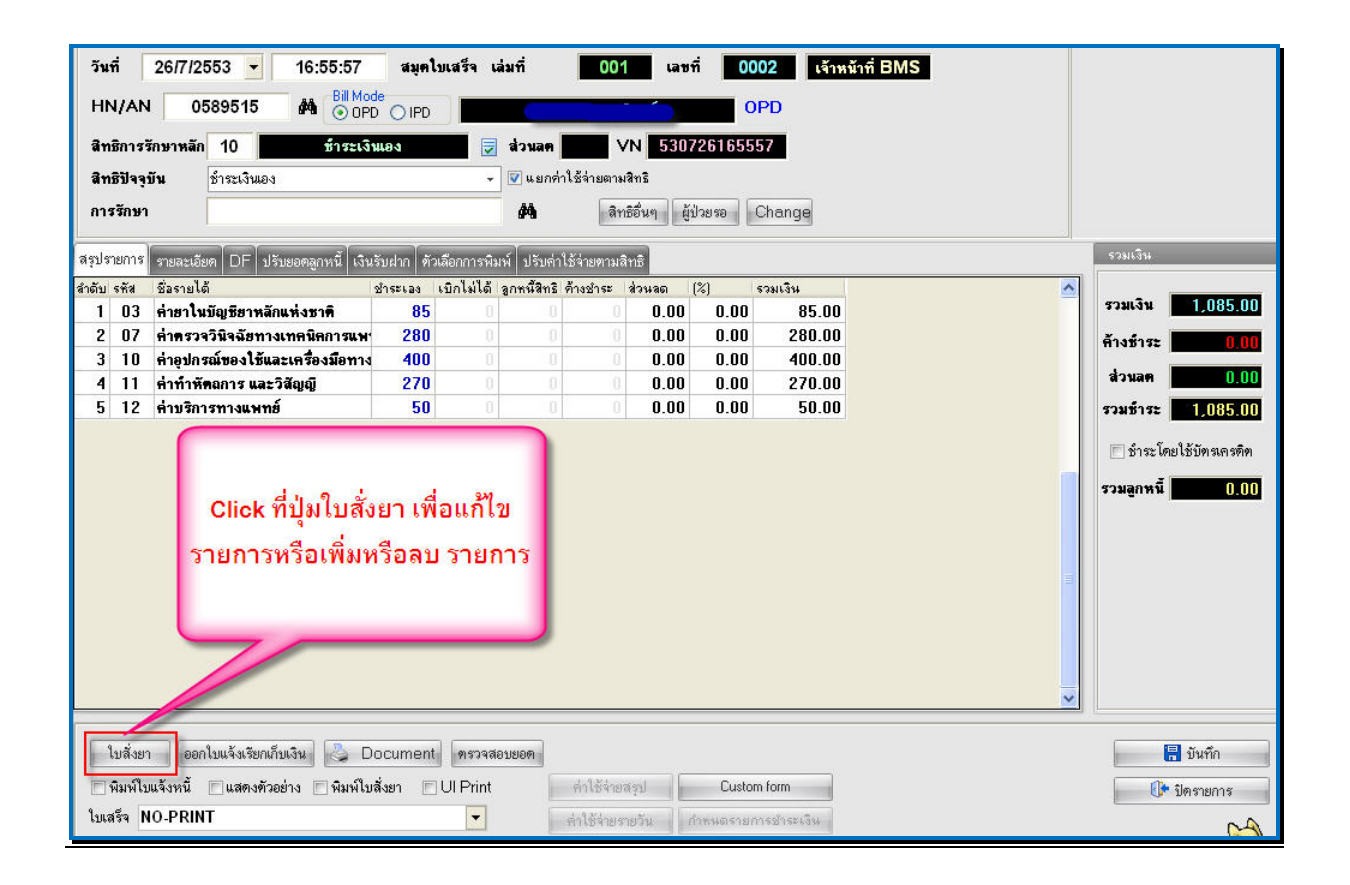

เมื่อ เรียกชื่อผู้ป่วยขึ้นมาแล้ว ตรวจสอบรายการก่าใช้จ่ายแล้ว จะต้องทำแก้ไขรายการ ก่าใช้จ่ายนั้น ให้ Click ที่ปุ่ม ใบสั่งยา (ตามภาพด้านบน)

จะปรากฏ หน้าจอ แสดงค่าใช้จ่ายผู้ป่วยนอกซึ่งจะแสดงรายละเอียดค่าใช้ทั้งหมดที่เป็น ของผู้ป่วยขึ้นมา ซึ่งจะมีชื่อรายการ, ราคา, จำนวนที่สั่ง,สิทธิการรักษา,ชนิดรายการการชำระเงิน

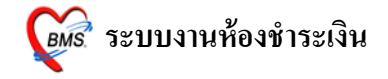

## <u>กรณีเพิ่มค่าใช้จ่ายให้กับผู้ป่วย</u>

| 🎯 บันทึก                            | 🎲 บันทึกรายการค่ารักษาพยาบาล 💷 🖂 🗶                                                                                                    |                                                                                     |                                                                           |                      |                            |        |  |  |  |  |
|-------------------------------------|----------------------------------------------------------------------------------------------------|-------------------------------------------------------------------------------------|---------------------------------------------------------------------------|----------------------|----------------------------|--------|--|--|--|--|
| ด่าใช้ล่า                           | ต่าใช้ จ่ายผู้ป่วยนอก                                                                                                    |                                                                                     |                                                                           |                      |                            |        |  |  |  |  |
| วันที่ 26<br>HN 05<br>ชื่อ<br>แพทย์ | รันที่ 26/7/2553 - เวลามา 00:00:00 ↓ เวลาพบแพทย์ 00:00:00 ↓ เวลาจัดยา 00:00:00 ↓<br>HN 0589515 ใบสิ่งยา 16:55:57 : อายุรกรรม : ห้องธำระเงินผู้ป่วยนอก : 530726165557 -<br>ชื่อ |                                                                                     |                                                                           |                      |                            |        |  |  |  |  |
| ชื่อรายการ                          | pa                                                                                                    |                                                                                     | 1                                                                         | 2                    |                            |        |  |  |  |  |
| ล้ำดับ                              | F MEBEVERINE(DUSPATIN) 135 mg                                                                                                    | 1. TAB 🔼                                                                            | จำนวน สิทธิการรักษา                                                       | หนิตรายการ           | ราคา รว                    | มมราดา |  |  |  |  |
| >1                                  | METHIMAZOLE (TAPAZOLE) 5 mg                                                                                                    | . TAB                                                                               | 1 ชำระเงินเอง                                                             | ชำระเองเบิกได้       | 50.00                      |        |  |  |  |  |
| 2                                   | MeThylDopa (ALDOMET) 125 mg.                                                                                                    | TAB                                                                                 | 1 ชำระเงินเอง                                                             | ชำระเองเบิกได้       | 400.00                     |        |  |  |  |  |
| 3                                   | OLOPATADINE (patenol) eye drop                                                                                                    | ଏ୨୭                                                                                 | 1 ชำระเงินเอง                                                             | ชำระเองเบิกได้       | 50.00                      |        |  |  |  |  |
| 4                                   | OSSOPAN 200 MG 200 mg. TAB                                                                                                    |                                                                                     | 1 ชำระเงินเอง                                                             | ชำระเองเบิกได้       | 40.00                      |        |  |  |  |  |
| 5                                   | PACLITAXEL inj 100 mg. VIAL                                                                                                    |                                                                                     | 1 ชำระเงินเอง                                                             | ชำระเองเบิกได้       | 50.00                      | =      |  |  |  |  |
| 6                                   | PALIperidone (INvega) 3 mg. TAB                                                                                                    |                                                                                     | 1 ชำระเงินเอง                                                             | ช้าระเองเบิกได้      | 40.00                      |        |  |  |  |  |
| 7                                   | Panenza vac. (ใช้หวัด2009) 150 mcg.                                                                                                    | dose                                                                                | 1 ช้ำระเงินเอง                                                            | ชำระเองเบิกได้       | 100.00                     |        |  |  |  |  |
| 8                                   | PANTOprazole (controloc) 40 mg.                                                                                                    | TAB                                                                                 | 1 ชำระเงินเอง                                                             | ชำระเองเบิกได้       | 270.00                     |        |  |  |  |  |
| 9                                   | PANTOPRAZOLE INJ 40 mg. VIAL                                                                                                    |                                                                                     | 2 ข้าระเงินเอง                                                            | ชำระเองเบิกได้       | 0.50                       |        |  |  |  |  |
| 10                                  | j paracetamol (เม็ดเด็ก) 325 mg. TAB                                                                                                    | <b>v</b>                                                                            | ทำระเงินเอง                                                               | หำระเองเบิกได้       | 1 00                       |        |  |  |  |  |
|                                     | 👿 ด้นหาเฉพาะรายการยา                                                                                                    |                                                                                     |                                                                           |                      |                            | 1      |  |  |  |  |
| Sub Sto                             | M+                                                                                                    | พิมพ์รายการที่ต้อง<br>ชื่อรายการ กดปุ่ม "<br>จะลงมาด้านล่าง ห<br>ปุ่ม <u>บันท</u> ์ | การเพิ่ม ที่ช่อง<br>' <u>เพิ่ม</u> " รายการ<br>ลังจากนั้นกด<br><u>ก็ก</u> | ช้จ่าย พิมพ์รายการ ร | <mark>3</mark><br>ในทึก ปด |        |  |  |  |  |

- พิมพ์รายการที่ต้องการเพิ่ม ในช่องชื่อรายการ ที่มีขึ้นมาให้เลือก(รายการที่พิมพ์นั้น จะต้องมีขึ้นมาให้เลือก) ใส่จำนวนที่สั่ง ในกรณีที่เป็นยาให้ใส่วิธีใช้ยาด้วย (หมายเลขที่1)
- Click ที่ ปุ่ม "<u>เพิ่ม</u>" เพื่อเพิ่มรายการถงมาที่ด้านถ่าง (หมายเลขที่ 2)
- เมื่อเพิ่มรายการเรียบร้อยแล้ว Click ปุ่ม บันทึก เพื่อบันทึกรายการ (หมายเลขที่ 3)

หลังจากนั้นหน้าจอจะกลับไปยังหน้าจอหลักของการออกใบเสร็จ พร้อมกับรายการที่ ปรับปรุงแล้ว ให้บันทึกรายการเพื่อออกใบเสร็จที่หน้าจอการออกใบเสร็จ

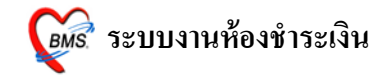

#### <u>กรณีลบค่าใช้จ่ายให้กับผู้ป่วย</u>

| <ul> <li>อันที่</li> <li>วันที่</li> <li>วันที่</li> <li>วันที่</li> <li>สี่ย</li> <li>แพทย์</li> </ul> | กรายค<br><b>ายผู้ป</b><br>26/7/2<br>058951 | ารทำรักษาหยาบาล<br> วยนอก<br>553 • เวลามา 00:00:00 ‡ เวลาหบแพทย์ 00:00:00<br>5 ใบสั่งยา 16:55:57 : อายุธกรรม : ห้องชำระเงินผู้ป่วยนอก<br>ลิทธิ 10 ธาระเงินอง<br>VN 530726165557 | 🗘 ເວລາ<br>:5307261 | จัดยา 00:00:00 🛟<br>165557 🔹                                                                      | ถ้าต้องการล<br>ให้ Click ที่รา                  | าบ รายการ<br>เยการที่ต้อง<br>ชนุกอ/อะก จะ |
|----------------------------------------------------------------------------------------------------|--------------------------------------------|----------------------------------------------------------------------------------------------------|--------------------|---------------------------------------------------------------------------------------------------|-------------------------------------------------|-------------------------------------------|
| ชื่อรายกา<br>ลำดับ<br>4<br>5                                                                            | s F                                        | รับ                                                                                                    | ×<br>ecord?        | เพิ่ม<br>สิทธิการรักษา<br>ขำระเงินเอง<br>ขำระเงิน<br>รำระเงิน<br>รำระเงิน<br>รำระเงิน<br>รำระเงิน | สบ กัดบุ่ม <u>ca</u><br>ขึ้นหน้าจอ De<br>กดปุ่ม | elete record<br>" <u>OK</u> "             |
| 7                                                                                                    | 2                                          | 44. HDL-chol                                                                                                    |                    | ชำระเงินเอง                                                                                       | ชำระเองเบิกได้                                  | 100.00                                    |
| 8                                                                                                    | 2                                          | 88. Scrub burn                                                                                                    | 1                  | ข้าระเงินเอง                                                                                      | ชำระเองเบิกได้                                  | 270.00                                    |
| 9                                                                                                    | 2                                          | 15: PARACETAMOL (เม็ดผู้ใหญ่) 500 mc 2prt pcm(2 เม็ด prn)                                                                                                    | 20                 | ชำระเงินเอง                                                                                       | ชำระเองเบิกได้                                  | 0.50                                      |
| 10                                                                                                    | 2                                          | 10; IBUPROFEN (BRUFEN) 200 mg. ີ 13pt(1 ເລັກ * 3 PC )                                                                                                    | 20                 | ช้าระเงินเอง                                                                                      | ชำระเองเบิกได้                                  | 1.00                                      |
| 11                                                                                                    | 2                                          | 18: WARFARIN 5 mg. TAB 11ht (1 เม็ด HS)                                                                                                    | 20                 | ช้าระเงินเอง                                                                                      | and water                                       | day Ma                                    |
| > 12                                                                                                    | » ))  + •                                  | 15: PARACETAMOL (เม็คผู้ใหญ่) 500 mc 2prt pcm(2 เม็ค pm)                                                                                                    | 0                  | ข้าระเงินเอง                                                                                      | กตบุม <u>บหทก</u><br>รายการเสร็                 | เมยแกเข<br>ร้จแล้ว                        |
| Sub S                                                                                                   | tock                                       |                                                                                                    |                    | พิมพ์สรุปค่าใช้จ่าย                                                                               | พิมพ์รายการ บันท์                               | า๊ก ปิด                                   |

- ถ้าต้องการค่าใช้ง่ายให้กับผู้ป่วย ให้นำเมาส์มา Click ที่รายการที่ต้องการลบ หลังจากนั้น ให้ กดปุ่ม Ctrl+Delete (ปุ่มCtrl ค้างไว้ แล้วกดปุ่ม Delete พร้อมกัน)(ที่ คีย์บอร์ด) หลังจากนั้นจะมี Pop Up หน้าจอ ขึ้นมาเพื่อ ยืนยันการลบ "<u>Delete record ?"</u> ให้ Click ที่ ปุ่ม <u>"OK</u>" รายการนั้นจะถูกลบออกไป
- 2. ให้ Click ที่ปุ่ม <u>บันทึก</u> เพื่อบันทึกรายการที่แก้ไขแล้ว

หลังจากนั้นหน้าจอจะกลับไปยังหน้าจอหลักของการออกใบเสร็จ พร้อมกับรายการที่ ปรับปรุงแล้ว ให้บันทึกรายการเพื่อออกใบเสร็จที่หน้าจอการออกใบเสร็จ

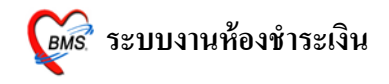

#### <u>การลงค้างชำระเงิน</u>

ในกรณีที่ผู้ป่วยต้องการค้างชำระเงินหรือชำระเพียงบางส่วน นั้น เมื่อ เปิครายการการ ชำระเงินของผู้ป่วยขึ้นมาแล้ว ให้ Click ขวา แล้วเลือกรายการ <u>บันทึกยอดค้างชำระอัตโนมัต</u>ิ

| วัน                       | ฑี      | 26/7/2           | 553 🔽 16:55:57              | สมุคไ     | บเสร็จ เ     | ล่มที่              | 00          | 1 ເລາ             | ที่ 00   | 002 เจ้าห | น้าที่ BMS |
|---------------------------|---------|------------------|-----------------------------|-----------|--------------|---------------------|-------------|-------------------|----------|-----------|------------|
| H                         | N/AN    | 05               | 589515 M OPD                |           |              |                     |             |                   | C        | PD        |            |
| สิท                       | ธิการ   | รักษาหลัก        | 10 ซำระเจิน                 | 194       |              | ส่วนลด              | • •         | /N 530            | 7261655  | 57        |            |
| สิท                       | ธิปัจจุ | บัน              | ข้าระเงินเอง                |           | *            | 🔽 แยกค่             | าใช้จ่ายตาม | เลิทธิ            |          |           |            |
| การ                       | รรักษา  | Ľ.               | กระดูกข้อเท้าแดก            |           |              | #                   | ລຳ          | าธิอื่นๆ <b>(</b> | ม์ป่วยรอ | Change    |            |
| สรุปร                     | ายการ   | รายละเอีย        | เต DF ปรับยอตลูกหนี้ เงินรั | ับฝาก ตัว | วเลือกการพิง | เพ์ ∫ีปรับค่า       | เใช้จ่ายตาม | ลิทธิ             |          |           |            |
| สำดับ                     | গশীৰ    | ชื่อรายได้       | រ៍                          | ร้ำระเอง  | เบิกไม่ได้   | ลูกหนัสิทธิ         | ค้างชำระ    | ส่วนลด            | (%)      | รวมเงิน   | ^          |
| 1                         | 03      | ค่าฮาใน          | บัญชียาหลักแห่งชาติ         | 85        | . 0          | 0                   | 0           | 0.00              | 0.00     | 85.00     |            |
| 2                         | 07      | ค่าตรวจ          | วินิจฉัยทางเทคนิคการแพ      | 280       | 0            | 8                   | 0           | 0.00              | 0.00     | 280.00    |            |
| 3                         | 10      | ค่าอุปกร         | ณ์ของใช้และเครื่องมือทาง    | 400       | - 0          |                     | 0           | 0.00              | 0.00     | 400.00    |            |
| 4                         | 11      | ค่าทำหัง         | าถการ และวิสัญญี            | 270       | 0            | 0                   | 0           | 0.00              | 0.00     | 270.00    |            |
| 5                         | 12      | <b>ค่าบร</b> ิกา | รทางแพทย์                   | 50        |              |                     | 0           | 0.00              | 0.00     | 50.00     |            |
| (                         |         |                  |                             |           |              | ปา                  | เยอดมา      | ออกใบเล           | สรีจใหม่ |           |            |
|                           | เมื่อด  | ต้องกา           | รลงค้างชำระ ให้             |           |              | Re                  | esynic V    | 'N                |          |           |            |
| Click ขวา เลือกรายการ Sho |         |                  |                             |           |              | Show Original Value |             |                   |          |           |            |
| <u>บ</u> ั                | ันที่เ  | ายอดค์           | <u>้างช้าระอัตในมัติ</u>    |           | -            | บ้า                 | แท็กยอด     | เด้างชำะ          | ระอัตโนม | ត         |            |
| 1                         | _       |                  |                             |           |              | Co                  | ommit (     | hange             | 1        |           |            |

หลังจากนั้น จะมี Pop Up ขึ้นมาให้ใส่จำนวนยอดค้างชำระ ที่ต้องการจะค้าง หลังจากนั้นให้กด ปุ่ม "<u>OK</u>"

| Enter arrear value x |                          |
|----------------------|--------------------------|
| ยอดที่ค้าง           | ใส่ยออที่ด้างช่างๆ แล้ว  |
| 500                  | <u>เตยยพทศาจบาร แต่ง</u> |
|                      | <u>กด "OK"</u>           |
| OK Cancel            |                          |

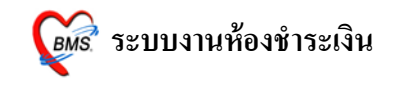

หลังจากนั้นโปรแกรมจะปรับปรุงยอดค่าใช้จ่ายของผู้ป่วย ให้ โดยนำยอดเงินไปลงในช่องค้าง ชำระ ให้อัตโนมัติ ตามจำนวนยอดที่ต้องการให้ค้างชำระ ดังภาพ

| วันที่ 26/7/2553 ▼ 16:55:57<br>HN/AN 0589515 ผัชิ ⊙ DPD<br>สิทธิการรักษาหลัก 10 <u>รำระเงิน</u>                                                                                                    | สมุคโบเสร็จ เล่มที่<br>OIPD <b>(</b><br>เอง 🥃 ส่วนส                 | 001<br>an VN E                                                                                                    | เลษที่ <b>00</b><br>0<br>5307261655                          | 102 เจ้าหมั<br>IPD<br>57                                | ที่ BMS    |                                                                                                    |
|----------------------------------------------------------------------------------------------------|---------------------------------------------------------------------|----------------------------------------------------------------------------------------------------|--------------------------------------------------------------|---------------------------------------------------------|------------|----------------------------------------------------------------------------------------------------|
| สิทธิปัจจุบัน ธัรระเงินอง<br>การรักษา กระดูกข้อเท้าแตก                                                                                                    | - V us                                                              | อกค่าไข้จ่ายตามสิทธิ<br>สิทธิอื่นๆ                                                                                                    | ผู้ป่วยรอ                                                    | Change                                                  |            |                                                                                                    |
| สรุปรายการ รายละเอียด DF ปรับยอดลูกหนี้ เงินรั                                                                                                    | ับฝาก   ตัวเลือกการพิมพ์   ปรั                                      | บค่าใช้จ่ายตามสิทธิ                                                                                                    |                                                              |                                                         |            | รวมเงิน                                                                                                    |
| สำดับ งรัส 25สายได้ 2<br>1 0.3 ค่ายาในบัญชียาหลักแห่งชาติ<br>2 0.7 ค่าดรวจวินิจฉัยาทงเทคนิคการแพ<br>3 10 ค่าอุปกรณ์ของไข้และเครื่องมือทาง<br>4 11 ค่าทำพัดฉการ และวิสัญญี<br>5 12 ค่าบริการทางแพทย์ | 2152123 เปิกไม่ได้ ลูกหนึ่ง<br>0 0 0<br>265 0<br>270 0<br>50 0<br>0 | Ims         Ализа           85         0.           280         0.           135         0.           0.0         0.           0.0         0.           0.0         0.           135         0.           0.0         0. | 。 (%)<br>00 0.00<br>00 0.00<br>00 0.00<br>00 0.00<br>00 0.00 | รรมเงิน<br>85.00<br>280.00<br>400.00<br>270.00<br>50.00 | <u>1</u> ň | รวมเงิน 1,085.00<br>(ด้างธ์าระ 500.00)<br>ส่วนลด 0.00<br>รวมธ์าระ 585.00<br>() ข่าระโดยได้บัตรเครดิต<br>รวมลูกหนี 0.00 |

\*\*\*\*\*\* หรือถ้าหากต้องการ ระบุจำนวนค้างชำระตามหมวคค่าใช้จ่ายเองว่าต้องการค้างเป็น ค่าใช้จ่ายอะไร ให้ย้ายจำนวนเงินในช่องชำระเองหรือเบิกไม่ได้ ไปที่ช่อง ค้างชำระ ตามจำนวน เงินที่ต้องค้างชำระ โดยนำจำนวนเงินไปพิมพ์ใหม่ที่ช่องค้างชำระ แล้ว ลบ ที่ช่องชำระเองออก

\*\*\*\*\*\*\* รายการผู้ป่วยที่ลงค้างชำระไว้ จะเข้าไปแสคงที่ทะเบียนค้างชำระให้อัตโนมัติ

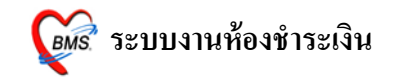

#### <u>ยกเลิกใบเสร็จรับเงินและออกใบเสร็จรับเงินใหม่</u>

กรณี*ออกใบเสร็จรับเงินผิด* สามารถเลือกผู้ป่วยมาออกใบเสร็จรับเงินได้ใหม่ โดย ค้นหา ผู้ป่วยด้วยชื่อ หรือ HN ของผู้ป่วย หลังจากนั้น

## ระบบจะขึ้นประวัติการพิมพ์ใบเสร็จมาให้ ดังภาพ

| ประวั      | ดิการเ       | พิมพ์ใบเสร็จรับเงิน        | ĨÃѺà§Ô1                    |                                                                                   |                                          |                                            |                           |               | x |
|------------|--------------|----------------------------|----------------------------|-----------------------------------------------------------------------------------|------------------------------------------|--------------------------------------------|---------------------------|---------------|---|
| ประวั      | ดิการ        | พิมพ์ใบเสร็จ               |                            |                                                                                   |                                          |                                            |                           |               |   |
| ลำคับ<br>1 | AL<br>V      | วันที่<br>26/7/2010 23:59: | แผนก<br>18 OPD<br>ประวัติก | Finance No. เลขที่ใบเสร็จ ย<br>0314306 001:0002<br>การพิมพ์ใบเสร็จ เลขที่ เล่มที่ | ขอดทั้งหมด<br>585.00<br><b>ใบเสร็จ</b> ร | ส่วนลด ยอดบำระ<br>0.00 58<br>วั <i>ั</i> บ | สิทธิกา<br>35.00 ชำระเจ้า | รรักษา<br>แอง | Ð |
| รายการท    | ที่พิมพ์เ    | ออกใบเสร็จ                 |                            | ш.<br>Ш.                                                                          |                                          |                                            |                           |               | > |
| FN         |              | เลขที่ใบเสร็จ              | รหัสค่าบรื                 | ก ด่าบริการ                                                                       | สถานะ                                    | จ้านวนเงิน                                 | ส่วนลด                    | รวมเงิน       |   |
| > 031      | 4306         | 001:0002                   | 10                         | ค่าอุปกรณ์ของใช้และเครื่องมือทางการแพท                                            | ทย์ 01                                   | 265.00                                     | 0.00                      | 265.00        |   |
| 031        | 4306         | 001:0002                   | 11                         | ค่าทำหัดถการ และวิสัญญี                                                           | 01                                       | 270.00                                     | 0.00                      | 270.00        |   |
| 031        | 4306         | 001:0002                   | 12                         | ด่าบริการทางแพทย์                                                                 | 01                                       | 50.00                                      | 0.00                      | 50.00         |   |
|            |              |                            | ถ้าต้<br>เสร็              | ้องการยกเลิกใบ<br>จกดปุ้ม "ยกเลิก<br>ใบเสร็จ"                                     |                                          |                                            |                           | 585.00        |   |
| 144 44 4   | ▶ <b>▶</b> ₩ |                            |                            | ยกเลิกใบเสร็จ                                                                     |                                          |                                            | 🖊 ออกใบเสร็จไ             | เหม่ 🗙 ยกเลิก |   |

## ถ้าต้องการยกเลิกใบเสร็จรับเงิน ที่ออกไป ให้ Click ที่ปุ่ม "<u>ยกเลิกใบเสร็จ</u>" ตามภาพค้านบน

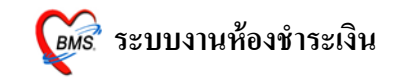

จากนั้นระบบจะมี Popup ขึ้นมาให้ใส่สาเหตุที่ยกเลิกใบเสร็จรับเงิน (ตามหมายเลขที่ 1) ใส่ สาเหตุการยกเลิกแล้วให้กดปุ่ม "<u>OK</u>" (หมายเลขที่ 2) ดังภาพข้างล่าง

| ประวัติการพิมม่        | ไบเสร็จรับเงิน  |             |                               |                           | ×                            |  |  |  |
|------------------------|-----------------|-------------|-------------------------------|---------------------------|------------------------------|--|--|--|
| ประวัติการพิมพ์ใบเสร็จ |                 |             |                               |                           |                              |  |  |  |
|                        |                 |             |                               |                           |                              |  |  |  |
| ลำดับ AL               | วันที่          | แผนก        | Finance No. เลขที่ใบเสร็จ     | ยอดทั้งหมด ส่วนลด ยอดชำระ | สิทธิการรักษา อ <sup>ะ</sup> |  |  |  |
| 1 🤍                    | 29/7/2010 10:03 | :27 OPD     | 0143880 0000:210              | 1,020.00 0.00 1,020       | 00 ชำระเงินเอง               |  |  |  |
|                        |                 |             |                               |                           |                              |  |  |  |
|                        |                 |             |                               |                           |                              |  |  |  |
|                        |                 |             |                               |                           |                              |  |  |  |
| •                      |                 |             | สาเหตุที่ยกเลิก               |                           | <b>เลการยกเลิก</b>           |  |  |  |
| รายการที่พิมพ์อ        | อกใบเสร็จ       |             |                               | `ı                        | บเสร็จ                       |  |  |  |
| EN                     | เลขที่ใบเสร็จ   | รหัสด่าบริก | สาเหตุทยกเลก<br>เข้าว         |                           |                              |  |  |  |
| ▶ 0143880              | 0000:210        | 03          | ด่าย                          | 20.00                     | 0.00 20.00                   |  |  |  |
| 0143880                | 0000:210        | 07          | ค่าง OK Cano                  | el 150.00                 | 0.00 150.00                  |  |  |  |
| 0143880                | 0000:210        | 10          | ค่ายุ                         | 300.00                    | 0.00 300.00                  |  |  |  |
| 0143880                | 0000:210        | 11          | ค่าทำหัตถการ และวิสัญญี 🦯     | 03 300.00                 | 0.00 300.00                  |  |  |  |
| 0143880                | 0000:210        | 12          | ด่าบริการทางการแพทย์ (2       |                           | 0.00 50.00                   |  |  |  |
| 0143880                | 0000:210        | 17          | ด่ายานอกบัญชียาหลักแห่งชาติ 🌱 | CIICK บุม 00              | 0.00 200.00                  |  |  |  |
| -                      |                 |             |                               | "OK"                      |                              |  |  |  |
|                        |                 |             | •                             |                           | 1,020.00                     |  |  |  |
|                        | ▶[₩]+[-[▲]✓]    | ×[~]*!*!    | 3 (                           |                           | •                            |  |  |  |
|                        |                 |             |                               |                           |                              |  |  |  |
|                        |                 |             | ยกเลิกใบเสร็จ                 |                           | ออกใบเสร็จใหม่ 🗙 ยกเลิก      |  |  |  |
|                        |                 |             |                               |                           |                              |  |  |  |

หลังจากนั้นจะมีหน้าการยืนยันการยกเลิกใบเสร็จขึ้นมา ให้กดปุ่ม <u>ตกลง</u>

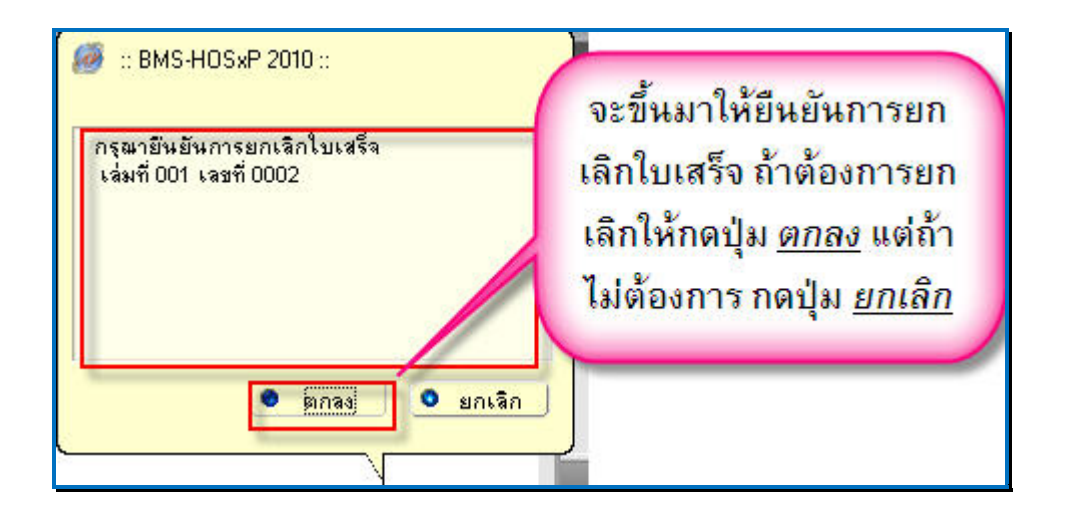

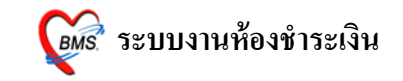

เมื่อโปรแกรมยกเลิกใบเสร็จรับเงินเรียบร้อยแล้ว จะขึ้นหน้าจอ<u>Done</u>. ขึ้นมา ให้ Click ปุ่ม <u>"OK"</u>

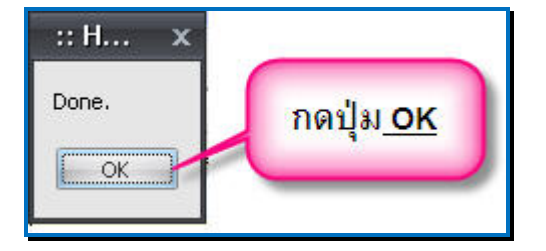

หลังจากนั้น click ที่ปุ่ม <u>ออกใบเสร็จใหม่</u> เพื่อออกใบเสร็จใหม่ หน้าจอจะกลับไปที่หน้าจอการ ออกใบเสร็จ

| ประวัติการพิมพ | เป็นเสร็จรับเงิน                        | _              |                                         |        |          |                   |               |               |   |
|----------------|-----------------------------------------|----------------|-----------------------------------------|--------|----------|-------------------|---------------|---------------|---|
| ประวัติการ     | พิมพ์ใบเสร็จ                            |                |                                         |        |          |                   |               |               |   |
|                |                                         |                |                                         |        |          |                   |               |               |   |
| ลำดับ AL       | วันที่                                  | แผนก           | Finance No. เลขที่ใบเสร็จ               | ยอดทั่ | ้งหมด    | ส่วนลด ยอดชำระ    | สิทธิกา       | รรักษา        | อ |
| 1 😻            | 29/7/2010 10:03:27                      | OPD            | 0143880 0000:210                        |        | 0.00     | 0.00              | 0.00 ชำระเจิ  | นเอง          |   |
|                |                                         |                |                                         |        |          |                   |               |               |   |
|                |                                         |                |                                         |        |          |                   |               |               |   |
|                |                                         |                |                                         |        |          |                   |               |               |   |
|                |                                         |                |                                         |        |          |                   |               |               | _ |
| <u>، منه</u>   | ۹_5                                     |                |                                         |        |          |                   |               |               | ^ |
| รายการทาพมพอ   | อกเบเสรจ                                |                |                                         |        |          |                   | •             |               | _ |
| FN             | เลขทีไบเสร็จ                            | รหัสค่าบริก    | ต่าบริการ                               |        | สถานะ    | จ้านวนเงิน        | ส่วนลด        | รวมเงิน       |   |
| ▶ 0143880      | 0000:210                                | 03             | ด่ายาในบัญชียาหลักแห่งชาติ              |        | 01       | 0.00              | 0.00          | 0.00          |   |
| 0143880        | 0000:210                                | 07             | ค่าตรวจวินิจฉัยทางเทคนิกการแพทย์และเ    | พยารี  | 01       | 0.00              | 0.00          | 0.00          |   |
| 0143880        | 0000:210                                | 10             | ค่าอุปกรณ์ของใช้และเครื่องมือทางการแพ   | เทย์   | 03       | 0.00              | 0.00          | 0.00          |   |
| 0143880        | 0000:210                                | 11             | ค่าทำหัดถการ และวิสัญญั                 |        |          |                   | 0.00          | 0.00          |   |
| 0143880        | 0000:210                                | 12             | ด่าบริการทางการแพทย์                    | э.     |          |                   | 0.00          | 0.00          |   |
| 0143880        | 0000:210                                | 17             | ค่ายานอกบัญชียาหลักแ <mark>CIICK</mark> | บุล    | <u>อ</u> | <u>อก เบเสร</u> ะ | <b>a</b> 0.00 | 0.00          |   |
|                |                                         |                | ใหม่ เ                                  | หน้    | าจเ      | อจะกลับไ          | ป             |               |   |
|                |                                         |                | ที่จะจบัง                               | าล     | ຄຄະ      | กกใบเสร็จ         |               | 0.00          |   |
|                | <b>▶</b>   <b>H</b> ] +   -   ▲   ∕   × | <b>≈</b> [*]*[ |                                         | 1.44   |          |                   | • )           |               |   |
|                |                                         |                |                                         |        |          |                   |               |               |   |
|                |                                         | <b>F</b>       |                                         |        |          |                   |               | _             |   |
|                |                                         |                | ยกเลิกไบเสร็จ                           |        |          |                   | 🖊 ออกไบเสร็จ` | ไหม่ 🗙 ยกเลิก | 1 |
|                |                                         |                |                                         |        |          | -                 |               |               |   |

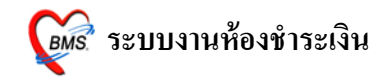

#### <u>การปรับแก้ไขสิทธิการรักษาของผู้ป่วย</u>

เมื่อต้องแก้ไขสิทธิ เพิ่มสิทธิ หรือลบสิทธิ ให้นำเมาส์ Clickที่ 토 ตามภาพด้านล่าง

| วันที่ 26/7/2     | 553 🔽 16:55:57 สมุดโบเสร็จ เล่มที่ 001 เลยที่ 0002 เจ้าหน้าที่ BMS |
|-------------------|--------------------------------------------------------------------|
| HN/AN 0           | S89515 A Bill Mode OPD OPD OPD                                     |
| สิทธิการรักษาหลัก | 10 ซำระเงินเอง 🥃 1 VN 530726165557                                 |
| สิทธิปัจจุบัน     | ข้าระเงินเอง 💦 🗸 🕼 แยกค่าใช้จ่ายตามสิทธิ                           |
| การรักษา          | สิทธิอื่นๆ ผู้ป่วยรอ Change                                        |
|                   |                                                                    |
|                   | เมอตองการแกเขลทธทรอเพมลทธ                                          |
|                   | ให้กับผู้ป่วยให้ Click หมายเลขที่ 1                                |
|                   | 3                                                                  |

ระบบจะมีหน้าจอให้สามารถ "เพิ่มสิทธิ", "แก้ไขสิทธิ" และ "ลบสิทธิ" โดย Click ที่ ปุ่ม เพิ่มสิทธิ,แก้ไขสิทธิ,ลบสิทธิ ดังภาพข้างล่าง

| <i>ڜ</i> VisitPttypeEditForm                                   |                                                                                                    | _ = ×                                                    |
|----------------------------------------------------------------|----------------------------------------------------------------------------------------------------|----------------------------------------------------------|
| กำหนดสิทธิการรักษาผู้ป่วย                                      |                                                                                                    |                                                          |
| สิทธิการรักษาที่มี                                             |                                                                                                    |                                                          |
| No. รหัส ชื่อ<br>1 10 ชำระเงินเอง<br>สิทธิการรักษาที่มีปัจจุบั | วงเงินของสิทธิ<br>เมื่อต้องการเพิ่มสิทธิ หรือ<br>แก้ไขสิทธิ Click ที่ ปุ่ม" <u>เพิ่ม</u><br><u>สิทธิ</u> "หรือ" <u>แก้ไขสิทธ</u> ิ" | Task<br>เพิ่มสิทธิ<br>แก้ไขสิทธิ<br>ลบสิทธิ<br>สลับสิทธิ |
| ข้อมูลลิทธิการรักษา<br>รหัสสิทธิ 10 ข้าระเงินเอง               | 0.00                                                                                                    |                                                          |
| วันที่เริ่มใช้ 30/12/2542 •                                    | สถานบริการหลัก                                                                                                    | •                                                        |
| วันหมดอายุ                                                     | - สถานบริการรอง                                                                                                    |                                                          |
| บริษัทประกันสังคม<br>บริษัทกู่สัญญา<br>Claim Code              |                                                                                                    |                                                          |
|                                                                |                                                                                                    | ปิด                                                      |

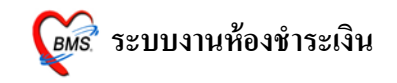

จะได้หน้าจอ เลือกสิทธิ การรักษา ให้เลือกสิทธิการรักษา เลขที่สิทธิ แล้ว Click ปุ่ม <u>ตกลง</u> ดังภาพด้านล่าง

| <i>@</i> OPDPttypeSelectI                                                                            | Form                                                                                                    | _ = ×                       |
|----------------------------------------------------------------------------------------------------|----------------------------------------------------------------------------------------------------|-----------------------------|
| เลือกสิทธิการรักษา                                                                                   |                                                                                                    |                             |
| สิทธิ                                                                                                |                                                                                                    |                             |
| ชนิดของสิทธิ<br>เลขที่สิทธิ<br>สถานพยาบาลหลัก<br>สถานพยาบาลรอง<br>วันเริ่มใช้<br>วงเงินลูกหนี้สูงสุด | <ul> <li>         name         ประกันชีวิทเอกชน         เด็ก 0-12 ปี ประเภทปฐมภูมิ         ผู้มีรายได้น้อย ประเภทปฐมภูมิ         นักเรียน ประเภทปฐมภูมิ         ผู้พิการ ประเภทปฐมภูมิ         ทหารผ่านศึก ประเภทปฐมภูมิ     </li> </ul> | Hipdata check<br>NHSO Check |
| เลือกข                                                                                               | ภิกษุ สามณร ประเภทปฐมภูมิ<br>ผู้สูงอายุ ประเภทปฐมภูมิ<br>ฉิดของสิทธิ,เลขที่สิทธิ แล้วกด                                                                                                    |                             |
| Claim Code                                                                                           | ปุ่ม <u>"ตกลง"</u>                                                                                                    |                             |
| ลบสิทธิ                                                                                              | ตกลง                                                                                                    | ยกเลิก                      |

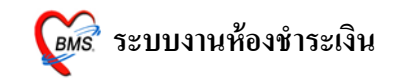

ในกรณีแก้ไขจะขึ้น Pop Up มาให้ ยืนยัน การแก้ไขสิทธิ ดังรูป ให้ Click ที่ปุ่ม "<u>Yes</u>"

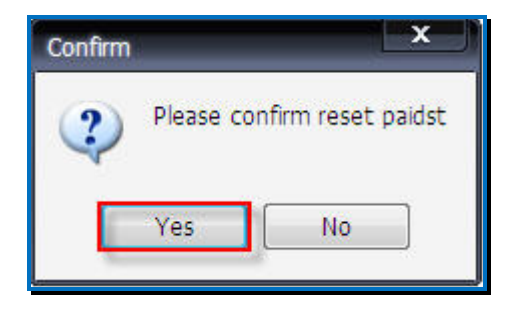

ในกรณีเพิ่มสิทธิจะขึ้น Pop Up มาให้ เตือนว่าผู้ป่วยมีหลายสิทธิ ดังรูป ให้ Click ที่ปุ่ม "<u>OK</u>"

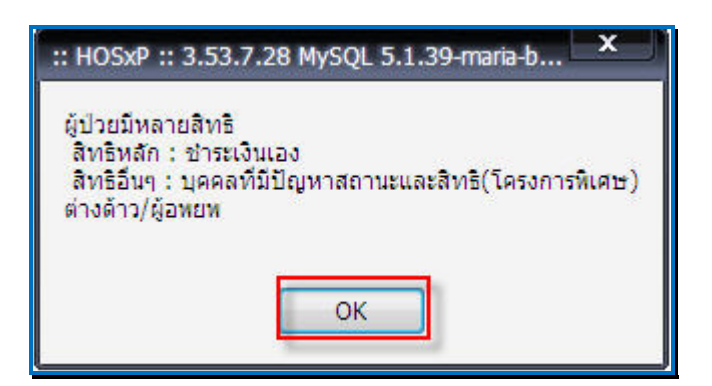

จากนั้น ระบบจะกลับไปยังหน้าจอหลักของการออกใบเสร็จรับเงินอีกครั้ง

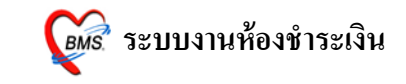

ในกรณีต้องการพิมพ์เอกสารอื่นๆ สามารถกดปุ่ม "Document" เพื่อเลือกพิมพ์เอกสารได้

| ใบสั่งยา     | ออกใบแจ้งเรียกเก็บเงิน    | Document        | ครวจสอบยอด | click ที่ปุ่ม<br>Document เมื่อ |
|--------------|---------------------------|-----------------|------------|---------------------------------|
| 📝 พิมพ์ไบแจ้ | มหนี้ 🔲 แสดงทัวอย่าง 📄 พื | มพ์ใบสั่งยา 📃 ไ | JI Print   | ต้องการพิมพ์                    |
| ใบเสร็จ NO-I | PRINT                     |                 | ▼          | เอกสารอื่นๆ                     |

## จากนั้นจะขึ้นหน้าจอมาให้เลือกพิมพ์เอกสาร ดังภาพด้านล่าง

| Finance document                                                                                                    |          |
|----------------------------------------------------------------------------------------------------|----------|
| Finance document                                                                                                    | ١        |
| 1 เลือกเอกสารที่ต้อง     พิมพ์ให้Click <u>การพิมพ์</u> 1/1/1000000000000000000000000000000000                                                                                                    | J        |
| เอกสารอื่นๆ<br>CUSTOM-ใบรับรองสิทธิแรงงาบอ่างอ้าว                                                                                                    |          |
| CUSTOM-ใบเบิกเวชภัณฑ์ห้องจ่ายยารพ.ร้อยเอ็ด<br>CUSTOM-ใบเบิกเวชภัณฑ์ห้องจ่ายยารพ.หลวงพ่อเป็น<br>CUSTOM-ใบเบิกเวชภัณฑ์ห้องจ่ายยาโรงพยาบาลไทรโยด<br>Custom-ใบรับผู้ป่วย ประวัติการผ่าตัด<br>CUSTOM-ใบรับรอง Urine Amphetamine<br>CUSTOM-ใบรับรองแพทย์สมัดรงาน | •        |
| CUSTOM-ใบรับรองสิทธิแรงงานต่างต้าว<br>✓ ถิ้น 🛱 พิมพ์<br>✓ ถิ้น 🖨 พิมพ์                                                                                                    | <b>•</b> |
| ☐ ไม่ต้อง Preview                                                                                                    |          |

ให้เลือกเอกสารที่ต้องการพิมพ์ ถ้าต้องการพิมพ์ให้ click ที่ ปุ่ม <u>พิมพ์</u> แต่ถ้าไม่ต้องการพิมพ์ เอกสาร ให้ click ที่ปุ่ม <u>ไม่พิมพ์</u>

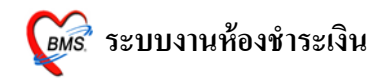

## ระบบห้องชำระเงินผู้ป่วยใน <u>หน้าจอหลักของระบบห้องชำระเงินผู้ป่วยใน</u>

ส่วนสำคัญของระบบห้องชำระเงินผู้ป่วยใน คือ ตรวจสอบในส่วนของ "<u>Bill Mode</u>" ให้ เลือกเป็น "<u>IPD</u>" *(ตามหมายเลขที่ 1)* และตรวจสอบการใส่ เล่มที่ และ เลขที่ใบเสร็จของใบเสร็จ ให้ตรงตามเลขที่ และเล่มที่ ที่จะใช้งานจริง *(ตามหมายเลขที่2)* 

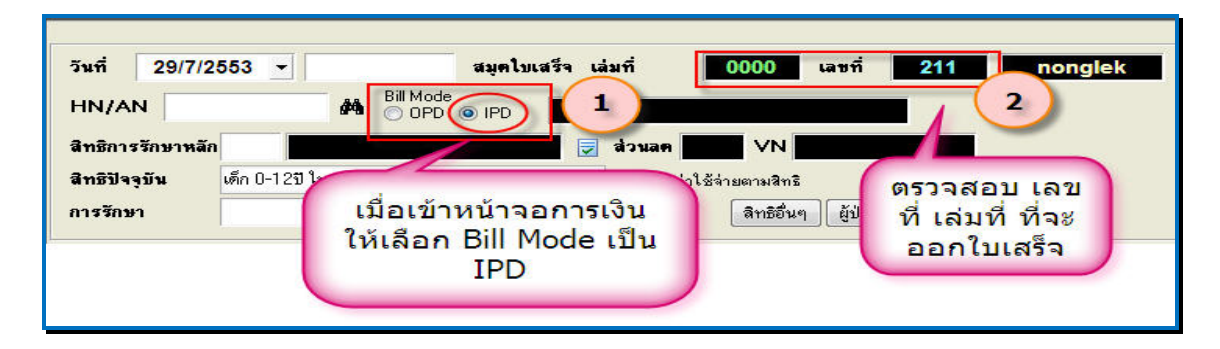

จากนั้น ค้นหาผู้ป่วย โดยระบุ HN/AN (ตามหมายเลข 1) หรือคลิกที่กล้องส่องทางไกล / กด Ctrl เพื่อค้นหาด้วยการระบุชื่อผู้ป่วยใน ดังภาพด้านล่าง

| IN/AN                     |                                          | Bill Mode                                               | IPD |      |              |            |     |                                            |
|---------------------------|------------------------------------------|---------------------------------------------------------|-----|------|--------------|------------|-----|--------------------------------------------|
| ทธิการรักง<br>ทธิปัจจุบัน | <del>- Current Admil</del><br>เลือก Ward | 01 : ผู้ป่วยใน                                          |     |      | 61           | <b>`</b>   | -   | 1.สามารถ ค้นหาผู้                          |
| ารรักษา                   | AN<br>520003108<br>520003111             | 01 : ผู้ป่วยใน<br>02 : ห้องคลอด<br>03 : สังเกตุอาการ ER |     |      | 2.1          |            |     | ป่วยโดยการพิมพ์<br><u>HN,AN</u> เพื่อค้นหา |
| ไรายการ 🧣                 | 530000004                                | 000006225 6/7/2010                                      | 01  | ญ103 |              | . <i>(</i> |     | 2. กดปุ่ม Ctrl จะขึ้น                      |
|                           | 530000006                                | 000005215 6/7/2010                                      | 01  | a101 | 1            |            |     | เป็นหน้ออันหอ                              |
|                           | 530000008                                | 000038020 6/7/2010                                      | 01  |      | 4            |            |     | เป็นทนเคนทา                                |
|                           | 530000010                                | 000045238 6/7/2010                                      | 01  |      | 1            |            |     | ให้Click ที่ปุ่ม List                      |
|                           | 530000011                                | 00004578: 6/7/2010                                      | 01  |      | 1            | ฑา         |     | 21 ให้เลือด ward                           |
|                           | 530000014                                | 000041560 6/7/2010                                      | 01  |      | 6            |            | 100 | 2.1 CHENER WORL                            |
|                           | 530000015                                | 00002355£ 6/7/2010                                      | 01  | ญ102 | 1            |            |     | ของผู้ป่วย                                 |
|                           | 530000016                                | 000047294 11/7/2010                                     | 01  |      | ÷            |            | E   | 2.2 เลือกผู้ป่ายได้                        |
|                           | 530000017                                | 000019345 11/7/2010                                     | 01  | ช101 | 1)           | -          |     | 2.2 Manga 20 M                             |
|                           | 530000018                                | 000005918 11/7/2010                                     | 01  | ¥012 | ar on a mig. | 14         | ~   | click บุ่ม <u>ตกลง</u>                     |
|                           | -                                        |                                                         |     | 6    | 2            |            |     |                                            |

หรือ กดปุ่ม "<u>List</u>" (ตามหมายเลข 2) เพื่อเลือกผู้ป่วยจาก ward โดยการเลือก ward (ตามหมายเลข 2.1), หลังจากนั้นจะมีราชื่อผู้ป่วยที่อยู่ใน ward ที่เลือกขึ้นมา เลือกผู้ป่วยแล้วกด ปุ่ม "<u>ตกลง</u>" (ตามหมายเลข 2.2) ดังภาพข้างบน

🕼 ระบบงานห้องชำระเงิน

คลิกเครื่องหมายถูกที่กล่อง เพื่อเลือกรายการ (รายวัน) ที่ต้องการออกใบเสร็จรับเงิน ซึ่ง โปรแกรมสามารถเลือกเก็บเงินผู้ป่วยแยกรายวันได้

กรณี ต้องการชำระรายการที่ค้างด้วย ให้เลือก "ถงรับเงินที่ค้างทั้งหมด" <u>(ตามหมายเลข 1)</u>

เลือกรายการค่าใช้จ่ายแล้วให้ Click ที่ปุ่ม "<u>ตกลง</u>" (ตามหมายเลข 2)

| สรุปยอตรายวัน ปร  | ระวัติการชำระเงิน | สรุปยอดตามสิทธิ |                                             |          |               |                                                                                                    |   |  |
|-------------------|-------------------|-----------------|---------------------------------------------|----------|---------------|----------------------------------------------------------------------------------------------------|---|--|
| วันที่            | รวมค่าใช้จ่า      | າຍ              | ยอดที่ชำระแล้ว                              | ลูกหนี้  |               | เก็บเงิน                                                                                                    |   |  |
| 11/07/2553        |                   | 0               |                                             | 0        | 990.00        | •                                                                                                    |   |  |
| 12/07/2553        |                   | <u> </u>        |                                             | •        | 300.00        | ~                                                                                                    |   |  |
| 13/07/2553        |                   |                 | a 6                                         |          | 300.00        | <ul> <li>Image: A start of the start of the start of</li></ul> |   |  |
| 14/07/2553        |                   | สามาร           | <b>เถเล</b> ือกเก็1                         | 300.00   |               |                                                                                                    |   |  |
| 15/07/2553        |                   | วับได้          | วับได้ หรือจะเลือกเก็บที่ <sup>300.00</sup> |          |               |                                                                                                    |   |  |
| 16/07/2553        |                   | 0 10 61         | VI30 40000                                  | 300.00   |               |                                                                                                    |   |  |
| 17/07/2553        |                   |                 | คางทงหม                                     |          |               |                                                                                                    |   |  |
| 18/07/2553        |                   |                 |                                             |          | (1)           |                                                                                                    |   |  |
| 19/07/2553        |                   | 0               |                                             | U        |               |                                                                                                    |   |  |
| 20/07/2553        |                   | 0               |                                             | 0        | 300.00        |                                                                                                    |   |  |
| 21/07/2553        |                   | 0               |                                             | <u> </u> | 300.00        |                                                                                                    |   |  |
| 22/07/2553        |                   | 0               |                                             | 0        | 300.00        |                                                                                                    | _ |  |
| รวมยอดเงินทั้ง    | หมด 0.            | 00              |                                             |          | 🗸 🗹 ลงรับเงิน | ที่ด้างทั้งหมด                                                                                                    |   |  |
| รวมยอดเงินที่ห้าร | ແມລັວ 🛛 🕅         | 00              | Click                                       | ปุ่ม     |               |                                                                                                    | 2 |  |
|                   | A                 |                 | ตกล                                         |          | 1 1 1 1 1     | ¥ anti-                                                                                                    |   |  |

หลังจากนั้นจะขึ้นหน้าจอ All remain items ขึ้นมา ให้ Click ที่ "<u>OK</u>"

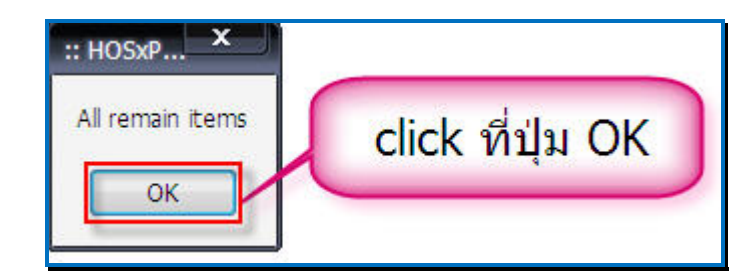

หลังจากนั้นจะกลับไปที่หน้าจอการทำงานหลักของการออกใบเสร็จรับเงิน

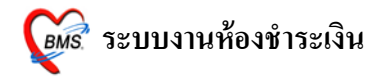

## <u>หน้าจอการออกใบเสร็จผู้ป่วยใน</u>

| วันที่ 29/7/2553 v 13:14:00 สมุลโมเสร็จ เล่มที่ 0000 เลษที่ 211<br>HN/AN 530000018 # BalMode<br>OPD © IPD IPD<br>สิทธิบารวักษาหลัก 10 ชีวระเงินเอง v VN<br>สิทธิปัจจุบัน ชัวระเงินเอง v VN<br>สิทธิปัจจุบัน ชัวระเงินเอง v VN<br>สิทธิปัจจุบัน                                                                                                    | nonglek<br>แสดงให้เห็นว่า<br>กำลังทำงานที่<br>Mode IPD                                                                                                    |
|----------------------------------------------------------------------------------------------------|----------------------------------------------------------------------------------------------------|
| สามริมากร์ รายละยัด DF ปรับยุธคลูกหนี (มีนที่ปีศก) สัสดีอการคนน์ ปรับค่าได้ร่ายคามสิทธิ์<br>2.65 เริ่ม เริ่ม เริ่ม เป็นไปได้ อุณามีหนี (มีนที่ปีศ ชิงเริ่ม เป็นไปได้ อุณามีหนี (มีรับค่าได้ร่ายคามสิทธิ์)<br>2.03 ค่ายาไม่มีผู้ชีราหลักแห่งธาติ 119 0 0.00 0.00 0.00 11<br>3.05 ค่านวยภิณฑ์ที่มีไร่ยา 72 0 0.00 0.00 77<br>4.07 ค่าตรวรวินิจมัยกางเทคนิตกรณพ 390 0 0.00 0.00 39<br>6.12 ค่ามริการทางการนพทธ์ 250 0 0.00 0.00 255<br>รายละเอียดค่าใช้จ่าย | 1.00         5.00           2.00         0.00           0.00         5.00           1.00         5.00           1.00         5.00           1.00         5.00           1.00         5.00           1.00         5.00           1.00         5.00           1.00         5.00           1.00         5.00           1.00         5.00           1.00         5.00 |
| โบสัษๆ eenไมแจ้มร้อกกับเงิน 🥃 Document ดรวจสอบยอด พิมพโบสรบไทรับงบ<br>7 สมหโบแจ้มหนั แสดงตัวอย่าง พิมพโบสัษา UI Print<br>มเสร็จ NO-PRINT ▼ คำไช้จัยชระยวัน ก็ทพนดรายการสำธะเว                                                                                                    | ปุ่มบันทึก<br>รายการ<br>**                                                                                                    |

เมื่อ เลือกผู้ป่วยในแล้ว จะได้หน้าจอการออกใบเสร็จมา ให้สังเกตว่า จะมี คำว่า "<u>IPD</u>" เป็นสี แดง แสดงอยู่ด้านหลังชื่อผู้ป่วย ให้ตรวจสอบรายละเอียดค่าใช้จ่าย ของผู้ป่วย ตรวจสอบยอด ค่าใช้จ่ายของผู้ป่วย ถ้าต้องการ แก้ไขรายการค่าใช้จ่ายของผู้ป่วย สามารถแก้ไขได้ที่ปุ่ม <u>ใบสั่งยา</u> ในหน้าจอการออกใบเสร็จ สามารถดูยอดค่าใช้จ่ายได้หลายแบบ ดังนี้

- ค่าใช้จ่ายสรุป
- ค่าใช้จ่ายรายวัน

และสามารถกำหนครายการในการชำระเงินเพียงบางรายการได้ ทำให้สามารถกำหนครายการใน การชำระเงินเองได้

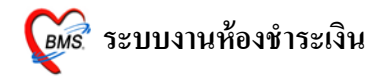

#### <u>วิธีการบันทึกข้มูลการออกใบเสร็จผู้ป่วยใน</u>

| วันที่ 29/7/2553 - 13:14:00<br>HN/AN 530000018 &# Bill M<br>สิทธิการรักษาพลัก 10 รำระเงิ<br>สิทธิฟัจจุบัน ร่ำระเงินอง<br>การรักษา</th><th>สมุคไปเสร็จ เล่มที่ 0000 เลซที่ 211<br>nde<br>10 © IPD IPD IPD IPD<br>IPD IPD IPD IPD<br>IPD IPD IPD IPD<br>IPD IPD IPD IPD IPD IPD IPD IPD IPD IPD</th><th>ตรวจสอบเลขที่ เล่มที่ใบเสร็จ<br>1 ตรวจสอบเลขที่ เล่มที่ใบเสร็จ</th><th></th></tr><tr><th>สรุปรายการ รายละเอียด DF ปรับขอดดูกหนี้<br>สาตับ รรัส ซีลรายได้<br>1 01 คำห้องและอาหาร<br>2 03 คำหารมัลมรัฐฮิราหลักแห่งชาติ<br>3 05 คำหารมัลมรัฐฮิราหลักแห่งชาติ<br>3 05 คำหารมัลมรัฐฮิราร<br>4 07 คำตรวจรีมิจฉัฐชาวงเทลนิดการแห<br>5 11 คำทำหัดดการ และวิสัญญี<br>6 12 คำบริการทางการแหทย์<br>ถ้ามีรายการที่ดี</th><td>เงินรับฝาก ตัวเลือกการคิมห์ ปรับคำใช้ร่ายตามสิทธิ<br>ชาระเมง เบิกไม่ได้ อากหรือทรี ด้างชางะ ส่วนลด (2) รวมเริ่ม<br>0 6000 0 0 0.00 0.00 6,00<br>0 119 0 0.00 0.00 0.00 1<br>0 72 0 0 0.00 0.00 3<br>0 390 0 0 0.00 0.00 3<br>0 990 0 0 0.00 0.00 3<br>0 250 0 0 0.00 0.00 2<br>2<br>0 250 0 0 0.00 0.00 2<br>2<br>0 250 0 0 0.00 0.00 2<br>2<br>0 250 0 0 0.00 0.00 2<br>2</td><td>2 ตรวจสอบรายการค่า<br>19.00<br>72.00<br>90.00<br>90.00<br>50.00<br>30.00<br>50.00<br>30.00<br>50.00</td><td>รวมเงิน<br>รวมเงิน 7,821.00<br>พ้างชำระ 0.00<br>ช่วนลด 0.00<br>รวมธำระ 7,821.00<br>โช้าระโดยได้บัคลตรติด<br>รวมลูกหนี้ 0.00</td></tr><tr><th>หรือเพิ่มเต็ม ให้<br>ใบสั่งยา<br>[]บส์ษา] ออกไมแจ้งษณรีบเงิน @ [<br>♥ มีมาใบแจ้งหนั</th><td>Click ที่ไปุ่ม<br>)<br>Document) ดรวจสอบขอด พิมพ์ใบสรุปหน้างบ<br>มสั่งยา UI Print ตำใช้จ่ายสรุป Custom form</td><td>5<br>กดปุ่มบันทึก<br>รายการ</td><td><ul>     <li>มีนทีก</li>     <li>ป้าระบาร</li> </ul></td></tr></tbody></table> |
|----------------------------------------------------------------------------------------------------|
|----------------------------------------------------------------------------------------------------|

เมื่อเข้าสู้หน้าจอการเงินแล้ว จะมีรายละเอียดของผู้ป่วยและรายการค่าใช้จ่ายขึ้นมา ซึ่งมีขั้นตอน ในการบันทึกข้อมูลดังนี้

- ตรวจสอบเลขที่ เล่มที่ใบเสร็จรับเงิน <u>(หมายเลขที่ 1)</u>
- ตรวจสอบค่าใช้จ่ายผู้ป่วย (<u>หมายเลขที่ 2)</u>
- ตรวจสอบยอดเงินรวม (หมายเลขที่ 3)
- ในกรณีที่ต้องมีการแก้ไขเพิ่มเติมค่าใช้จ่าย ให้ Click ที่ปุ่ม ใบสั่งยา ให้แก้ไขรายการแล้ว กดปุ่มบันทึก หน้าจอจะกลับมาหน้าจอการเงิน และปรับปรุงยอดค่าใช้จ่ายที่ได้แก้ไขแล้ว <u>(หมายเลขที่ 4)</u>
- 5. กดปุ่มบันทึก เพื่อบันทึกรายการ <u>(หมายเลขที่ 5)</u>

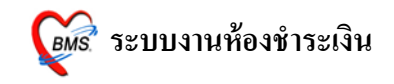

หลังจากนั้นจะมี Popup เมนูเสริมขึ้นมา (ยืนยันรับเงิน) เพื่อสะควกต่อการกิดเงิน

ซึ่งเราสามารถใส่จำนวนเงินที่ได้รับในช่องรับเงินสด โปรแกรมจะคำนวณเงินทอนให้ ดังภาพด้านล่าง เมื่อกด ปุ่ม "ตกลง" โปรแกรมจะกลับไปหน้าจอออกใบเสร็จ พร้อมกับพิมพ์ ใบเสร็จรับเงินออกมาทางเครื่องพิมพ์

| ส่งรับเงิน ()                                                      |               |
|--------------------------------------------------------------------|---------------|
| ยืนยันรับเงิน                                                      |               |
| LIST CLOW TO                                                       |               |
| จำนวนเงินที่ต้องชำระ                                               | 585.00        |
| เงินชำระล่วงหน้า                                                   | 0.00          |
| รับเงินสด                                                          | 600           |
|                                                                    | รับบัตรเกรดิต |
| ทอน                                                                | - 15.00       |
| HN 0589515 🕏 🖌<br>Bill No. 001:0002<br>Finance No. 0314306         |               |
| <ul> <li>Lock ใบสิ่งยา</li> <li>พิมพ์ใบรับรองยานอกบัญชี</li> </ul> | 🗸 ทกลง        |

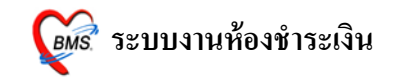

## ตัวอย่าง ใบเสร็จรับเงินที่ถูกพิมพ์ออกมา

(แต่ละโรงพยาบาลสามารถออกแบบ/ปรับแก้ ใบเสร็จรับเงินเองได้ตามความเหมาะสม)

| 28 กรกฎาคม 2553                                 | 0589515               |
|-------------------------------------------------|-----------------------|
|                                                 | ระเงินเอง             |
| กระดูกข้อเท้าแตก                                |                       |
|                                                 |                       |
| ก่ายาในบัญชีขาหลักแห่งชาติ                      | 85.00                 |
| ค่าตรวงวินิงฉัยทางเทคนิคการแพทย์และพยาชีวิทยา   | 280.00                |
| ก่าอุปกรณ์ของใช้และเครื่องมือทางการแพทย์        | 400.00                |
| ค่าทำหัดฉการ และวิสัญญี                         | 270.00                |
| ก่าบริการทางแพทย์                               | 50.00                 |
| ซึ่งแต่ละโรงพยาบาลสามารถปรับให้เง็<br>ที่ใช้ได้ | ป็นตามแบบของโรงพยาบาล |
|                                                 | 0.00 1,085.00         |
|                                                 | 1,085.00              |
| หนึ่งพันแปดสิบห้าบาทถ้วน                        |                       |
| เจ้าหน้าที่ BMS                                 | ŝ                     |
|                                                 |                       |
|                                                 |                       |

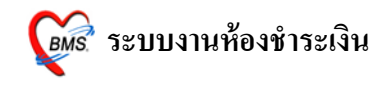

## <u>กรณีที่มีการแก้ไขรายการค่าใช้จ่ายผู้ป่วยใน</u>

## <u>กรณีเพิ่มค่าใช้จ่าย</u>

| 🧭 บันท์ | าึกรายการค่า | ักษาพยาบาล                                           |          |                    |            |                |           |                        |
|---------|--------------|------------------------------------------------------|----------|--------------------|------------|----------------|-----------|------------------------|
| บันทึก  | รายการค่     | ารักษาพยาบาล IPD                                     |          |                    |            |                |           |                        |
| วันที่  | 29/7/255     | <b>1</b><br>โดยที่ใบสั่ง 11023                       | 1        | เลือกวัน           | เที        | •              |           |                        |
| HN      | 00000591     | 3 AN 520000018                                       | ตึก ย้าง | ไวยใน              |            |                |           |                        |
| ชื่อ    |              | ลิทธิ 10 ข้าระจากป                                   | สาะ      | มารถเลือกวัน       | เทื่ดู     |                |           |                        |
| ลำตับ   | Color        | ชื่อรายการ                                           |          | รายการได้          |            | รวมราคา        | วันที่    | สิทธิ ^                |
| 3       | 6            | . Ibuprofen 400 mg เม็ด                              |          |                    | 0          | 49.00          | 29/7/2553 | ช้าระเงินเอง           |
| 4       | 2            | ์ Efavirenz 600 mg เม็ด                              | 40       | ช้าระเองเบิกไม่ได้ | 1.00       | 40.00          | 29/7/2553 | ช้ำระเงินเอง           |
| 5       | 2            | Enalapril 5 mg ເລົດ                                  | 40       | ข้าระเองเบิกไม่ได้ | 0.50       | 20.00          | 29/7/2553 | ข้าระเงินเอง           |
| 6       | 1            | <ul> <li>ค่าเครื่องทิตตามการทำงานของหัวใจ</li> </ul> | 1        | ช้าระเองเบิกไม่ได้ | 600.00     | 600.00         | 29/7/2553 | ช้ำระเงินเอง           |
| 7       | 2            | 50ค่าห้องอาหาร สามัญ                                 | 1        |                    | 200.00     | 300.00         | 29/7/2553 | ข้าราชการบำนาญ         |
| 8       | 9            | . 12 ค่าบริการทางการแพทย์ผู้ป่วยในธรรมดา             |          | ถ้าต้องการเพิ่ม    | ุ่งรายการ  | 200.00         | 29/7/2553 | ข้าระเงินเอง           |
| 9       | 1            | : การใส่สายยางกระเพาะอาหาร                           |          | ให้เลือกบรรทัด     | ิดสุดท้าย  | <b>1</b> 70.00 | 29/7/2553 | ช้าระเงินเอง           |
| 10      | 1            | : การทำแผลแห้ง/แผลเย็บ                               |          | แล้วกดลุกศ         | เรลงที่    | 70.00          | 29/7/2553 | ช้ำระเงินเอง           |
| 11      | 1            | . NG tube No 16                                      |          | ดีย์บอร์ดให้บี     | บรรทัด     | 72.00          | 29/7/2553 | ช้ำระเงินเอง           |
| 12      | 1            | NG tube No 18                                        |          | ใหม่ขึ้นบา แล่     | ้ำเลือก    | 90.00          | 29/7/2553 | ช้าระเงินเอง           |
| * 13    | C            | EKG.ทั่วไป                                           |          | พิมพ์รวยควรที่     |            | -              | 1         | เสร็จแล้วออ            |
|         |              | name                                                 |          | พมพรายการท         | 49.5       |                |           | เสวาแลงทาด             |
|         |              | Off Norplant                                         |          | เพม เสจานว         | วนทเช      | 1,821.00       |           | บุ่มบนทก               |
|         | H + 1        | A.ANC#1 *ในเขต*                                      |          | -                  | m          |                |           | · · ·                  |
|         |              | A.ANC#1 *นอกเขต* 📋                                   | 1        |                    |            |                | 6         |                        |
| ลา      | รายการ       | อมยา                                                 | 1        | <b>-</b>           | กำหนดสิทธิ |                | 3         | าันทึก [E12] ปีด [ESC] |
|         |              | Lumbar punture [LP]                                  | 1        |                    |            |                |           |                        |
| <u></u> | 25.245       | วัดสายตา V/A                                         | -        |                    |            |                |           |                        |
| ) Docu  | ment 🤊       | ววัตความตันลูกทา                                     |          |                    |            |                |           |                        |
| 0.5     |              | EKG.nali                                             |          |                    |            |                |           |                        |

เมื่อได้ตรวจสอบค่าใช้จ่ายของผู้ป่วยแล้ว ถ้ามีค่าใช้จ่ายที่ไม่ครบ และต้องการจะเพิ่มรายการ ให้ Click ที่ ปุ่ม <u>ใบสั่งยา</u> จะได้หน้าจอ <u>บันทึกรายการค่ารักษาพยาบาล IPD</u>

- เมื่อเข้ามาสู่หน้าจอนี้แล้ว จะมีวันที่ ให้เลือก ซึ่งสามารถเลือกวันที่เพื่อดูรายการในแต่ละ วันได้ <u>(หมายเลขที่ 1</u>)
- ถ้าต้องการเพิ่มค่าใช้ง่าย ให้เลือกที่บรรทัดถ่างสุดของค่าใช้แล้ว กดปุ่มลูกศรลงที่ คีย์บอร์ด จะได้บรรทัดว่างมาหนึ่งบรรทัด ให้พิมพ์รายการค่าใช้ง่ายที่ต้องการเพิ่มลงไป พร้อมกับจำนวนที่ใช้ไป ซึ่งราคาจะขึ้นมาเองอัตโนมัติ <u>(หมายเลขที่ 2</u>) ในหน้าจอนี้ สามารถกำหนดในแต่ละรายการได้ว่าจะใช้สิทธิอะไร (ในกรณีที่มีหลายสิทธิ) และ

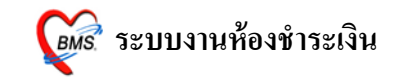

สามารถกำหนดประเภทการชำระเงินแต่ละรายการได้ คือ ด้างชำระ, ชำระเองเบิกได้, ลูกหนี้สิทธิ,ชำระเองเบิกไม่ได้,ส่วนลดเงินสด

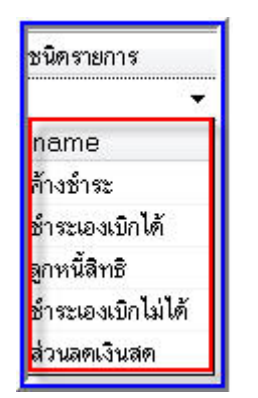

 เมื่อเพิ่มรายการเสร็จแล้ว ให้ Click ที่ปุ่มบันทึก เพื่อบันทึกรายการ ระบบจะกลับไปที่ หน้าจอการออกใบเสร็จพร้อมกับค่าใช้จ่ายที่เพิ่มเติมแล้ว <u>(หมายเลขที่ 3)</u>

## <u>กรณีลบค่าใช้จ่าย</u>

| 顪 บันร่           | 🧱 มันทึกรายการคำรักษาพยาบาล                                                                                                    |                          |          |                    |             |                    |            |                  |                |  |  |  |  |
|-------------------|----------------------------------------------------------------------------------------------------|--------------------------|----------|--------------------|-------------|--------------------|------------|------------------|----------------|--|--|--|--|
| บันทึก            | บันทึกรายการค่ารักษาพยาบาล IPD                                                                                                    |                          |          |                    |             |                    |            |                  |                |  |  |  |  |
| วันที่            | 29/7/2553                                                                                                    |                          |          |                    |             |                    |            |                  |                |  |  |  |  |
| ⊓เง<br>ชื่อ       | 000005918                                                                                                    | ลิทธิ์                   | 10       | 018<br>ชำระเงินเอง | ุ ฑก ผูบว   | รยเน               |            |                  |                |  |  |  |  |
| ลำดับ             | Color                                                                                                    | ชื่อรายการ               |          |                    | จำนวน       | ชนิตรายการ 🖌       |            |                  | สิทธิ          |  |  |  |  |
| 1                 | 18                                                                                                    | Paracet Tab 500 mg       | เม็ด     |                    | 20          | ข้าระเองเบิกไม่ได้ | ถ้าต้องกา  | รลบ ให้ click    | ชำระเงินเอง    |  |  |  |  |
| 2                 | 20                                                                                                    | 50ค่าห้องอาหาร สามัญ     |          |                    | 1           | ชำระเองเบิกไม่ได้  | ที่รายการ  | เที่ต้องการลบ    | ข้าราชการบำนาญ |  |  |  |  |
| 3                 | 63.                                                                                                    | lbuprofen 400 mg ເນັດ    | 8        | Confirm            | 1           | × liň              | แล้ว กดป่ม | u Ctrl+Delete    | ชำระเงินเอง    |  |  |  |  |
| 4                 | 22                                                                                                    | Efavirenz 600 mg เม็ด    |          |                    |             | 12                 | พร้อบอับ   | จะขึ้น บาให้ยืบ  | ชำระเงินเอง    |  |  |  |  |
| 5                 | 22                                                                                                    | Enalapril 5 mg เม็ด      |          | ?                  | Delete r    | ecord?             | NJEAN A    | 2.5 most "OK"    | ข้าระเงินเอง   |  |  |  |  |
| 6                 | 11-                                                                                                    | ด่าเครื่องทิดทามการทำงาน | ของหัวใจ |                    |             | lň                 | ยนการคบ    |                  | ข้าระเงินเอง   |  |  |  |  |
| 7                 | 20                                                                                                    | 50ค่าห้องอาหาร สามัญ     |          | 0                  | ĸ           | Cancel 14          | 300.00     | 300.00 29/7/2553 | ข้าราชการบำนาญ |  |  |  |  |
| ▶8                | 13;                                                                                                    | การใส่สายยางกระเพาะอาห   | าร       |                    |             | ได้                | 70.00      | 70.00 29/7/2553  | ข้าระเงินเอง   |  |  |  |  |
| 9                 | 14:                                                                                                    | การทำแผลแห้ง/แผลเย็บ     |          | 4                  | <u>ار ا</u> | ชำระเองเบิกไม่ได้  | 70.00      | 70.00 29/7/2553  | ข้าระเงินเอง   |  |  |  |  |
| 10                | 10.                                                                                                    | NG tube No 16            |          |                    | 4           | ชำระเองเบิกไม่ได้  | 18.00      | 72.00 29/7/2553  | ชำระเงินเอง    |  |  |  |  |
| 11                | 11.                                                                                                    | NG tube No 18            |          |                    | 5           | ข้าระเองเบิกไม่ได้ | 18.00      | 90.00 29/7/2553  | ชำระเงินเอง    |  |  |  |  |
| 41  41   4<br> au | 10     10.103     10.00     72.00     29/7/2553     ราระแจงเม็กไม่ได้       11     11. NG tube No 18     5     รำระแองเม็กไม่ได้     18.00     90.00     29/7/2553     รำระเจ้าแลง       ((((((((((((((((((((((((((((((((((( |                          |          |                    |             |                    |            |                  |                |  |  |  |  |

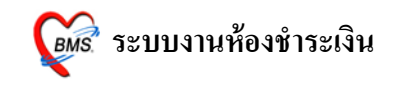

เมื่อได้ตรวจสอบค่าใช้จ่ายของผู้ป่วยแล้ว ถ้ามีค่าใช้จ่ายที่ลงเกินมา และต้องการจะลบรายการ ให้ Click ที่ ปุ่ม <u>ใบสั่งยา</u> จะได้หน้าจอ <u>บันทึกรายการค่ารักษาพยาบาล IPD</u>

- เมื่อเข้ามาสู่หน้าจอแล้ว ให้ Click ที่รายการที่ต้องการลบ กดปุ่ม <u>Ctrl+Delete</u> ที่คีย์บอร์ด พร้อมกัน จะขึ้นหน้าจอมาให้ยืนยันการลบรายการ ให้ Click ที่ปุ่ม "<u>OK</u>" เพื่อยืนยันการ ลบ
- เมื่อลบรายการเสร็จแล้ว ให้ Click ที่ปุ่มบันทึก เพื่อบันทึกรายการ ระบบจะกลับไปที่ หน้าจอการออกใบเสร็จพร้อมกับค่าใช้จ่ายที่แก้ไขแล้ว

#### <u>การลงค้างชำระเงิน</u>

ในกรณีที่ผู้ป่วยต้องการค้างชำระเงินหรือชำระเพียงบางส่วน นั้น เมื่อ เปิดรายการการ ชำระเงินของผู้ป่วยขึ้นมาแล้ว ให้ Click ขวา แล้วเลือกรายการ <u>บันทึกยอดค้างชำระอัตโนมัต</u>ิ

| วัน<br>HI         | ń<br>N/AN                    | 26/7/2553 <b>T</b> 16:55:57                                 | สมุค<br>de<br>D () IPD | ไบเสร็จ เ    | ล่มที่                        | 00                 | 1 ia1                                 | เพื่ 0                     | 002 เจ้า <del>ห</del> | น้าที่ BMS |
|-------------------|------------------------------|-------------------------------------------------------------|------------------------|--------------|-------------------------------|--------------------|---------------------------------------|----------------------------|-----------------------|------------|
| สิท<br>สิท<br>กาะ | ธิการ?<br>ธิปัจจุ:<br>รรักษา | รักษาหลัก 10 ชำระเงิ<br>มัน ช่ำระเงินอง<br>กระดูกข้อเท้าแตก | NT94                   |              | ส่วนลด<br>  ♥ แยกค่<br>ผู้ผู้ | าใช้จ่ายตาม<br>ลิา | ∨N <u>530</u><br>ผ3ิทธิ<br>กธิอื่นๆ ( | <b>726165</b> !<br>(ป่วยรอ | Change                |            |
| สรุปร             | ายการ                        | รายละเอียด DF ปรับยอดลูกหนี้ เงิน                           | รับฝาก ตั              | วเลือกการพิง | เพ์ ∫ปรับค่า                  | ใช้จ่ายตาม         | ลิทธิ                                 |                            |                       |            |
| ลำดับ             | গশীৰ                         | ชื่อรายได้                                                  | ชำระเอง                | เบิกไม่ได้   | ลูกหนี้สิทธิ                  | ด้างชำระ           | ส่วนลด                                | (%)                        | รวมเงิน               | <u>^</u>   |
| 1                 | 03                           | ค่ายาในบัญชียาหลักแห่งชา <b>ต</b> ิ                         | 85                     |              |                               |                    | 0.00                                  | 0.00                       | 85.00                 |            |
| 2                 | 07                           | ค่าตรวจวินิจฉัยทางเทลนิลการแพ <sup>.</sup>                  | 280                    |              |                               |                    | 0.00                                  | 0.00                       | 280.00                |            |
| 3                 | 10                           | ค่าอุปกรณ์ของใช้และเครื่องมือทาง                            | 400                    |              |                               |                    | 0.00                                  | 0.00                       | 400.00                |            |
| 4                 | 11                           | ค่าทำหัดอการ และวิสัญญี                                     | 270                    | 0            | 0                             |                    | 0.00                                  | 0.00                       | 270.00                |            |
| 5                 | 12                           | <b>ค่าบริการทางแพทย์</b>                                    | 50                     |              |                               |                    | 0.00                                  | 0.00                       | 50.00                 |            |
| (                 |                              |                                                             |                        |              | ปา                            | ยอดมา              | ออกใบเ                                | สร็จใหม่                   |                       |            |
|                   | เมื่อด                       | ก้องการลงค้างชำระ ให้                                       |                        |              | Re                            | sync V             | /N                                    |                            |                       |            |
|                   | Clie                         | <b>ะk</b> ขวา เลือกรายการ                                   |                        |              | Sh                            | iow Or             | iginal V                              | alue                       |                       | <b>a</b>   |
| <u>บ</u> ั        | ันที่เ                       | <u>ายอดค้างชำระอัตโนมัติ</u>                                |                        | -            | ឃ័                            | เท็กยอเ            | ดด้างชำะ                              | ระอัตโนม                   | វិគិ                  |            |
| 1                 |                              |                                                             |                        |              | Co                            | mmit (             | change                                | 1                          |                       |            |

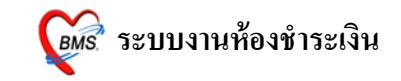

หลังจากนั้น จะมี Pop Up ขึ้นมาให้ใส่จำนวนยอดค้างชำระ ที่ต้องการจะค้าง หลังจากนั้นให้กด ปุ่ม "<u>OK</u>"

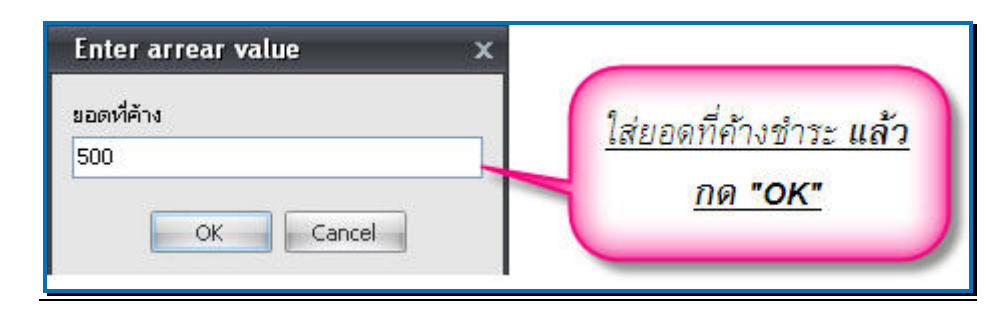

หลังจากนั้นโปรแกรมจะปรับปรุงยอคค่าใช้จ่ายของผู้ป่วย ให้ โคยนำยอคเงินไปลงในช่องค้าง ชำระ ให้อัตโนมัติ ตามจำนวนยอคที่ต้องการให้ค้างชำระ คังภาพ

| วันที่ 26/7/2553 🔽 16:55:57                 | สมุคใบเสร็จ เล่ม         | ฑี่ 00             | 1 เลขที่       | 0002     | 2 เจ้าหน้าที่ ไ | BMS |                        |
|---------------------------------------------|--------------------------|--------------------|----------------|----------|-----------------|-----|------------------------|
| HN/AN HN/AN                                 |                          |                    |                |          |                 |     |                        |
| สิทธิการรักษาหลัก 10 ฮำระเจิง               | แอง 🗦 ส่                 | ่วนลุค             | VN 5307        | 26165557 | 7               |     |                        |
| สิทธิปัจจุบัน ซ่ำระเงินเอง                  | -                        | 🖊 แยกค่าใช้จ่ายตา  | มสิทธิ         |          |                 |     |                        |
| การรักษา กระตูกข้อเท้าแตก                   |                          | <b>#</b>           | กธิอื่นๆ ผู้ป่ | วยรอ Ch  | nange           |     |                        |
| สรุปรายการ รายละเอียด DF ปรับยอดลกหนี้ เงิน | รับฝาก ที่วเลือกการพิมพ์ | ปรับค่าใช้จ่ายทาม  | ลิทธิ          |          |                 |     | รวมเงิน                |
| สำดับรหัส ชื่อรายได้                        | ชำระเอง เบิกไม่ได้ ลูก   | เหนีสิทธิ ค้างชำระ | ส่วนลด (ว      | %) so:   | มเงิน           | ^   |                        |
| 1 03 ค่าฮาในบัญชีฮาหลักแห่งชาติ             | 0 0                      | 0 85               | 0.00           | 0.00     | 85.00           |     | รวมเงิน 1,085.00       |
| 2 07 ค่าดรวจวินิจฉัยทางเทคนิดการแพ          | 0 0                      | 0 280              | 0.00           | 0.00     | 280.00          |     | ค้างซำระ 500.00        |
| 3 10 ค่าอุปกรณ์ของใช้และเครื่องมือทาง       | 265 0                    | 0 135              | 0.00           | 0.00     | 400.00          | ×   |                        |
| 4 11 ค่าทำทัดถการ และวิสัญญี                | 270 0                    | 0 0                | 0.00           | 0.00     | 270.00          |     | สวนลด <u>U.UU</u>      |
| 5 12 ค่าบริการทางแพทย์                      | 50 0 0                   | 1                  | 0.00           | 0.00     | 50.00           |     | รวมข้าระ 585.00        |
|                                             |                          | 1                  |                |          |                 |     | 🥅 ขำระโดยใช้บัตรเครดิต |
|                                             |                          |                    |                |          |                 |     | enunan 1               |
|                                             |                          | 1                  |                |          |                 |     | ****@ITM#              |
|                                             |                          |                    |                |          |                 |     |                        |
|                                             |                          |                    |                |          | 10 1 95         | u . |                        |
|                                             |                          | 1                  | ขอดราย         | การจะ    | ปรบปรุงไห       |     |                        |
|                                             |                          |                    |                |          |                 |     |                        |
|                                             |                          |                    |                |          |                 |     |                        |
|                                             |                          |                    |                |          |                 |     |                        |

\*\*\*\*\*\* หรือถ้ำหากต้องการ ระบุจำนวนค้างชำระตามหมวดค่าใช้จ่ายเองว่าต้องการค้างเป็น ค่าใช้จ่ายอะไร ให้ย้ายจำนวนเงินในช่องชำระเองหรือเบิกไม่ได้ ไปที่ช่อง ค้างชำระ ตามจำนวน เงินที่ต้องค้างชำระ โดยนำจำนวนเงินไปพิมพ์ใหม่ที่ช่องค้างชำระ แล้ว ลบ ที่ช่องชำระเองออก

\*\*\*\*\*\*\* รายการผู้ป่วยที่ลงค้างชำระไว้ จะเข้าไปแสคงที่ทะเบียนค้างชำระให้อัตโนมัติ

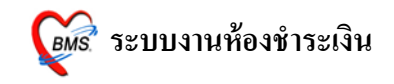

#### <u>การปรับแก้ไขสิทธิการรักษาของผู้ป่วย</u>

เมื่อต้องแก้ไขสิทธิ เพิ่มสิทธิ หรือลบสิทธิ ให้นำเมาส์ Clickที่ 📃 ตามภาพด้านล่าง

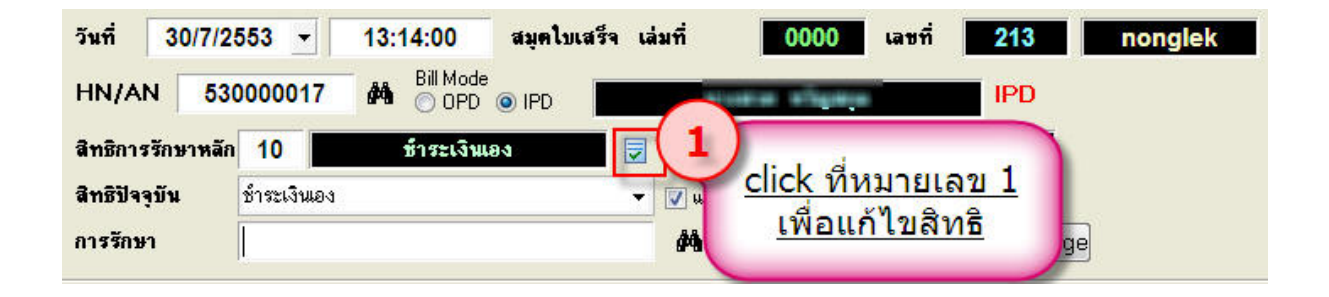

ระบบจะมีหน้าจอให้สามารถ "เพิ่มสิทธิ", "แก้ใงสิทธิ" และ "ลบสิทธิ" โดย Click ที่ ปุ่ม เพิ่มสิทธิ,แก้ใงสิทธิ,ลบสิทธิ ดังภาพข้างล่าง

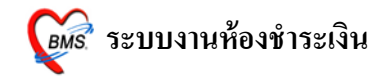

| 🖉 IPTAdmi      | tPttype   | EditForm            |                |                                     |                                                                    |                                                      | ×                                   |
|----------------|-----------|---------------------|----------------|-------------------------------------|--------------------------------------------------------------------|------------------------------------------------------|-------------------------------------|
| กำหนดสิ่า      | ุทธิการ   | รักษาผู้ป่วย        |                |                                     |                                                                    |                                                      |                                     |
| No. 1          | ঃদর<br>10 | ชื่อ<br>ชำระเงินเอง |                | ใช้สิทธิ                            | ข้าระเ                                                             | 84                                                   | Task                                |
|                | ทธิปัว    | <u>aąŭu</u>         |                | <u>ให้</u><br><u>สิทรี</u><br>หรือเ | <u>click ที่ปุ่</u><br>รถ้าต้องก<br>แก้ไขถ้าต่<br><u>แก้ไขส</u> ิง | <u>ม เพิ่ม</u><br>การเพิ่ม<br>ก้องการ<br><u>กร</u> ิ | เพิ่มสิทธิ<br>แก้ไขสิทธิ<br>สบสิทธิ |
| ข้อมูลสิทธิกา  | รรักษา    |                     |                |                                     | 0.00                                                               | 0.00                                                 |                                     |
| รหัสสิทธิ      | 10        | ชำระเงินเอง         |                | -                                   | เลขที่สิทธิ                                                        |                                                      |                                     |
| วันที่เริ่มใช้ |           | -                   | สถานบริการหลัก |                                     |                                                                    |                                                      |                                     |
| วันหมดอายุ     | 1/1/2     | 533 👻               | สถานบริการรอง  | -                                   |                                                                    |                                                      | •                                   |
| บริษัทประกั    | นสังคม    |                     |                | •                                   |                                                                    |                                                      |                                     |
| บริษัทรุ       | ່າສັญญา   |                     |                | •                                   |                                                                    |                                                      |                                     |
| Claim          | Code      |                     |                | วงเงินสูงสุด                        |                                                                    |                                                      |                                     |
|                |           |                     |                |                                     |                                                                    |                                                      | ୀି ୭                                |

จะได้หน้าจอ เลือกสิทธิ การรักษา ให้เลือกสิทธิการรักษา เลขที่สิทธิ แล้ว Click ปุ่ม <u>ตกลง</u> ดังภาพด้านล่าง

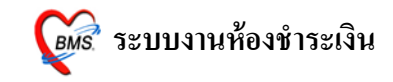

| IP TPttypeSele             | ectForr    | n                                                                                                |          |          | x  |
|----------------------------|------------|--------------------------------------------------------------------------------------------------|----------|----------|----|
| ลือกสิทธิการ               | รักษา      |                                                                                                  |          |          |    |
| ทธิ                        |            |                                                                                                  |          |          |    |
| ชนิดของสิทธิ               | 10         | ช้าระเงินเอง                                                                                     | -        |          |    |
| เลขที่สิทธิ<br>สถานพยาบาลห | ลัก        | name<br>บุคคลที่มีปัญหาสถานะและสิทธิ(โครงการพิเศษ)<br>ท่างด้าว/ผู้อพยพ                           | *<br>III |          |    |
| สถานพยาบาลระ<br>วันเริ่ม   | 13<br>ใช้  | ช้าระเงินเอง<br>ผู้ป่วยในพระบรมราชูปถัมภ์<br>สิทธิ พอสว.                                         |          |          |    |
| วงเงินสูงสุ                | in         | สิทธิ ทหารผ่านศึกชั้น 4<br>เต็ก 0-12 ปี นอกเขท(ไม่ฉุกเฉิน)<br>ผสส. อสม. นอกเครือข่าย(ไม่ฉุกเฉิน) | •        |          |    |
| Claim C                    | <u>เลื</u> | <u>อกชนิดสิทธิ ใส่เลขที่สิทธิ แล่</u><br><u>ปุ่ม ตกลง</u>                                        | ง์ว กต   | <u>n</u> |    |
| NHSO                       |            | Piñ                                                                                              | าลง      | ] ยกเลิ  | ัก |

ในกรณีเพิ่มสิทธิจะขึ้น Pop Up มาให้ เตือนว่าผู้ป่วยมีหลายสิทธิ ดังรูป ให้ Click ที่ปุ่ม "<u>OK</u>"

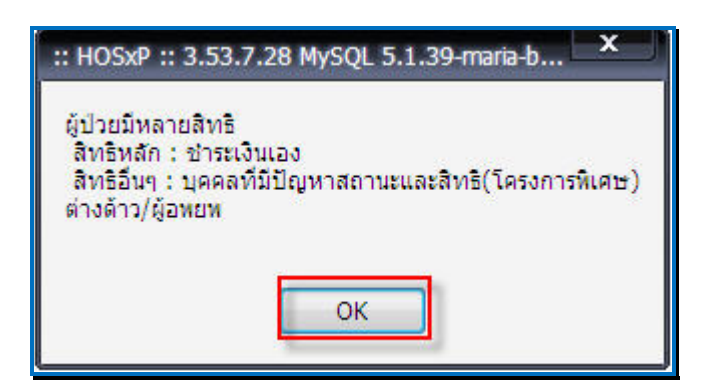

จากนั้น ระบบจะกลับไปยังหน้าจอหลักของเลือกรายการออกใบเสร็จรับเงินอีกครั้ง

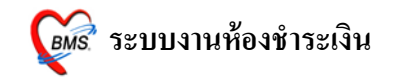

## <u>กรณีดูค่าใช้จ่ายของผู้ป่วยทั้งกรณีแบบสรุปและแบบรายวันและการกำหนดรายการชำระเงิน</u>

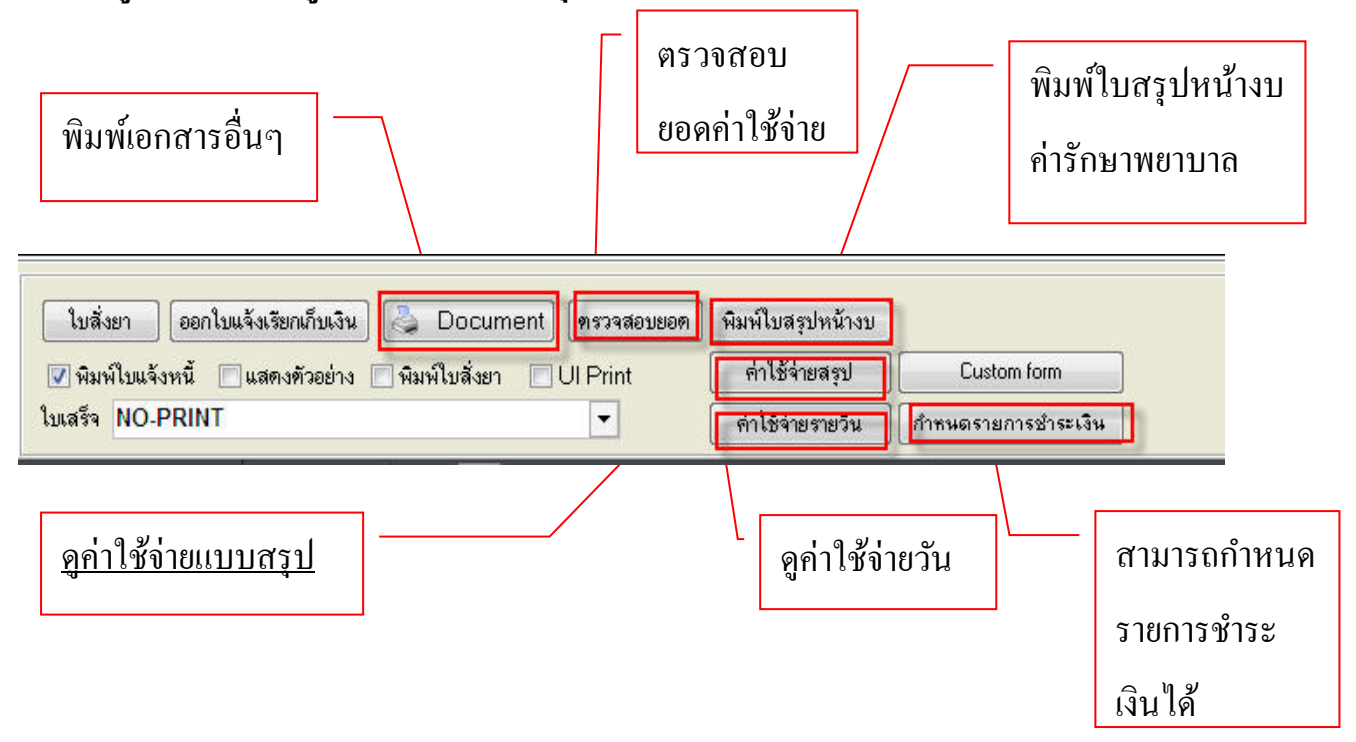

#### <u>ปุ่ม ตรวจสอบยอด</u>

เมื่อ Click ที่ ปุ่ม ตรวจสอบยอค แล้วจะขึ้นหน้าจอคังภาพค้านล่าง มาให้ตรวจสอบยอค ค่าใช้จ่าย ให้กคที่ปุ่มตกลง เพื่อ ปิคหน้าจอ ระบบจะกลับไปที่หน้าจอการออกใบเสร็จ

| สรุปรายกา     | เรค่าไข้จ           | ่ายผู้ปว    | ยเน      |          |                |         |                  |                     |
|---------------|---------------------|-------------|----------|----------|----------------|---------|------------------|---------------------|
| สรุปยอดรายวัน | ประวัติกา           | รชำระเงิน   | สรุปยอดด | ทามสิทธิ |                |         |                  |                     |
| วันที่        |                     | รวมค่าใช้จ่ | จ่าย     |          | ยอดที่ชำระแล้ว | ลูกหนี้ |                  | เก็บเงิน            |
|               |                     |             |          |          |                |         |                  |                     |
|               |                     |             |          |          |                |         |                  |                     |
| รวมยอดเงิน    | เทั้งหมด            | 350.        | 00       |          |                |         | 🔽 ลงรับเงินที่ด้ | ้าัง <b>ทั้งหมต</b> |
| รวมยอดเงิน    | ทั้งหมด<br>ชำระแล้ว | 350.        | 00       |          |                |         | 🗹 ลงรับเงินที่ศั | ก้างทั้งหมด         |

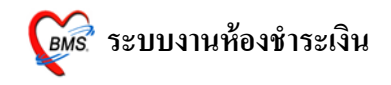

#### <u>ปุ่มพิมพ์ใบสรุปหน้างบ</u>

สามารถพิมพ์ใบสรุปหน้างบค่ารักษาพยาบาล เพื่อมาตรวจสอบค่าใช้จ่ายได้ โดย Click ที่ ปุ่ม พิมพ์ใบสรุปหน้างบ ระบบจะ preview ใบแสดงหน้างบค่ารักษาพยาบาลขึ้นมา

| R Print Preview                                                                                      |                                                                                                    |             |                                                  |
|----------------------------------------------------------------------------------------------------|----------------------------------------------------------------------------------------------------|-------------|--------------------------------------------------|
| Print Preview         อ้าต้องการ         พิมพ์ ให้ click         ที่ ปุ่ม รูป         เครื่องPrinter | beremű sitismenter<br>Istean mademi sítismenter<br>Istean mademi sítismenter<br>istean mademi sítismeter<br>istean sítismeter<br>istean | Close<br>   | <u>ย่อ/ขยายในการ</u><br>ดู<br><u>ใบหน้างบค่า</u> |
|                                                                                                    | <ul> <li>ประเทศสาราชาวราชาวราชาวร์ เป็นราย.</li> <li>ประเทศสาราชาวร์ เป็นสิ่งสาราชาวร์ เป็นราย.</li> <li>ประกิจรับสิ่งสาราชาวร์ เป็นสิ่งสาราชาวร์ เป็นร้างสาราชาวร์ เป็นสิ่งสาราชาวร์ เป็นสิ่งสาราชา<br/>สาราชาวร์ เป็นสิ่งสาราชาวร์ เป็นสิ่งสาราชาวร์ เป็นสิ่งสาราชาวร์ เป็นสิ่งสาราชาวร์ เป็นสิ่งสาราชาวร์ เป็นสิ่งสาราชาวร์ เป็นสิ่งสาราชาวร์ เป็นสิ่งสีมิงสารสาราชาวร์ สาราชาวร์ เป็นสิ่งสีมิงสารสาราชาวร์ สาราชาวร้นสิ่งสาราชาวร์ เป็นสิ่งสารา</li></ul>                                                                                                    | 5000 575000 | <u>ใบหน้างบค่า</u><br>รักษา<br>พยาบาล            |
| Page 1 of 1                                                                                          | ſ                                                                                                    |             |                                                  |

ถ้าต้องการพิมพ์ใบหน้างบค่ารักษาพยาบาล ให้ click ที่ปุ่ม รูป เครื่อง Printer เพื่อพิมพ์ ใบหน้างบค่ารักษาพยาบาล

ถ้าต้องการปิดหน้าจอ ให้ Click ที่ปุ่ม <u>Close</u>

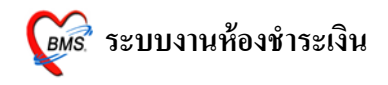

#### <u>ปุ่มค่าใช้จ่ายสรุป</u>

สามารถดูก่าใช้จ่ายของผู้ได้ทั้งแบบสรุปก่าใช้มาตามหมวคและดูรายละเอียดได้อีกว่าใน แต่ละหมวดมีรายการอะไรบ้าง โดย Click ที่ปุ่ม <u>ก่าใช้จ่ายสรุป</u> จะได้หน้าจอดังภาพด้านล่าง

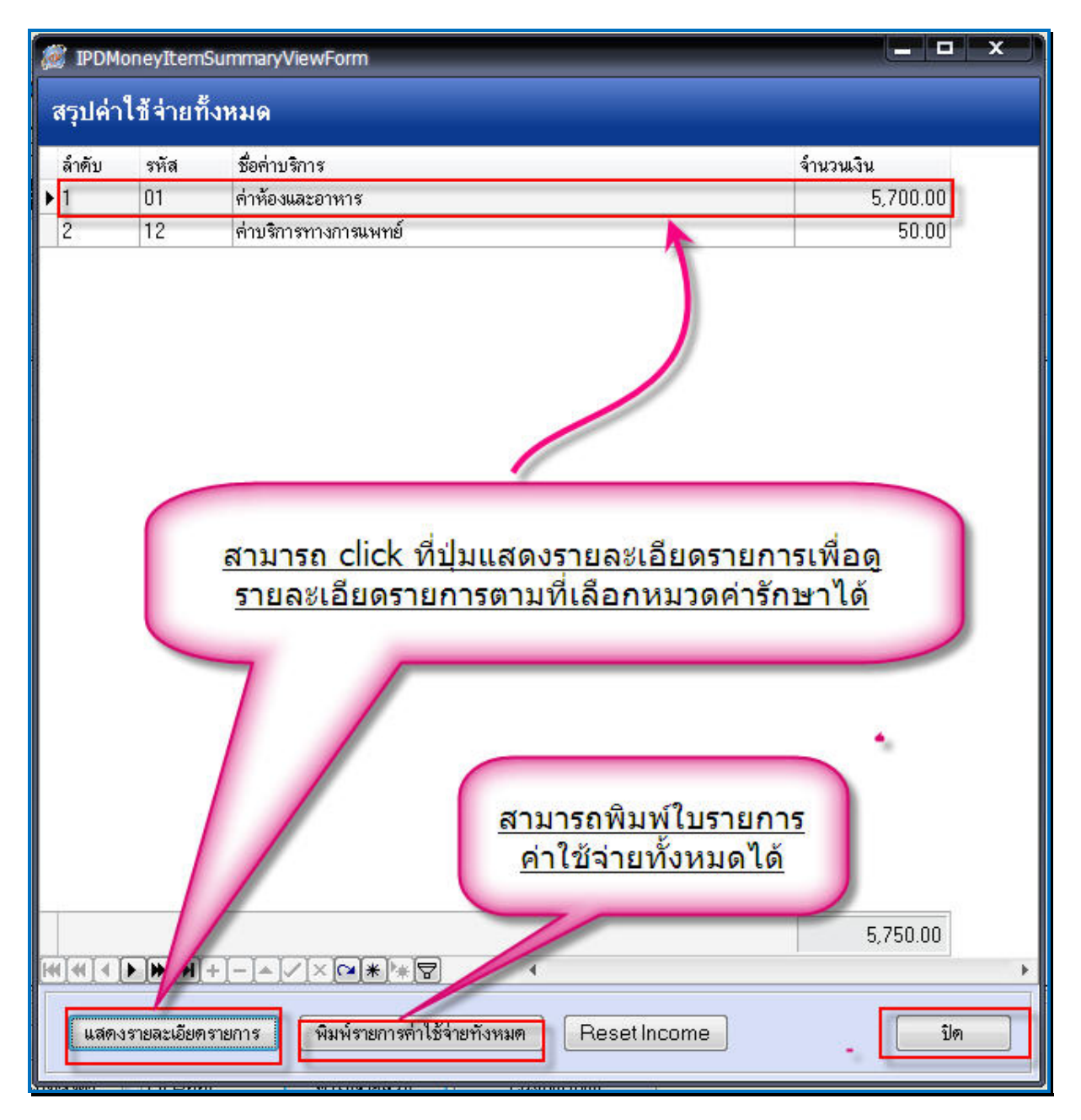

ซึ่งหน้าจอนี้ จะแสดงขอดค่าใช้จ่ายสรุปตามหมวดค่ารักษาพยาบาล แต่ถ้าต้องการดูว่าแต่ละ รายการมีรายละเอียดรายการอะไรบ้าง ให้ Click ที่ปุ่ม <u>แสดงรายละเอียดรายการ</u> ถ้าต้องการปิด ให้กดปุ่ม **ปิด** เพื่อปิด หน้าจอนี้

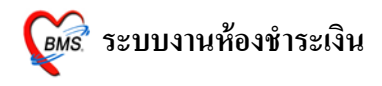

| แสดงรายการ           |                                   |              | ของสีทธิ                       |                |               |         |       | พื       | มพ์รายการ       |              |
|----------------------|-----------------------------------|--------------|--------------------------------|----------------|---------------|---------|-------|----------|-----------------|--------------|
| rag a colun<br>เมที่ | All<br>ค้างชำระ<br>ชำระเองเบิกได่ | ň            | up by the <mark>ຊ</mark><br>ນໍ | <br>เระเงินเอง |               |         |       |          | าเบิด           | ลิทธิ        |
| 1/7/2553             | ลูกหนี้สิทธิ                      | <sup>°</sup> | าหาร สามัญ                     |                | 110 10100 0 0 | TINOD   | 11606 | 300.00   | ข้าระเองเบิกไม่ | ข้าระเงินเอง |
| 2/7/2553             | ช้ำระเองเบิกไม                    | ม่ได้        | าหาร สามัญ                     |                |               |         | 1     | 300.00   | ชำระเองเบิกไม่  | ช้าระเงินเอง |
| 3/7/2553             | ส่วนลดเงินสด                      |              | -<br>าหาร สามัญ                | 1              |               | 50 - C  | 1     | 300.00   | ชำระเองเบิกไม่  | ช้าระเงินเอง |
| 4/7/2553 1           | 0:13:16                           | 50ค่าห้องส   | อาหาร สามัญ                    |                |               |         | 1     | 300.00   | ชำระเองเบิกไม่  | ช้าระเงินเอง |
| 5/7/2553 1           | 0:13:16                           | 50ค่าห้องส   | อาหาร สามัญ                    |                |               |         | 1     | 300.00   | ช้าระเองเบิกไม่ | ช้าระเงินเอง |
| 6/7/2553 1           | 0:13:17                           | 50ค่าห้องส   | อาหาร สามัญ                    | แสด            | งรายส         | ะเอีย   | 0 1   | 300.00   | ช้าระเองเบิกไม่ | ชำระเงินเอง  |
| 7/7/2553 1           | 0:13:17                           | 50ค่าห้องส   | อาหาร สามัญ                    | 62             | ໃຈໄລ່ວຍ       | 1000    | 1     | 300.00   | ช้าระเองเบิกไม่ | ชำระเงินเอง  |
| 8/7/2553 1           | 0:13:17                           | 50ค่าห้องส   | อาหาร สามัญ                    | 1 19           | 0110112       | 101 101 | 1     | 300.00   | ชำระเองเบิกไม่  | ช้าระเงินเอง |
| 9/7/2553 1           | 0:13:17                           | 50ค่าห้องเ   | อาหาร สามัญ                    |                | หมวเ          | ด       | 1     | 300.00   | ชำระเองเบิกไม่  | ช้าระเงินเอง |
| 0/7/2553 1           | 0:13:17                           | 50ต่าห้องส   | อาหาร สามัญ                    |                |               |         | 1     | 300.00   | ชำระเองเบิกไม่  | ช้าระเงินเอง |
| 1/7/2553 1           | 0:13:17                           | 50ต่าห้องเ   | อาหาร สามัญ                    | 5              |               | 10 O    | 1     | 300.00   | ชำระเองเบิกไม่  | ช้ำระเงินเอง |
| 2/7/2553 1           | 0:13:17                           | 50ค่าห้องส   | อาหาร สามัญ                    |                |               |         | 1     | 300.00   | ชำระเองเบิกไม่  | ช้ำระเงินเอง |
| .                    |                                   |              |                                |                |               |         |       | 5,700.00 |                 |              |

เมื่อกคปุ่มรายละเอียคค่ารักษาพยาบาล แล้วนั้น จะขึ้นหน้าจอ แสดงรายละเอียครายการตาม หมวดที่เลือกไป ดังภาพด้านบน

สามารถเลือกประเภทการชำระเงิน ในช่องแสดงรายการ คือ จะเลือกเป็น All(ทุก ประเภท),ค้างชำระ,ชำระเองเบิกได้,ลูกหนี้สิทธิ,ชำระเองเบิกไม่ได้,ส่วนลดเงินสด เพื่อการกรอง รายการขึ้นมาแสดง

สามารถเลือกชนิดของสิทธิ เพื่อกรองรายการสิทธิขึ้นมาแสดงได้

สามารถพิมพ์รายการรายละเอียดที่ขึ้นมาแสดงได้ ที่ปุ่ม <u>พิมพ์รายการ</u>

ด้านล่างหน้าจอ มีให้เลือกสิทธิ เพื่อใช้กำหนดสิทธิให้กับรายการ โดยสามารถเลือกสิทธิแล้ว Click ที่ปุ่ม <u>กำหนดรายการทั้งหมดขึ้นกับสิทธินี้</u> จะปรับรายการทั้งหมดเป็นตามสิทธิที่เลือก หรือถ้า Click ที่ปุ่ม กำหนดายการที่เลือกขึ้นกับสิทธินี้ คือจะปรับรายการที่เลือกไว้ขึ้นกันสิทธิที่ เลือกเท่านั้น ถ้าต้องการปิดหน้าจอ ให้กดทีปุ่ม <u>ปิด</u>

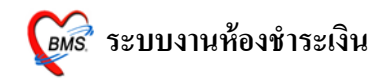

#### <u>ปุ่มค่าใช้จ่ายรายวัน</u>

สามารถดูค่าใช้จ่ายรายวันได้ ซึ่งสามารถเลือกวันที่ทางด้านซ้ายของจอ และจะแสดง รายละเอียดของหน้าจอให้ทางด้านขวา ดังภาพด้านล่าง

| <i>়ি</i> IPTMoneyIte | mDayViewForm                                                             |                         |                |                  |        |
|-----------------------|--------------------------------------------------------------------------|-------------------------|----------------|------------------|--------|
| Items View            |                                                                          | เรือออันเ               | ส่งส่วางน      |                  |        |
| วันที่                | รายการ                                                                   | <u>เลอกวน</u>           | ทเพอเทแล       | 1003101113       |        |
| 1/7/2553              | 🔽 ยา 🔽 ค่าบริการ                                                         |                         |                |                  |        |
| 12/7/2553             |                                                                          |                         |                |                  |        |
| 13/7/2553             | Drag a column heads here to group                                        | by that column          |                |                  |        |
| 14/7/2553             | รวสา ชื่อค่าบริการ                                                       | ความแรง ห               | น่วย จำนวน     | รวมราคา ชนิด     |        |
| 15/7/2553             | 13:11:59 ค่าบริการผู้ป่วยนอกในเวลาราชกา                                  | s                       | 1              | 50.00 ชำระเองเร  | บิกไม่ |
| 16/7/2553             | 13:43:23 50ค่าห้องอาหารสามัญ                                             |                         | 1              | 300.00 ซำระเองเร | บิกไม่ |
| 17/7/2553             |                                                                          |                         |                |                  |        |
| 18/7/2553             | 100 million                                                              |                         |                |                  |        |
| 19/7/2553             |                                                                          |                         | a d            |                  |        |
| 20/7/2553             | รายการจะเ                                                                | .ปลี่ยนไปต              | <u>ามวันที</u> | 350.00           |        |
| 21/7/2553             |                                                                          | <u>เลือก</u>            |                | 550.00           | -      |
| 22/7/2553             | 6131E717                                                                 |                         |                | }                |        |
| 23/7/2553             |                                                                          |                         |                |                  |        |
| 24/7/2553             | รหล ชอหมวด<br>01 ร่ะวัว                                                  | <b></b>                 | 3              | กคารวม<br>วกก กก |        |
| 25/7/2553             | <ul> <li>• UI พาหองและอาหาร</li> <li>12 ต่องเดิรจะสารงออกเหน้</li> </ul> |                         |                | 500.00           |        |
| 26/7/2553             | וב איזיאניוזידויאניוזיששאנט                                              |                         | 6              | 50.00            |        |
| 27/7/2553             |                                                                          |                         |                |                  |        |
| 28/7/2553             |                                                                          |                         |                |                  |        |
| 29/7/2553             |                                                                          |                         |                | 350.00           |        |
|                       |                                                                          | * 8                     |                |                  | •      |
| แก้ไขใบสั่งยา         | พิมพ์รายละเอียดก่าใช้จ่าย พิมพ์รายละเอีย                                 | ดด่าใช้จ่าย วันที่เลือก |                | ตกลง             | ปิด    |

เมื่อเข้าสู่หน้าจอนี้แล้วนั้น ให้เลือกวันที่ผู้ป่วยนอนทางค้านซ้ายที่ต้องการ เพื่อดูรายการก่าบริการ ซึ่งจะแสดงรายละเอียดทางค้านขวามือ

และสามารถ เลือกดู เฉพาะรายการว่าจะดู เฉพาะยา หรือ ค่าบริการ โดยสามารถเลือกได้จากการ ใส่เครื่องหมายถูกในช่องที่ต้องการดู ดังภาพ (ถ้าใส่เครื่องหมายถูกทั้งยาและค่าบริการก็คือจะ แสดงรายการทั้งหมด แต่ถ้าใส่เฉพาะยาก็จะแสดงเฉพาะยาหรือใส่เฉพาะ ค่าบริการก็จะแสด

ເฉพาะค่าบริการ)

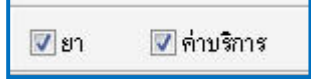

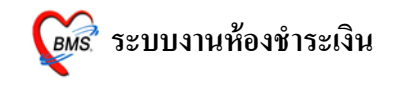

ถ้าต้องการแก้รายการในใบสั่งยา ให้ Click ที่ปุ่มใบสั่งยา ในหน้าจอนี้ จะแสดงหน้าใบสั่งยา ขึ้นมาให้ ดังภาพด้านถ่าง

| <i> เ</i> บ้นา                | ทึกรายการค่า                      | รักษาพยาบาล                                                                 |                                             |                        |                   |             |              |                                                 |                         |                 |                       | ×         |
|-------------------------------|-----------------------------------|-----------------------------------------------------------------------------|---------------------------------------------|------------------------|-------------------|-------------|--------------|-------------------------------------------------|-------------------------|-----------------|-----------------------|-----------|
| บันทึก                        | เรายการค่                         | ารักษาพยาบ                                                                  | na IPD                                      |                        |                   |             |              |                                                 |                         |                 |                       |           |
| วันที่<br>HN<br>ชื่อ<br>ลำดับ | 11/7/2553<br>000019349<br>1 ~ ~ ~ | 3                                                                           | เลขที่ไบสั่ง<br>AN<br>สิทธิ<br>คุณในเวลาราช | 11049<br>5300000<br>10 | 17<br>ชำระเงินเอง | ดึก<br>จำน' | ผู้ป่ว<br>วน | เลือก<br>ยใน<br>ชนิตรายการ<br>ชำระเองเมิกไม่ได้ | วันที่<br>ราคา<br>50.00 | รวมราคา<br>50 ก | วันที่<br>0.11/7/2553 | ลิทธิ     |
| 2                             | 20                                | ) 50ค่าห้องอาหาร                                                            | <i>เ</i> สามัญ                              |                        |                   |             | 1            | ชำระเองเบิกไม่ได้                               | 300.00                  | 300.0           | 0 11/7/2553           | ช้าระเงิง |
|                               |                                   |                                                                             |                                             |                        |                   |             |              |                                                 |                         |                 |                       |           |
|                               |                                   |                                                                             |                                             | 2                      | 1                 |             |              | m                                               |                         | 350.0           | 1                     |           |
| ຸລາ                           | เรายการ                           | <u>▼, – , &lt; , &lt; , &lt; , &lt; , &lt; , &lt; , &lt; , &lt; , &lt; </u> | <u>⊶าุ⊼]′≉ุ∖ช</u><br>าารในวัน               | <u>)</u><br>เลือกสิ่า  | ทธิ               |             |              | •                                               | ก้าหนดสิทธิ             | ) บันทึก (      | F12] ปิด[E            | scj       |

เมื่อแก้ไขรายการเรียบร้อย ให้กดปุ่ม<u>บันทึก</u>

สามารถพิมพ์รายละเอียดค่าใช้จ่าย จากหน้าจอนี้ได้ โดย Click ที่ปุ่ม <u>พิมพ์รายละเอียดค่าใช้จ่าย</u> : จะพิมพ์รายละเอียดค่าใช้จ่ายทั้งหมดให้ <u>พิมพ์ รายละเอียดค่าใช้จ่าย วันที่เลือก</u> : จะพิมพ์เฉพาะรายละเอียดค่าใช้จ่ายตามวันที่เลือก สามารถปิดหน้าจอนี้ได้จากปุ่ม <u>ปิด</u> แต่ถ้ามีการแก้ไขรายการที่ปุ่มใบสั่งยา ให้ Click ที่ปุ่ม <u>ตกลง</u>

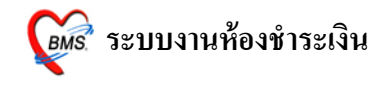

#### <u>ปุ่ม กำหนดรายการชำระเงิน</u>

สามารถกำหนครายการชำระเงินได้ โดย Click ที่ปุ่ม กำหนครายการชำระเงิน จะได้ หน้าจอดังภาพด้านล่าง ให้ใส่เครื่องหมายถูกในรายการที่ต้องการนำมาชำระเงิน

| 👹 IPDFinanceItemSelectForm                      |            |                 |                           |          |        |         |                 |                                                                                                    |              | x |
|-------------------------------------------------|------------|-----------------|---------------------------|----------|--------|---------|-----------------|----------------------------------------------------------------------------------------------------|--------------|---|
| กำหนดรายการชำระเงิน                             |            |                 |                           |          |        |         |                 |                                                                                                    |              |   |
| เลือกหมวดค่าใช้จ่าย                             | กำหนด      | ารายการชำระเงิน |                           |          |        |         |                 |                                                                                                    |              |   |
| รหัส ชื่อ                                       | Drac       | a column he     | ader here to group by the | t column |        |         |                 |                                                                                                    |              | * |
| ▶ 01 ค่าท้องและอาหาร<br>12 ค่าหรือกระทงการแพทย์ | ລຳຕັນ      | วันที่          | ชื่อรายการ                | จำนวน    | ราคา   | ราคารวม | น้ำมาออกใบเสร็จ | ประเภทรายการ                                                                                                    | สิทธิ        |   |
|                                                 | 1          | 20/7/2553       | 50ค่าห้องอาหาร สามัญ      | 1        | 300.00 | 300.00  | V               | ช้ำระเองเบิกไม่ได้                                                                                                    | ช้าระเงินเอง | _ |
|                                                 | 2          | 29/7/2553       | 50ค่าห้องอาหาร สามัญ      | 1        | 300.00 | 300.00  | <b>V</b>        | ชำระเองเบิกไม่ได้                                                                                                    | ช้าระเงินเอง |   |
|                                                 | 3          | 28/7/2553       | 50ด่าห้องอาหาร สามัญ      | 1        | 300.00 | 300.00  | <b>V</b>        | ช้ำระเองเบิกไม่ได้                                                                                                    | ช้าระเงินเอง |   |
|                                                 | -          | 27/7/2553       | 50ต่าห้องอาหาร สามัญ      | 1        | 300.00 | 300.00  |                 | ชำระเองเบิกไม่ได้                                                                                                    | ชำระเงินเอง  | _ |
|                                                 |            | 26/7/2553       | 50ค่าห้องอาหาร สามัญ      | 1        | 300.00 | 300.00  |                 | ชำระเองเบิกไม่ได้                                                                                                    | ช้าระเงินเอง |   |
| ເລືອດແຫຼວດດ່ວຍຮັດວະ ດ້ວຍຫ້                      | 241        | 25/7/2553       | 50ค่าห้องอาหาร สามัญ      | 1        | 386.00 | 300.00  |                 | ชำระเองเบิกไม่ได้                                                                                                    | ช้าระเงินเอง | _ |
|                                                 | <u>111</u> | 24/7/2553       | 50ค่าห้องอาหาร สามัญ      | 1        | 300.00 | 300.00  |                 | ชำระเองเบิกไม่ได้                                                                                                    | ช้าระเงินเอง |   |
| <u>จะ เด รายละเอยดดานขวา</u>                    | เห         | 23/7/2553       | 50ต่ำน้องอาหาร สามัญ      | 1        | 300.00 | 300.00  |                 | ชำระเองเบิกไม่ได้                                                                                                    | ช้าระเงินเอง | _ |
| <u> (สเครื่องหมายถูกในช่องนา</u>                | <u>มา</u>  | 22/7/2553       | 50ค่าห้องอาหาร สามัญ      | 1        | 300.00 | 300.00  |                 | ชำระเองเบิกไม่ได้                                                                                                    | ช้าระเงินเอง | m |
| <u>ออกใบเสร็จ ในรายการที่ต้อ</u>                | <u>av</u>  | 21/7/2553       | 50ค่าห้องอาหาร สามัญ      | 1        | 300.00 | 300.00  |                 | ชำระเองเบิกไม่ได้                                                                                                    | ช้าระเงินเอง |   |
| <u>การนำมาออกใบเสร็จ</u>                        |            | 11/7/2553       | 50ค่าห้องอาหาร สามัญ      | 1        | 300.00 | 300.00  |                 | ชำระเองเบิกไม่ได้                                                                                                    | ช้าระเงินเอง |   |
|                                                 |            | 19/7/2553       | 50ค่าห้องอาหาร สามัญ      | 1        | 300.00 | 300.00  |                 | ชำระเองเบิกไม่ได้                                                                                                    | ช้าระเงินเอง | _ |
|                                                 |            | 18/7/2553       | 50ค่าห้องอาหาร สามัญ      | 1        | 300.00 | 300.00  |                 | ชำระเองเบิกไม่ได้                                                                                                    | ช้าระเงินเอง |   |
|                                                 | 14         | 17/7/2553       | 50ค่าห้องอาหาร สามัญ      | 1        | 300.00 | 300.00  |                 | ชำระเองเบิกไม่ได้                                                                                                    | ช้าระเงินเอง |   |
|                                                 | 15         | 16/7/2553       | 50ค่าห้องอาหาร สามัญ      | 1        | 300.00 | 300.00  |                 | ชำระเองเบิกไม่ได้                                                                                                    | ช้าระเงินเอง | _ |
|                                                 | 16         | 15/7/2553       | 50ค่าห้องอาหาร สามัญ      | 1        | 300.00 | 300.00  |                 | ชำระเองเบิกไม่ได้                                                                                                    | ช้าระเงินเอง |   |
|                                                 | 17         | 14/7/2553       | 50ค่าห้องอาหาร สามัญ      | 1        | 300.00 | 300.00  |                 | ชำระเองเบิกไม่ได้                                                                                                    | ช้าระเงินเอง |   |
|                                                 | 18         | 13/7/2553       | 50ค่าห้องอาหาร สามัญ      | 1        | 300.00 | 300.00  |                 | ชำระเองเบิกไม่ได้                                                                                                    | ช้าระเงินเอง |   |
|                                                 | 19         | 12/7/2553       | 50ค่าห้องอาหาร สามัญ      | 1        | 300.00 | 300.00  |                 | ชำระเองเบิกไม่ได้                                                                                                    | ช้าระเงินเอง |   |
|                                                 |            |                 |                           |          |        | 5700.00 | 5               | and the second second se |              | ~ |
|                                                 | •          |                 |                           |          |        |         |                 |                                                                                                    |              | > |
| แสดงเฉพาะรายการคงเหลือ                          | MILLI      |                 |                           |          |        |         |                 | ( ทกลง                                                                                                    | ] [ ปิด      |   |

เมื่อได้จอหน้าการกำหนดรายการชำระเงิน แล้ว ให้ Click เลือกรายการที่หมวดค่าใช้จ่ายก่อน แล้วจะได้รายละเอียดรายการของแต่ละหมวดขึ้นมา ให้เลือกรายการที่จะนำมาออกใบเสร็จ โดย <u>ใส่เครื่องหมายถูกในช่อง ให้เลือกนำมาออกใบเสร็จ เมื่อเลือกรายการแล้ว ให้กดปุ่ม ตกลง เพื่อ</u> <u>บันทึกรายการ หน้าจอจะกลับมาที่หน้าการออกใบเสร็จรับเงินพร้อมกับนำเฉพาะรายการที่เลือก</u> <u>มาแสดงเท่านั้น</u>

ถ้าต้องการปิดหน้าจอ โดยที่ไม่ได้เลือกรายการสามารถ Click ที่ปุ่ม<u>ปิด</u> ได้

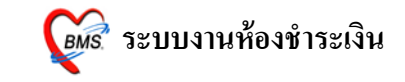

ในกรณีต้องการพิมพ์เอกสารอื่นๆ สามารถกดปุ่ม "Document" เพื่อเลือกพิมพ์เอกสารได้

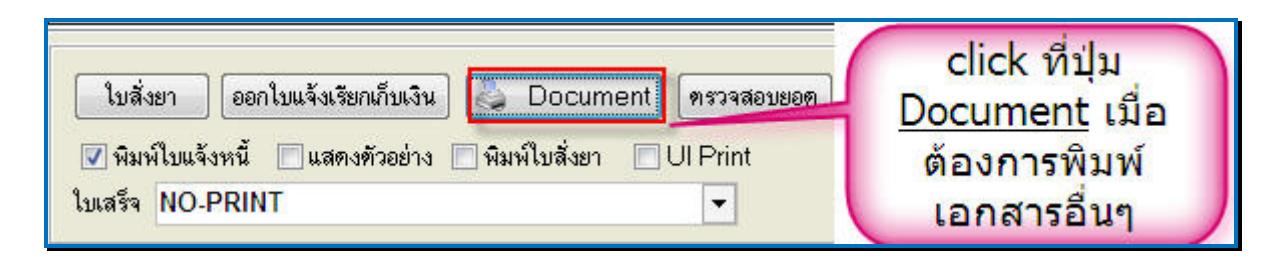

## จากนั้นจะขึ้นหน้าจอมาให้เลือกพิมพ์เอกสาร คังภาพค้านล่าง

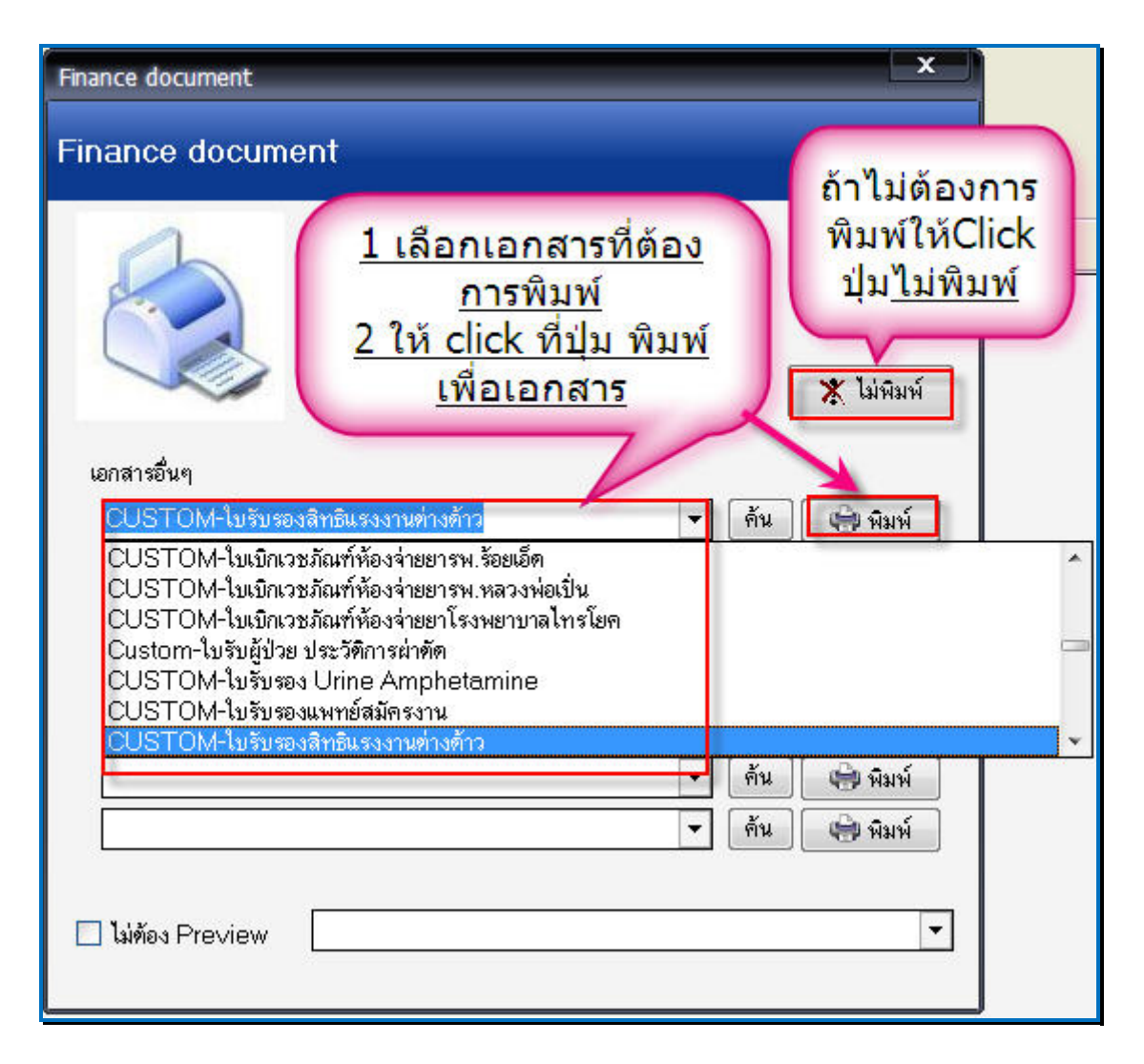

ให้เลือกเอกสารที่ต้องการพิมพ์ ถ้าต้องการพิมพ์ให้ click ที่ ปุ่ม <u>พิมพ์</u> แต่ถ้าไม่ต้องการพิมพ์ เอกสาร ให้ click ที่ปุ่ม <u>ไม่พิมพ์</u>

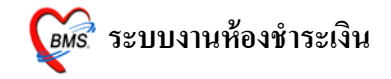

#### <u>กายยกเลิกใบเสร็จ และการออกใบเสร็จรับเงินใหม่</u>

ในกรณีออกใบเสร็จรับเงินผิด สามารถเลือกผู้ป่วยมาออกใบเสร็จรับเงินใหม่ได้

เมื่อเลือกผู้ป่วยมาออกใบเสร็จรับเงินอีกครั้ง ระบบจะมีหน้าจอ "ประวัติการพิมพ์ใบเสร็จ" ขึ้นมา ให้ ดังภาพ

| โระวัติก | าารพิมา   | ท์ใบเสร็จรับเงิน                 |                |                   | 1                                     |                                                                                                    |                        |               | ×             |
|----------|-----------|----------------------------------|----------------|-------------------|---------------------------------------|----------------------------------------------------------------------------------------------------|------------------------|---------------|---------------|
| ไระวั    | ดิการ     | พิมพ์ใบเสร็จ                     |                |                   |                                       |                                                                                                    |                        |               |               |
| ล้ำดับ   | AL        | วันที่                           | แผนก           | Finance No.       | เลขที่ใบเสร็จ                         | ยอดทั้งหมด จ                                                                                                    | ร่วนลด ยอดชำระ         | สิทธิกา       | รรักษา        |
|          | Ø         | 30/7/2010 11:50:49               | I IPD          | 0143882           | 0000:212                              | 350.00                                                                                                    | 0.00 35                | 0.00 ชาระเจร  | แอง           |
|          |           |                                  |                |                   |                                       |                                                                                                    |                        |               |               |
|          |           |                                  |                | 1                 | A                                     | e de la compañía de la compañía de |                        |               |               |
|          |           |                                  |                | <u>ประวัติการ</u> | รพิมพ์ (บเส                           | <u>153</u>                                                                                                    |                        |               |               |
|          | _         |                                  |                |                   |                                       |                                                                                                    |                        |               |               |
| ยการท่   | ที่พิมพ์เ | วอกใบเสร็จ                       |                |                   |                                       |                                                                                                    |                        |               |               |
| FN       |           | เลขที่ใบเสร็จ                    | รหัสค่าบริก    | ด่าบริการ         |                                       | สถานะ                                                                                                    | จำนวนเงิน              | ส่วนลด        | รวมเงิน       |
| 014      | 3882      | 0000:212                         | D1             | ค่าห้องและอาหาร   |                                       | 03                                                                                                    | 300.00                 | 0.00          | 300.00        |
| 014      | 3882      | 0000:212                         | 12             | ด่าบริการทางการเ  | เพทย์                                 | 03                                                                                                    | 50.00                  | 0.00          | 50.00         |
|          |           |                                  |                |                   | <u>ถ้าต้อ</u><br><u>เสร็จ</u> า<br>ยก | งการยกเสี<br>ให้ Click 1<br>เลิกใบเสร็                                                                                                    | มักใบ<br>ที่ปุ่ม<br>เจ |               | 350.00        |
| 4[4]     |           | [ <b>₩]</b> +]-] <b>▲</b> ]∕]×[¢ | <b>***</b> *** | 3 1               |                                       |                                                                                                    |                        |               |               |
|          |           |                                  |                | ยกเลิกใบเสร็จ     |                                       |                                                                                                    |                        | 🖊 ออกใบเสร็จใ | .หม่ 🗙 ยกเลิก |

## ถ้าต้องการยกเลิกใบเสร็จรับเงิน ที่ออกไป ให้ Click ที่ปุ่ม "<u>ยกเลิกใบเสร็จ</u>" ตามภาพด้านบน

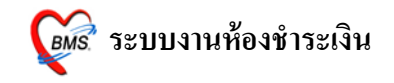

จากนั้นระบบจะมี Popup ขึ้นมาให้ใส่สาเหตุที่ยกเลิกใบเสร็จรับเงิน ใส่สาเหตุการยกเลิกแล้วให้ กดปุ่ม "<u>OK</u>" ดังภาพข้างล่าง

| ประวัติเ | การพิม     | ส์ใบเสร็จรับเงิน                | -                  |                            | _                 | -          | -      |            |                     | ×          |
|----------|------------|---------------------------------|--------------------|----------------------------|-------------------|------------|--------|------------|---------------------|------------|
| ประวั    | ดิกา       | รพิมพ์ใบเสร็จ                   |                    |                            |                   |            |        |            |                     |            |
| ลำดับ    | AL         | วันที่                          | แผนก               | Finance N                  | 0. เลขที่ใบเสร็จ  | ยอดทั้งหมด | ส่วนลด | ยอดชำระ    | สิทธิการรักษา       | ອ          |
| 1        | Ø          | 30/7/2010 11:50:49              | IPD                | 0143882                    | 0000:212          | 350.00     | 0.00   | 350.0      | ) ซำระเงินเอง       |            |
| •        |            |                                 |                    |                            | สาเหลที่ยกเลิก    |            | x      |            |                     | ),         |
| รายการ   | ทีพิมพ่ะ   | วอกไบเสร็จ                      |                    |                            |                   |            |        | <u>(สเ</u> | <u>หตุผลการ</u><br> | <u>เยก</u> |
| FN       | 2000       | เลขทีไบเสร็จ                    | รหัสค่าบริก<br>^ • | ี ด่าบริการ<br>'           | สาเหตุทียกเล็ก    |            |        |            | ลกใบเสรา            | <u>a</u>   |
| 014      | 3882       | 0000:212                        | UT<br>12           | คาหองและอ<br>ด่างเริ่ภารหา | มดเตอกระกาโ       |            |        | 50.00      | 0.00                | 50.00      |
|          |            |                                 |                    |                            |                   | Cancel     |        |            |                     |            |
| [H][H]   | ( <b>)</b> | <b>₩₩]+</b> ]-] <b>▲</b> ]⁄]×]¢ | <b>≯[</b> *]⊧∗[    | 7                          | <u>click ที</u> ่ | ี่ปุ่ม Ok  | [      |            |                     | 350.00     |
|          |            |                                 |                    | ยกเลิกไบเสร็จ              | ]                 |            |        | ✓ 8€       | กใบเสร็จใหม่        | 🗙 ยกเลิก   |

หลังจากนั้นจะมีหน้าการยืนยันการยกเลิกใบเสร็จขึ้นมา ให้กดปุ่ม <u>ตกลง</u>

| 🧭 :: BMS-HOSxP 2010 ::                 | จะขึ้นมาให้ยืนยันการยก                                                                          |
|----------------------------------------|-------------------------------------------------------------------------------------------------|
| กรุณายีนยันการยกเลิกใบเสร็จ<br>เล่มที่ | เลิกใบเสร็จ ถ้าต้องการยก<br>เลิกให้กดปุ่ม <u>ตกลง</u> แต่ถ้า<br>ไม่ต้องการ กดปุ่ม <u>ยกเลิก</u> |
|                                        |                                                                                                 |

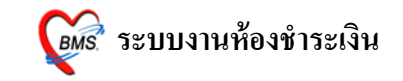

เมื่อโปรแกรมยกเลิกใบเสร็จรับเงินเรียบร้อยแล้ว จะขึ้นหน้าจอ<u>Done</u>. ขึ้นมา ให้ Click ปุ่ม <u>"OK"</u>

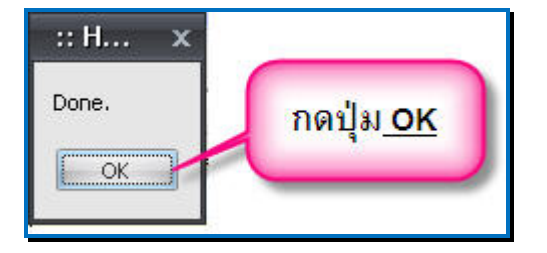

หลังจากนั้น click ที่ปุ่ม <u>ออกใบเสร็จใหม่</u> เพื่อออกใบเสร็จใหม่ หน้าจอจะกลับไปที่หน้าจอการ เลือกรายการออกใบเสร็จ

| ประวัติการพิมา  | ที่ใบเสร็จรับเงิน              |                |                        |                                     | 16                    |                                   |                           | <b>×</b>                               |    |
|-----------------|--------------------------------|----------------|------------------------|-------------------------------------|-----------------------|-----------------------------------|---------------------------|----------------------------------------|----|
| ประวัดิการ      | พิมพ์ใบเสร็จ                   |                |                        |                                     |                       |                                   |                           |                                        |    |
| ลำตับ AL<br>1 🔨 | วันที่<br>30/7/2010 11:50:49   | แผนก<br>IPD    | Finance No.<br>0143882 | เลขที่ไบเสร็จ<br>0000:212           | ยอดทั้งหมด ส่<br>0.00 | ่วนลด ยอดชำระ<br>0.00             | สิทธิการ<br>0.00 ชำระเงิท | รรักษา<br>แอง                          | Ð' |
| 4               |                                |                | m                      |                                     |                       |                                   |                           |                                        | •  |
| รายการที่พิมพ์เ | )อกไบเสริจ<br>(เวลเซี้ไม่แสร็จ | สาร์สาร์       | doutenar               |                                     |                       | อ้างเวลมริงเ                      | doube                     |                                        | _  |
| ▶ 0143882       | 0000.212                       | จทดทาบจา<br>กา | ต่าห้องและอาหาร        |                                     | 03                    | 4112JULOU<br>0.00                 | 61 J L 60 (1              | 10 00 0 00 0 00 0 00 0 0 0 0 0 0 0 0 0 |    |
| 0143882         | 0000:212                       | 12             | ด่าบริการทางการแ       | พทย์                                | 03                    | 0.00                              | 0.00                      | 0.00                                   |    |
|                 | <b>))))</b> +//×               |                | ชาเล็กใบเสร็จ          | <u>click ที่</u><br><u>ใหม่ เ</u> ร | ปุ่มออกใ<br>พื่อออกใ  | <u>থিরের্চন</u><br><u>যারর্চন</u> | • ออกไบเสร็จไ             | 0.00<br>หม่ 🗶 ยกเลิก                   |    |

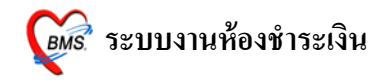

#### <u>ทะเบียนผู้ป่วยต่างๆ</u>

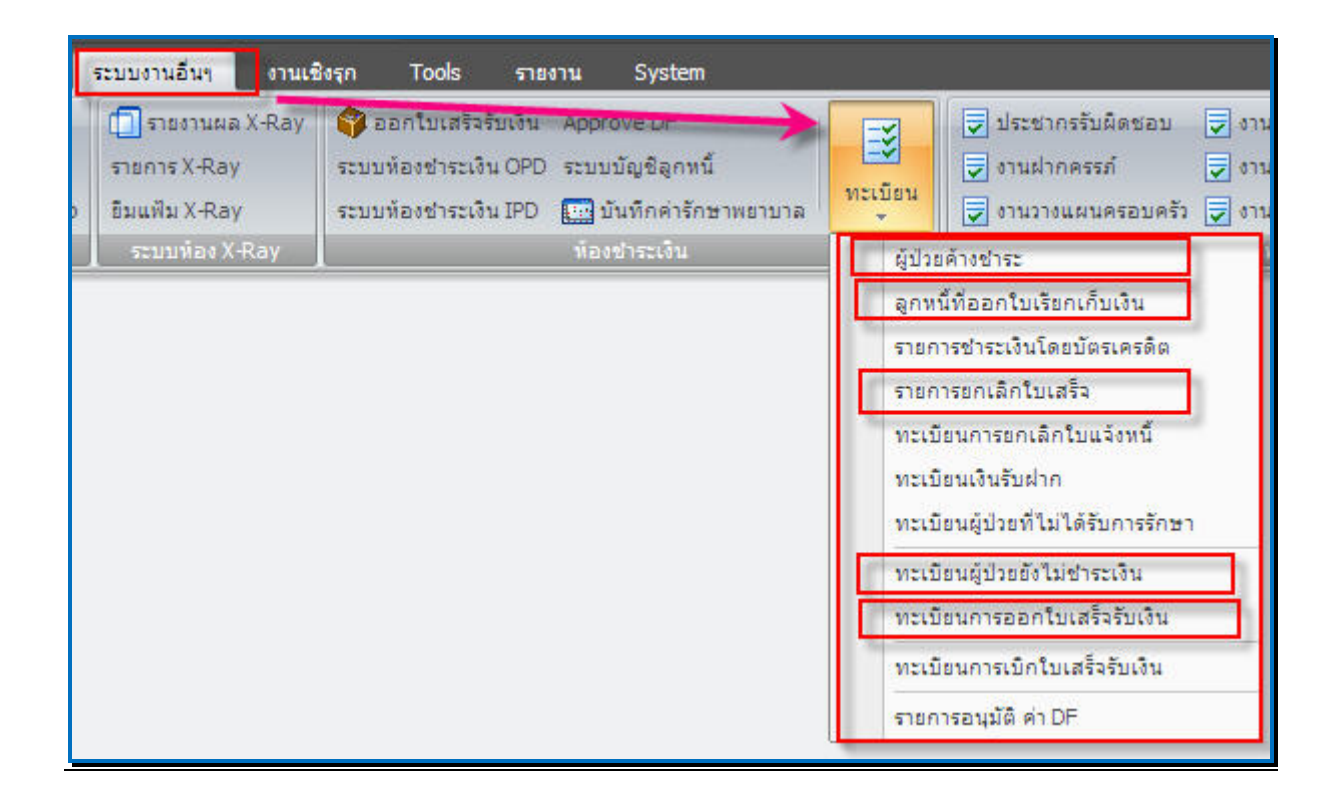

## ให้ Click ที่ระบบงานอื่นๆ >>> ทะเบียน>>> เลือกทะเบียนที่ต้องการดูข้อมูล

- ซึ่งทะเบียนที่สามารถดูได้มีดังนี้
- ผู้ป่วยค้างชำระ
- ลูกหนี้ที่ออกใบเสร็จเรียกเก็บเงิน
- รายการยกเลิกใบเสร็จ
- ทะเบียนเงินรับฝาก
- ทะเบียนผู้ป่วยยังไม่ชำระเงิน

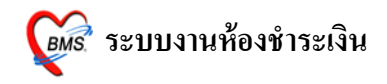

- ทะเบียนการออกใบเสร็จรับเงิน

## <u>ทะเบียนผู้ป่วยค้างชำระ</u>

## ผู้ป่วยที่ลงค้างชำระไว้ จะมาแสดงที่ทะเบียนผู้ป่วยค้างชำระ

| ทะเบีย | านผู้ป่วย | บค้าง  | ขำระ         |                                |                                                      |                                                         |                       |                                         |           |             |                |                              |      |        |
|--------|-----------|--------|--------------|--------------------------------|------------------------------------------------------|---------------------------------------------------------|-----------------------|-----------------------------------------|-----------|-------------|----------------|------------------------------|------|--------|
| 12     |           | ประเภา | กผู้ป่วย All | <ul> <li>ช่วงวันที่</li> </ul> | 1/7/2553                                             | ◄ ถึง 30/7/2553                                         | •                     |                                         |           |             |                |                              |      |        |
| ล่ำดับ | ID        | 1      | ้านที่       | เวลา                           | HN                                                   | ชื่อผู้ป่วย                                             |                       | สิทธิการรักษา                           | จำนวนเงิน | เจ้าหน้าที่ | เลขที่ ใบเสร็จ | FN                           | Type | ชำระ ^ |
|        |           |        | 05/07/2553   |                                |                                                      | นางหงษ์ทอง กาบมะณี                                      |                       | ช้าระเงินเอง                            |           | ) lek       |                |                              | OPD  | 2      |
| 2      |           | 7      | 08/07/2553   | 10:29                          | 000049917                                            | นายชัยนาท เจริญวงศ์                                     |                       |                                         | 300.0     | )a          | 0000:177       | 0143848                      | IPD  | *      |
| 3      |           | 8      | 08/07/2553   | 10:29                          | 000026069                                            | นส.นิรชา อักษรทอง                                       | -                     | 1                                       | 50.0      | )a          | 0000:178       | 0143849                      | IPD  | *      |
| 4      |           | 9      | 08/07/2553   | 10:28                          | 000026069                                            | นส.นิรชา อักษรทอง                                       | (                     |                                         | 50.0      | ) a         | 0000:179       | 0143850                      | IPD  | *      |
| 5      |           | 10     | 08/07/2553   | 10:28                          | 000025147                                            | นายหมัดเซน ดำสุทธิ์                                     |                       | เลือกช่วงวันที่ที่ต้องการดู             | 700.0     | )a          | 0000:181       | 0143851                      | IPD  | *      |
| 6      |           | 11     | 08/07/2553   | 11:34                          | 000046206                                            | น.ส.กรรณภิรมย์ ทิพย์จักษ์                               |                       | ข้อบล                                   | 500.0     | ) a         | 0000:183       | 0143853                      | IPD  | 2      |
| 7      |           | 12     | 08/07/2553   | 10:29                          | 000002194                                            | นางพัชรินทร์ พรหมปลัด                                   |                       | <u></u>                                 | 200.0     | )a          | 0000:184       | 0143854                      | IPD  | *      |
| 8      |           | 13     | 08/07/2553   | 10:29                          | 000002194                                            | นางพัชรินทร์ พรหมปลัด                                   | -                     |                                         | 50.0      | )a          | 0000:185       | 0143855                      | IPD  | *      |
| 9      |           | 14     | 08/07/2553   | 10:29                          | 000032606                                            | น.ส.ตาริกา จริยวงศ์พานิช                                |                       |                                         | 300.0     | )a          | 0000:186       | 0143856                      | IPD  | 2 .    |
| 10     |           | 15     | 08/07/2553   | 10:30                          | 000011897                                            | นางข้อพิทยะ ช่วยปู                                      |                       |                                         | 1,750.00  | )a          | 0000:187       | 0143857                      | IPD  | 2      |
| 11     |           | 16     | 08/07/2553   | 10:35                          | 000011899                                            | นางนัยนา สอนทอง                                         |                       |                                         | 50.0      | )a          | 0000:189       | 0143859                      | IPD  | *      |
| 12     |           | 17     | 08/07/2553   | 10:41                          | 000038020                                            | น.ส.สาริกา จินตาราม                                     |                       |                                         | 25.0      | ) a         | 0000:192       | 0143862                      | IPD  | *      |
| 13     |           | 18     | 08/07/2553   | 10:46                          | 000012527                                            | นางพัชรี มณีนิล                                         |                       |                                         | 2,000.0   | )a          | 0000:193       | 0143863                      | IPD  | 2      |
| 14     |           | 19     | 08/07/2553   | 13:34                          | 000038020                                            | น.ส.สาริกา จินดาราม                                     |                       |                                         | 6,400.0   | ) a         | 0000:195       | 0143865                      | IPD  | 2      |
| 15     |           | 20     | 08/07/2553   | 13:34                          | 000043726                                            | ค.ญ.บงกช คลี่เกษร                                       |                       |                                         | 76,200.0  | )a          | 0000:196       | 0143866                      | IPD  | 2      |
| 16     |           | 21     | 08/07/2553   | 13:36                          | 000058044                                            | น.ส.สายจิตต์ ควงอาจ                                     |                       |                                         | 1,000.00  | ) a         | 0000:199       | 0143869                      | IPD  | 2      |
| 17     |           | 22     | 08/07/2553   | 13:35                          | 000049917                                            | นายชัยนาท เจริญวงศ์                                     |                       |                                         | 75,000.00 | )a          | 0000:201       | 0143871                      | IPD  | 2      |
| 18     |           | 23     | 08/07/2553   | 13:36                          | 000026069                                            | นส.นิรษา อักษรทอง                                       |                       |                                         | 1,815.0   | ) a         | 0000:202       | 0143872                      | IPD  | ¥ [    |
|        |           |        |              |                                | <u>เลือกกระ</u><br><u>จะให้โช</u><br><u>ช่าระ,</u> ว | องการแสดงผลได้<br>ว์สถานะใดบ้าง คั<br>ช้าระแล้ว,ทั้งหมด | <u>יי</u><br><u>ט</u> | <u>ไว้สำหรับคัน</u><br><u>หาผู้ป่วย</u> |           |             | <u>이머리</u>     | <u>ภทผู้ป่วย</u><br>หรือ IPD | )    |        |
|        | Close     |        | พิมพ์ ออก    | าใบเสร็จรับเงิน                | สถานะ<br>() ก้างข่างะ                                | 🛛 drasulār 💽 fi                                         | ihan -                | ค้นหาผู้ป่วย HN                         | ค้นหา     |             |                |                              | (    |        |

สถานะรายการ มีให้เลือกเป็น ค้างชำระ,ชำระแล้ว,ทั้งหมด ซึ่งถ้าเลือกค้างชำระ จะแสดงเฉพาะ ค้างชำระ,เลือกชำระแล้วจะแสดงเฉพาะที่ชำระเงินแล้ว,ทั้งหมด แสดงรวมทั้งหมด

| สถาน       |             |           |
|------------|-------------|-----------|
| 🔘 ศึกงสำคะ | 🔘 ช่างะแล้ว | 🧿 ทั้งหมด |

สามารถพิมพ์รายการได้โดยกดที่ ปุ่ม <u>พิมพ</u>์

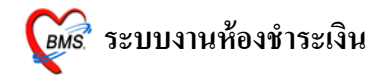

## <u>ทะเบียนลูกหนี้ที่ออกใบเสร็จเรียกเก็บเงิน</u>

ผู้ป่วยที่เป็นถูกหนี้สิทธิ จะมาแสดงที่ถูกหนี้ที่ออกใบเสร็จเรียกเก็บเงิน

| ทะเบียง   | เะเบียนลูกหนืออกใบแจ้งชำระเงิน |          |          |                           |                 |               |            |             |              |                 |                |                |      |      |       |
|-----------|--------------------------------|----------|----------|---------------------------|-----------------|---------------|------------|-------------|--------------|-----------------|----------------|----------------|------|------|-------|
| 2         | 📄 ประเภทผู้ป่วย                | OPD      | 🝷 ช่วงวั | นที่ 30/7/2553 0:00:01    |                 | 553 23:59:59  | 🕶 🗌 แสดงช์ |             |              | a de            |                |                |      |      |       |
| สิทธิการ  | รักษา                          |          | 🔻 ğaa    | กใบแจ้งหนึ่               |                 | *             |            | <u>เล</u> ี | <u>อกช่ว</u> | <u>งวันที่ไ</u> | <u>ินการดู</u> | 6              |      |      |       |
| Drag a q  |                                |          |          |                           |                 |               |            | _           |              | _               |                |                |      |      |       |
| กำตับ IE  | ) วันที่                       | เวลา     | HN       | ชื่อผู้ป่วย               | สิทธิการรักษ    | า             | จำนวนเงิน  | ส่วนลด      | <b>5</b> 33  | มเงิน           | เจ้าหน้าที่    | เลขที่ ใบเสร็จ | FN   | Туре | ข่าระ |
| 1         | 166 30/07/255                  | 53 13:26 | 000057   | 58) นายกงสิทธิ์ จันทร์หอม | เด็ก 0-12ปี ไ   | นแบค          | 50.0       | 0           | 0.00         | 50.00           | lek            |                | 169  | OPD  |       |
| 2         | 167 30/07/25                   | 53 13:28 | 000021   | 95 นายคนกะหรืม ไชยสงคราม  | เ เด็ก ป-1 2ป เ | าแบท          | 50.0       | 0           | 0.00         | 50.00           | lek            |                | 170  | 0PD  |       |
|           |                                |          |          |                           |                 |               |            |             |              |                 |                |                |      |      |       |
|           |                                |          |          |                           |                 |               |            |             |              |                 |                |                |      |      |       |
|           |                                |          |          |                           |                 |               |            |             |              |                 |                |                |      |      |       |
|           |                                |          |          |                           |                 |               |            |             |              |                 |                |                |      |      |       |
|           |                                |          |          |                           |                 |               |            |             |              |                 |                |                |      |      |       |
|           |                                |          |          |                           |                 |               |            |             |              |                 |                |                |      |      |       |
|           |                                |          |          |                           |                 |               |            |             |              |                 |                |                |      |      |       |
|           |                                |          |          |                           |                 |               |            |             |              |                 |                |                |      |      |       |
|           |                                |          |          |                           |                 |               |            |             |              |                 |                |                |      |      |       |
|           |                                |          |          |                           |                 |               |            |             |              |                 |                |                |      |      | l     |
|           |                                |          |          |                           |                 |               |            |             |              |                 |                |                |      |      |       |
|           |                                |          |          |                           |                 |               |            |             |              |                 |                |                |      |      |       |
|           |                                |          |          |                           |                 |               |            |             |              |                 |                |                |      |      |       |
|           |                                |          |          |                           |                 |               |            |             |              |                 |                |                |      |      |       |
|           | (                              |          |          |                           |                 |               |            |             |              |                 |                |                |      |      | l     |
|           |                                | พิมพ์ร   | ายการ    |                           |                 |               |            |             |              |                 |                |                |      |      | I     |
|           |                                | _        |          |                           |                 |               |            |             |              |                 |                |                |      |      |       |
|           |                                |          |          |                           | 8               |               |            |             |              |                 |                |                |      |      |       |
|           |                                |          |          |                           | <u>คนหาผูบว</u> | 181           |            |             |              |                 |                |                |      |      |       |
|           |                                | //       |          |                           | ~               |               |            |             |              | 0.00            |                |                |      |      |       |
|           |                                | _        |          |                           |                 |               |            |             |              |                 |                |                |      |      |       |
| พิมพ์ - ( | JPD พิมพ์ - IPI                | ว ค้นห   | n HN     | ค้นหา                     |                 |               |            |             |              |                 |                |                | lose |      |       |
|           | 1.0001 700                     |          | 10.52    |                           | And and         | lanadah (ö.a. | 5. 9. )    |             |              |                 | _              |                |      |      | Ø     |

หน้าจอนี้ สามารถดูรายการถูกหนี้ สิทธิ โดยสามารถกำหนด ช่วงวันที่ต้องการดูข้อมูล ระบุสิทธิ และผู้ที่บันทึกข้อมูล ได้ หรือจะค้นหาผู้ป่วย ที่ต้องการได้โดยการให้ปุ่ม ค้นหา ที่ด้านล่าง

ทะเบียนนี้สามารถพิมพ์ รายการได้ โดยแยกเป็น OPD และ IPD

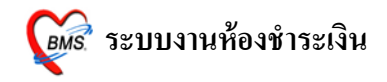

## <u>ทะเบียนรายการยกเลิกใบเสร็จ</u>

| ทะเบีย | นการยกเลิกใบเส           | ร์จ                   |               |                             |                               |                |           |             |           |         |
|--------|--------------------------|-----------------------|---------------|-----------------------------|-------------------------------|----------------|-----------|-------------|-----------|---------|
| 111    | 👔 📄 🛛 ประเภทผู้ป่วย      | -                     | ช่วงวันที่ 30 | 0/7/2553 👻 00:00 🚆          | ถึง 30/7/2553 👻 23:59 🚔 เจ้าห | น้าที่         | •         |             |           |         |
| ล้ำดับ | วันที่                   | เวลา                  | แผนก          | HN                          | ชื่อผู้ป่วย                   | เลขที่ ใบเสร็จ | จำนวนเงิน | เจ้าหน้าที่ | สาเหตุ    | เครื่อง |
| 1      | 30/07/2553               | 12:04                 | IPD           | 000019349                   | นางสวย ขวัญสกุล               | 0000:212       | 350.00    | llek        | ทดสอบระบบ |         |
|        | <u>พิมพ์ท</u> ะ<br>เลิ่ม | ะเบียนการ<br>าใบเสร็จ | <u>un</u>     | <u>กำหนดช่วง</u><br>การดูขั | <u>อบันที่ใน</u><br>อบูล      |                |           |             |           |         |
|        | Close พิมพ์              |                       |               |                             |                               |                |           |             |           |         |

- สามารถกำหนดช่วงวันที่ในการดูข้อมูล
- กำหนดเจ้าหน้าที่ที่ทำการยกเลิก ได้ และ
- สามารถพิมพ์ทะเบียนการยกเลิกใบเสร็จได้
- ถ้าปิดหน้าจอ ให้ Click ที่ปุ่ม <u>Close</u>

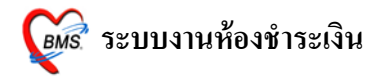

#### <u>ทะเบียนผู้ป่วยยังไม่ชำระเงิน</u>

| ИB          | าารรักษา |                                            |                                            | <del>วงร</del> ีเที 1///2553 | <b>•</b>   | 10 30/7/25 | 53 ·     | 🗌 🛄 แสดง | ข้าระเงินแล้ว          |                   |
|-------------|----------|--------------------------------------------|--------------------------------------------|------------------------------|------------|------------|----------|----------|------------------------|-------------------|
| <b>ก</b> ับ | วันที่   | All                                        |                                            | . ^ ธการรกษา                 | อายุ       | ด่าใช้จ่าย | ต่องชาระ | ชาระแล้ว | ด้างชำระ เลขที่ใบเสร็จ | pcode เลขที่สิทธิ |
|             | 06/07    | ขาราธการบานเย<br>ครอบครัวของอาสาสมัค       | รมาลาเรีย ใบเขต                            | ะเงินเอง                     | 33         | 50.00      | 50,00    | 0.00     | 0.00 ""                | A1                |
|             | 07/07    | ครอบครัวทหารผ่านศึก :                      | ะเงินเอง                                   | 37                           | 50.00      | 50.00      | 0.00     | 0.00 ""  | A1                     |                   |
|             | 07/07    | ครอบครัวทหารผ่านศึก :                      | ชั้น 4                                     | ะเงินเอง                     | 42         | 50.00      | 50.00    | 0.00     | 0.00 ""                | A1                |
|             | 07/07    | ครอบครวผสส.อสม. เน<br>ดรวมดรัวยังใวงางงาใบ | แขต<br>เฉลือข่าย                           | <b>ู</b> ะเงินเอง            | 80         | 710.00     | 710.00   | 0.00     | 0.00 ""                | A1                |
|             | 07/07    | 2222 000000000000000000000000000000000     | หเวรรรษณ์ ก็มรรยเ <del>น</del><br>พเวอเมเต | บาระเงินเอง                  | 30         | 350.00     | 350.00   | 0.00     | 0.00 ""                | A1                |
|             | 07/07,   | 2553 000000009                             | นางเท้ะ ผอมเกื้อ                           | ช้ำระเงินเอง                 | 84         | 50.00      | 50.00    | 0.00     | 0.00 ''''              | A1                |
|             | 07/07,   | 2553 000000010                             | ด.ญ.สุภัสสร คุ่มเคี่ยม                     | ช้าระเงินเอง                 | 14         | 50.00      | 50.00    | 0.00     | 0.00 ""                | A1                |
|             | 07/07,   | 2553 000000011                             | ด.ช.วรวุฒิ ขุนทิพย์บุญยัง                  | ช้าระเงินเอง                 | 12         | 1,110.00   | 1,110.00 | 0.00     | 0.00 ""                | A1                |
|             | 07/07,   | 2553 000000012                             | นางจันทนา ฤทธิรัตน์                        | ช้าระเงินเอง                 | 37         | 2,500.0(   | 2,500.00 | 0.00     | 0.00 ""                | A1                |
|             | 07/07,   | 2553 000000013                             | นางกัลยา ปานทอง                            | ช้าระเงินเอง                 | 42         | 2,410.00   | 2,410.00 | 0.00     | 0.00 ''''              | A1                |
|             | 07/07,   | 2553 000000014                             | ด.ญ.แพรววิวรรณ ปานทอง                      | ช้าระเงินเอง                 | 11         | 50.00      | 50.00    | 0.00     | 0.00 ""                | A1                |
|             | 07/07,   | 2553 000000015                             | นางรุ่งทีพย์ กมลศักดิ์                     | ชำระเงินเอง                  | 36         | 5,120.0(   | 5,120.00 | 0.00     | 0.00 ""                | A1                |
|             | 07/07,   | 2553 000000016                             | ด.ช.ภานุวัฒน์ เรื่องชูชาติ                 | ช้าระเงินเอง                 | 11         | 50.00      | 50.00    | 0.00     | 0.00 ""                | A1                |
|             | 28/07,   | 2553 000042138                             | ด.ญ.หทัยกาญจน์ บุญทอง                      | ชำระเงินเอง                  | 12         | 220.00     | 220.00   | 0.00     | 0.00 ""                | A1                |
|             | 29/07/   | 2553 000050675                             | นางหทัยชนก รัตนตรัง                        | ช้าระเงินเอง                 | 36         | 1,020.00   | 1,020.00 | 0.00     | 0.00 ""                | A1                |
|             |          |                                            |                                            |                              |            |            |          |          |                        |                   |
| (7318)      | )Ø       | 13,790.00                                  | ค้นหา HN                                   | ยืนยัง                       | นออกใบเสร็ | จรับเงิน   |          |          |                        | Close             |

หน้าจอนี้สามารถเลือกสิทธิการรักษาเพื่อดูรายการ หรือจะ เลือก All เพื่อเลือกรายการทั้งหมด

กำหนดช่วงวันที่ เพื่อกรองดูข้อมูล หรือจะค้นหาผู้ป่วยที่ต้องการได้ โดยการคีย์เลข HN ลงที่ ช่อง <u>ค้นหาหมายเลข HN</u> และด้านล่าง มีรวมยอดเงินทั้งหมด

ถ้าปิดหน้าจอ ให้ Click ที่ปุ่ม <u>Close</u>

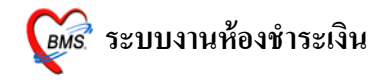

## <u>ทะเบียนการออกใบเสร็จรับเงิน</u>

| ทะเบียนการออกใบเสร็์จรับเงิน |           |                         |           |               |                |                           |                          |     |            |             |            |                          |                |
|------------------------------|-----------|-------------------------|-----------|---------------|----------------|---------------------------|--------------------------|-----|------------|-------------|------------|--------------------------|----------------|
| 10                           | ้องที่ออก |                         | ผู้ออก    |               | 👻 แผนก         | ิ ▼ สิทธิ                 |                          |     |            |             |            |                          |                |
| เล่า                         | มที่      | ◄ ดั้งแต่เลขที่         |           | ▼ ถึงเลขที่   | <b>•</b>       | จำนวน 42 ใบ               | ช่วงวันที่ 1/7/2553      | •   |            | 0 🌲 ถึง 30/ | 7/2553 👻   | 1 23:59:59 🗧 🚺           |                |
|                              |           |                         |           |               |                |                           |                          |     |            |             |            |                          |                |
| ลำตัว                        |           | วันที่                  | แยบก      | Finance No.   | HN             | ชื่อผู้ป่วย               | สิทธิการรักษา            | อาย | ยอดทั้งหมด | ส่วนลด      | ทำระเงินสด | บัตรเตรดิต เลขที่ใบเสร็จ | ncode 🔺        |
| 1                            | V         | 05/07/255313:54:26      | OPD       | 0143841       | 000052243      | นางหงษ์ทอง กาบมะณี        | ชำระเงินเอง              | 31  | 21.00      | 0.00        | 21.00      | 0000:170                 | A1             |
| 2                            | W         | 05/07/2000 10000        | OPD       | 0143842       | 000048388      | ดช.ดันกล้า ไชยชนะ         | ช่าระเงินเอง             | 6   | 50.00      | 0.00        | 50.00      | 0000:171                 | A1             |
| 3                            | 0         | 0575 ยังไบ่ได้          | IPD       | 0143843       | 000043726      | ค.ญ.บงกช คลี่เกษร         | ชำระเงินเอง              | 6   | 30.00      | 0.00        | 30.00      | 0000:172                 | A1             |
| 4                            | 6         | 08/07 5052000           | - IPD     | 0143846       | 000014740      | นายตอลหลี้ หล่าชู         | ช่าระเงินเอง             | 19  | 76,804.00  | 0.00        | 76,804.00  | 0000:175                 | A1 _           |
| 5                            | 8         | 08/07                   |           | 0143847       | 000049950      | นายบุญธรรม สุดใหม่        | ช่าระเงินเอง             | 63  | 0.00       | 0.00        | 0.00       | 0000:176                 | A1 =           |
| 6                            | 8         | 08/07/255310:24:20      | IPD       | 0143845       | 000056585      | น.ส.จุฑาภรณ์ คงชู         | ครอบครัวทหารผ่านศึก ชั้น | 18  | 1,051.00   | 0.00        | 1,051.00   | 0000:174                 | AE             |
| 7                            | 8         | 08/07/2553 10:24:33     | IPD       | 0143844       | 000049950      | นายบุญธรรม สุดใหม่        | ช่าระเงินเอง             | 63  | 0.00       | 0.00        | 0.00       | 0000:173                 | A1             |
| 8                            | 8         | 08/07/2553 10:28:50     | IPD       | 0143850       | 000026069      | นส.นิรชา อักษรทอง         | ช้าระเงินเอง             | 30  | 13.00      | 0.00        | 13.00      | 0000:179                 | A1             |
| 9                            | 8         | 08/07/2553 10:29:00     | IPD       | 0143851       | 000025147      | นายหมัดเชน ดำสุทธิ์       | ชำระเงินเอง              | 53  | 1,859.00   | 0.00        | 1,859.00   | 0000:181                 | A1             |
| 10                           | 8         | 08/07/2553 10:29:18     | IPD       | 0143854       | 000002194      | นางพัชรินทร์ พรหมปลัด     | ชำระเงินเอง              | 52  | 2,300.00   | 0.00        | 2,300.00   | 0000:184                 | A1             |
| 11                           | 8         | 08/07/25                | PD        | 0143849       | 000026069      | นส.นิรชา อักษรทอง         | ช้าระเงินเอง             | 30  | 13.00      | 0.00        | 13.00      | 0000:178                 | A1             |
| 12                           | 6         | 08/07 ปิดรายก           | Ins D     | 0143852       | 000032606      | น.ส.ตาริกา จริยวงส์พานิช  | ช่าระเงินเอง             | 28  | 930.00     | 0.00        | 930.00     | 0000:182                 | A1             |
| 13                           | 8         | <sup>08/07/2</sup> ແລ້ວ | D         | 0143856       | 000032606      | น.ส.ตาริกา จริยวงศ์พานิช  | ช่าระเงินเอง             | 28  | 671.00     | 0.00        | 671.00     | 0000:186                 | A1             |
| 14                           | 8         | 08/07/2                 | D         | 0143848       | 000049917      | นายชัยนาท เจริญวงศ์       | ช้าระเงินเอง             | 36  | 1,200.00   | 0.00        | 1,200.00   | 0000:177                 | A1             |
| 15                           | 8         | 08/07/255310:30:01      | IPD       | 0143855       | 000002194      | นางพัชรินทร์ พรหมปลัด     | ช่าระเงินเอง             | 52  | 50.00      | 0.00        | 50.00      | 0000:185                 | A1             |
| 16                           | 8         | 08/07/2553 10:30:42     | IPD       | 0143857       | 000011897      | นางข้อทิหยะ ช่วยปู        | ประกันสังคม เอกชน        | 82  | 50.00      | 0.00        | 50.00      | 0000:187                 | A7             |
| 17                           | 0         | 08/07/2553 10:35:12     | IPD       | 0143858       | 000026069      | นส.นิรชา อักษรทอง         | ช่าระเงินเอง             | 30  | 5,300.00   | 0.00        | 5,300.00   | 0000:188                 | A1             |
| 18                           | 8         | 08/07/2553 10:35:58     | IPD       | 0143859       | 000011899      | นางนัยนา สอนทอง           | ช่าระเงินเอง             | 31  | 22.00      | 0.00        | 22.00      |                          | A1             |
| 19                           | 0         | 08/07/2553 10:37:30     | IPD       | 0143860       | 000001101      | นางกองมี เคชจำเริญ        | ช่าระเงินเอง             | 55  | 82,158.00  | 0.00        | 82,158.0   | ปมปิดรวยควร              | A1             |
| 20                           | 0         | 08/07/2553 10:38:7      |           |               | 58044          | น.ส.สายจิทท์ ควงอาจ       | ช่าระเงินเอง             | 50  | 0.00       | 0.00        | 0.0        | נו וזמן נואחיליד         | A1             |
| 21                           | 8         | 08/07/2553 10:41:       | พีมพ์     | ไบน่าส่งเงิ่า | <u>1</u> 38020 | น.ส.สาริกา จินดาราม       | ช่าระเงินเอง             | 20  | 25.00      | 0.00        | 25.0       | ~ -                      | A1             |
| 22                           | 6         | 08/07/2553 10:47:       |           |               | 12527          | นางพัชรี มณีนิล           | ครอบครัวทหารผ่านศึก ชั้น | 35  | 76.00      | 0.00        | 76.00      |                          | AE             |
| 23                           | 0         | 08/07/2553 11:34:13     | - F /     | 0143853       | 000046206      | น.ส.กรรณภิรมย์ ทิพย์จักษ์ | ชำระเงินเอง              | 18  | 1,000.00   | 0.00        | 1,000.00   | 000                      | A1             |
|                              |           |                         |           |               |                |                           |                          |     |            |             |            |                          | *              |
| 1 × 1                        |           |                         | -         | 1             |                |                           | 0.02                     |     |            |             |            |                          |                |
| 57                           | มยอดช้าร  | ≈ 629,297.00            | พิมพ์ใบนำ | ส่งเงิน ค้น   | m HN           | ค้นห                      | n                        |     |            |             |            |                          | ปิดบัญชีรายการ |
|                              |           |                         |           | <i>a</i>      |                |                           |                          |     |            |             |            |                          | Close          |
| _                            |           |                         |           |               |                |                           |                          |     |            |             |            |                          |                |

หน้าจอนี้สามารถแสดงผู้ป่วยที่ออกใบเสร็จไป โคยสามารถกรองข้อมูล ด้วยการ ระบุเครื่องที่ ออกใบเสร็จ ผู้ออกใบเสร็จ สิทธิ เลขที่ เล่มที่ ใบเสร็จ ช่วงวันที่ และช่วงเวลา (ตามหมายเลขที่ 1)

ด้านถ่างจะแสดงยอดเงินรวมที่ออกใบเสร็จ

ถ้าต้องการพิมพ์ใบนำส่งเงิน ให้ Click ที่ปุ่ม <u>พิมพ์ใบนำส่งเงิน</u>

ถ้าต้องการ ปิดบัญชีรายการการออกใบเสร็จ ให้เลือก <u>ปุ่มปิดบัญชีรายการ</u>

ถ้าต้องการปิดหน้าจอ ให้ กดปุ่ม <u>Close</u>